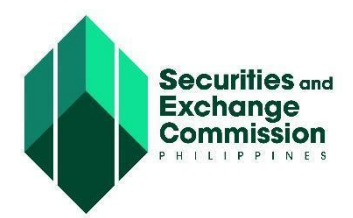

SEC MEMORANDUM CIRCULAR NO. <u>3</u> Series of 2025

| ALL CONCERNED |
|---------------|
|               |

#### SUBJECT : MANDATORY USE OF THE SEC ZUPER EASY REGISTRATION ONLINE (ZERO) IN THE REGISTRATION OF CORPORATIONS USING THE ELECTRONIC SIMPLIFIED PROCESSING OF APPLICATION FOR REGISTRATION OF COMPANY (eSPARC) and ONE DAY SUBMISSION AND E-REGISTRATION OF COMPANIES (OneSEC) as PORTALS

**WHEREAS**, the Commission endeavors to digitalize government processes in line with the objectives of Republic Act (RA) No. 11032 or the Ease of Doing Business and Efficient Government Service Delivery Act of 2018 or the Ease of Doing Business Act (EDBA);

**WHEREAS,** Section 7 of EDBA requires that all government agencies including LGUs adopt a zero-contact policy, unless strictly necessary with any applicant or requesting party concerning an application or request;

**WHEREAS**, Section 9(e) of EDBA necessitates government agencies, when applicable, to develop electronic versions of licenses, clearances, permits, certifications, or authorizations with the same level of authority as that of the signed hard copy, which may be printed by the applicants or requesting parties in the convenience of their offices;

**WHEREAS**, Section 17 of EDBA demands that government agencies shall automate business-related transactions by developing the necessary software and technology-neutral platforms;

**WHEREAS**, Section 8 of R.A. 8792, otherwise known as the Electronic Commerce Act (ECA), provides that electronic signatures on the electronic document shall be equivalent to the signature of a person of a written document if that signature is proved by showing that a prescribed procedure, not alterable by the parties interested in the electronic document existed;

**WHEREAS**, Section 27(a) and (b) of ECA prescribes that all government agencies shall accept the creation, filing, or retention of documents in the form of electronic data messages or electronic documents, as well as issue permits, licenses, or approval in the same manner;

**WHEREAS**, as part of the SEC's thrust to digital transformation, and in keeping with the relevant laws, rules, and regulations including EDBA and ECA, the Commission continually adopts digital innovations and develops application systems to streamline its processes and strengthen the delivery of its mandate;

**WHEREAS,** Section 179(a) of RA No. 11232, otherwise known as the Revised Corporation Code of the Philippines (RCC) provides that the Commission shall exercise supervision and jurisdiction over all corporations and persons acting on their behalf;

**WHEREAS,** Section 180 of the RCC mandates that the Commission shall develop and implement an electronic filing and monitoring system and shall promulgate rules to facilitate and expedite, among others, corporate name reservation and registration, incorporation, submission of reports, notices, and documents required under this Code, and sharing of pertinent information with other government agencies;

Published:

**WHEREAS**, Section 179 (o) and (p) of the RCC grants the Commission the power and authority to formulate and enforce standards, guidelines, policies, rules and regulations to carry out the provisions of the RCC and exercise other powers provided by law or those which may be necessary or incidental to carry out the powers expressly granted to it;

**WHEREAS**, Section 175 of the RCC authorizes the Commission to collect, retain, and use fees, fines, and other charges pursuant to the RCC and its rules and regulations;

**WHEREAS**, in line with the above mandates, the Commission developed Electronic Simplified Processing of Application for Registration of Company (eSPARC) and One-day Submission and E-registration of Companies (OneSEC), a sub-system of eSPARC, which both cater to the application for registration of corporations with the Commission, depending on the kind of corporation to be registered;

**WHEREAS**, the Commission issued Memorandum Circular (MC) No. 10, s. of 2024 which requires the creation and the registration of an Electronic SEC Universal Registration Environment (eSECURE) account for all individuals who wish to use and access the online services of the Commission;

**WHEREAS,** Section 2 of MC No. 10, s. of 2024 necessitates the credentialing of the eSECURE account for sensitive and critical online services<sup>1</sup> offered by the Commission where verification and establishment of identity of the user is required;

**WHEREAS**, Section 6 of MC No. 10, s. of 2024 introduced the SEC Electronic Submission Authentication Portal (eSAP), which allows users with credentialed eSECURE account to digitally authenticate documents such as but not limited to Articles of Incorporation, By Laws, Cover Sheet, and Certificate of Incorporation.

**WHEREAS**, Section 12 of MC No. 10, s. of 2024 states that the provisions in the said circular providing for the option to create an account in the eSECURE and/or to digitally authenticate documents using the eSAP shall not preclude the Commission from requiring the mandatory implementation thereof in the future, through an appropriate issuance;

**WHEREAS,** the Commission launched in 2024 the SEC Zuper Easy Registration Online (ZERO), which is an eSPARC<sup>2</sup> application that seamlessly integrates both with the eSECURE and eSAP platforms of the SEC;

**NOW THEREFORE**, in pursuit of sustainable practices, digital innovation, and streamlined and modernized processes, the Commission hereby promulgates the mandatory use of ZERO in the eSPARC and OneSEC Portals and other online services of the Commission.

SECTION 1. Definition of Terms. For Purposes of this Memorandum Circular:

- a. Commission- shall refer to the Securities and Exchange Commission;
- b. **Electronic Submission Authentication Portal (eSAP)** an online service designed to digitally authenticate SEC documents by eliminating the need for affixation of wet signatures, notarization of documents, and submission of hard copies. In place of the conventional paper-based signatures, this platform utilizes One Time Passwords (OTPs) to electronically authenticate SEC required documents.
- c. **Electronic Simplified Processing of Application for Registration of Company (eSPARC)** an online facility, which caters to applications for registration of domestic corporations (stock and

<sup>&</sup>lt;sup>1</sup> SEC Electronic Submission Authentication Portal (eSAP); SEC Electronic Simplified Processing of Application for Registration of Company (eSPARC) – For Users Filing an Application; One-day Submission and E-registration of Companies (OneSEC) – For Users Filing an Application; Automated Certification Examination System (ACES); SEC Application Program Interface (API) Marketplace; SEC Electronic Registry Application for Market Participants (eRAMP); SEC eFAST Alternative Submission Environment (EASE); SEC Electronic Application for Modification of ENtity Data (eAMEND); and SEC iMessage and other SEC Complaints Systems.

<sup>&</sup>lt;sup>2</sup> Gives the user a choice whether to register in eSPARC SEC ZERO (Regular with ZERO Processing or OneSEC with ZERO Processing Application) or use the normal way (Regular Only or OneSEC Only)

non-stock), partnerships, and foreign corporations. The system allows the applicant or his duly appointed representative to submit the proposed company name and input details of the articles of incorporation for review of the Commission. The ordinary processing of applications through the eSPARC is also referred to as the **Regular Processing**.

- d. **Electronic SEC Universal Registration Environment (eSECURE)** creates a digital passport of an individual which grants the user access to the different online services provided by the Commission by implementing a repeatable Electronic Know Your Customer (eKYC) to determine authenticity of identity and establish reachability of persons transacting online with the Commission.
- e. Domestic Stock Corporation- a corporation formed, organized, or existing under the Philippine Laws, that has capital stock divided into shares and is authorized to distribute to the holders of such shares<sup>3</sup>, which shall include but not be limited to One Person Corporation (OPC) or regular corporation with 2 to 15 incorporators, board of directors, and stockholders.
- f. **One-day Submission and E-registration of Companies (OneSEC)-** a sub-system of eSPARC that aims for a one-day approval and caters to registration applications of Domestic Stock Corporations which may be a One Person Corporation (OPC) or a regular corporation with 2 to 15 incorporators, board of directors, and stockholders.
- g. **Zuper Easy Registration Online (ZERO)** SEC ZERO is an eSPARC application of the Commission that seamlessly integrates with the eSECURE and eSAP platforms. This allows an applicant to digitally authenticate the system-generated forms for incorporation (e.i. Articles of Incorporation, By-Laws, Certificate of Incorporation, Certificate of Authentication, and Cover Sheet) through eSAP, thereby eliminating the need for physical signing and notarization of the registration documents. This application also eliminates the submission of hard copies of registration documents thus facilitating a complete, end-to-end, paperless registration process. The digitally authenticated certificate of incorporation will be automatically generated by the system and has the same validity as the original certificate.

#### Section 2. Mandatory Use of SEC ZERO in eSPARC and OneSEC

**2.1 Mandatory Use of SEC ZERO.** A user can register a new corporation through eSPARC and OneSEC using SEC ZERO as the only mode of processing.

**2.2 Creation of an eSECURE Account for Each Signatory.** To access and facilitate the registration using SEC ZERO, the user must create a credentialed eSECURE account for all incorporators/signatories of the proposed corporation in accordance with Section 3 of MC No. 10, s. of 2024.

**2.3 Authentication of Signatures.** The signatories will be able to authenticate their respective signatures through the SEC Electronic Submission Authentication Portal (eSAP) which is integrated into the eSPARC and OneSEC ZERO processing in accordance with Section 6 of MC No. 10, s. of 2024.

#### Section 3. Coverage of the Mandatory Use of SEC ZERO with eSPARC and OneSEC

**3.1 Domestic Corporations.** Upon the effectivity of this Memorandum Circular, Domestic Stock Corporations shall be processed through the SEC ZERO.

<sup>&</sup>lt;sup>3</sup> Section 3, Revised Corporation Code

| Type of eSPARC Registration  | Coverage                                                                                                    |
|------------------------------|----------------------------------------------------------------------------------------------------|
| REGULAR with ZERO Processing | Domestic Stock Corporations (except Lending Companies<br>and Financing Companies) <ul> <li>All Filipino or with foreign equity corporation</li> <li>One Person Corporation</li> <li>Corporation with 2 to 15 incorporators</li> </ul> |
| OneSEC with ZERO Processing  | Domestic Stock Corporations (All Filipino)                                                                                                    |
|                              | <ul> <li>One Person Corporation</li> <li>Corporation with 2 to 15 Incorporators</li> </ul>                                                                                                    |

#### **3.2 Other Types of Corporations.**

The Regular Only mode of processing shall continue to apply to other types of corporations, not included in the above table (e.g. lending companies, financing companies, and foreign corporations), for **three (3) months** from the effectivity of this Memorandum Circular. Thereafter, the mandatory use of SEC ZERO shall apply to the registration of other types of corporations.

#### 3.3 Registration of a New Corporation Through Regular with ZERO Processing.

The procedure for the registration of a new corporation through Regular with ZERO Processing is attached as Annex "A". The Commission may amend the procedure as it may be deemed necessary. Future amendments to the step-by-step process shall be uploaded to the SEC website.

#### 3.4 Registration of a New Corporation Through OneSEC with ZERO Processing Application.

The procedure for the registration of a new corporation through OneSEC with ZERO Processing is attached as Annex "B". The Commission may amend the procedure as it may be necessary. Future amendments to the step-by-step process shall be uploaded to the SEC website.

#### Section 4. Inquiries and Technical Support

For other inquiries, clarifications, and/or technical concerns on the implementation of the ZERO, users are requested to contact Information Systems Development and Management Division (ISDMD) of the Information and Communications Technology Department by submitting a ticket on the iMessage portal (https://imessage.sec.gov.ph). The help desk shall be available from 8:00 AM to 5:00PM during workdays.

#### Section 5. Modification or Amendment

All other circulars, memoranda, notices, and implementing rules and regulations that may be inconsistent with the foregoing provisions shall be deemed modified or amended accordingly.

The provisions in this Memorandum Circular providing for the mandatory use of the SEC ZERO in the eSPARC and OneSEC shall not preclude the Commission from amending or revising any clauses herein that may improve the implementation of these rules, through an appropriate issuance(s) or notice to the public.

### Section 6. Effectivity

This Memorandum Circular shall immediately take effect upon its publication in two (2) newspapers of general circulation in the Philippines.

Makati City, Philippines, <u>4 April</u> 2025.

For the Commission Emilio B. Aquino Chairperson

#### Annex A

#### User Guide for Registration of a New Corporation through Regular with ZERO Processing

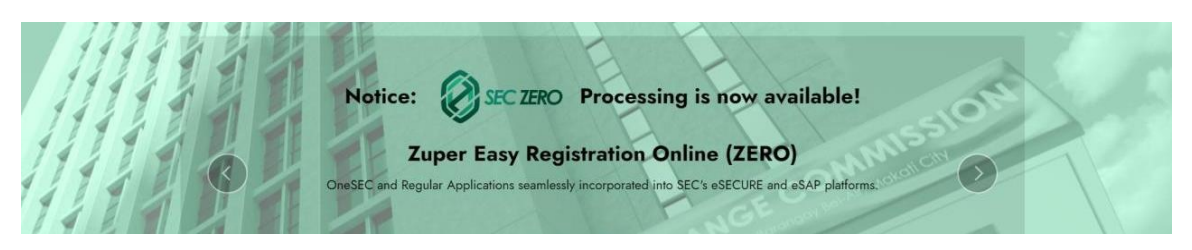

#### URL: https://esparc.sec.gov.ph

SEC Zuper Easy Registration Online (ZERO) is an Electronic Simplified Processing of Application for Registration of Company (eSPARC) application that seamlessly integrates with the Electronic SEC User Registration Environment (eSECURE) and Electronic Submission Authentication Portal (eSAP) platforms. This allows applicants to digitally authenticate the system-generated forms through eSAP, thereby eliminating the need for physical signing and notarization of the registration documents. Submission of hardcopies of registration documents will also be removed thus facilitating a complete, end-to-end, paperless registration process. The digitally authenticated certificate of incorporation will be automatically generated by the system and has the same validity as the original certificate. SEC Zero enables applicants to register their companies anytime and from anywhere in the world.

#### Steps in Applying SEC ZERO with Regular Processing

**1.** To apply, select Regular Processing, click the "Proceed" button.

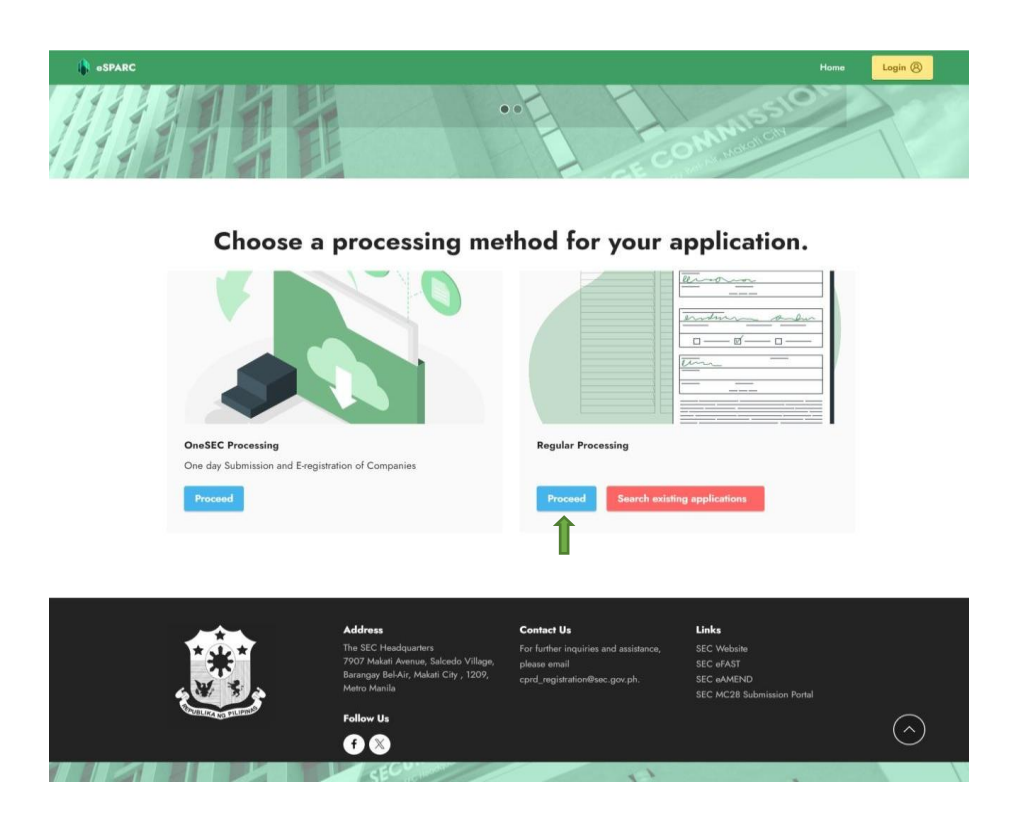

**2.** A brief description of the application is shown to allow users to choose on what application they prefer, for regular processing select "Proceed Regular with Zero Processing Application"

### **Regular Processing**

This is a facility to cater application for registration of One Person Corporation (OPC) and Domestic corporations (stock and non-stock) with 2 or more incorporators who may either be natural person, partnership, association or corporations, singly or jointly with others but not more than fifteen [15] in number. The system allows the applicant or his duly appointed representative to submit the proposed company name and input details of the articles of incorporation for review of the commission.

Aside from this, application for the recording of partnerships and license to do business for foreign corporations are now available in the ESPARC. Applicant will be advised on the status of the review through the email address indicated on the application form within seven (7) working days.

Once the application is qualified for payment, applicant may pay the registration/license fees specified on the Payment Assessment Form (PAF) to any of the payment gateways (eSPAYSEC, Landbank Over-the-Counter).

After payment, please submit a copy of the proof of payment together with the two (2) hard copies of originally signed AND authenticated or notarized registration documents through a two-way transmittal system via courier/registered mail addressed to the SEC Main Office or to the selected Extension Office anytime within sixty (60) calendar days from the date of approval stated in the Certificate of Incorporation.

However, if the registration application is disapproved, representative of the applicant corporation has to edit and/or correct the data in the application form/s as set forth in the compliance notice of the assigned name verifier/processor to facilitate the processing of its application. The application and provide the application and reapply accordingly should it be deemed necessary. Please download the user guide to know the step-by-step procedures of the system.

#### Select processing type

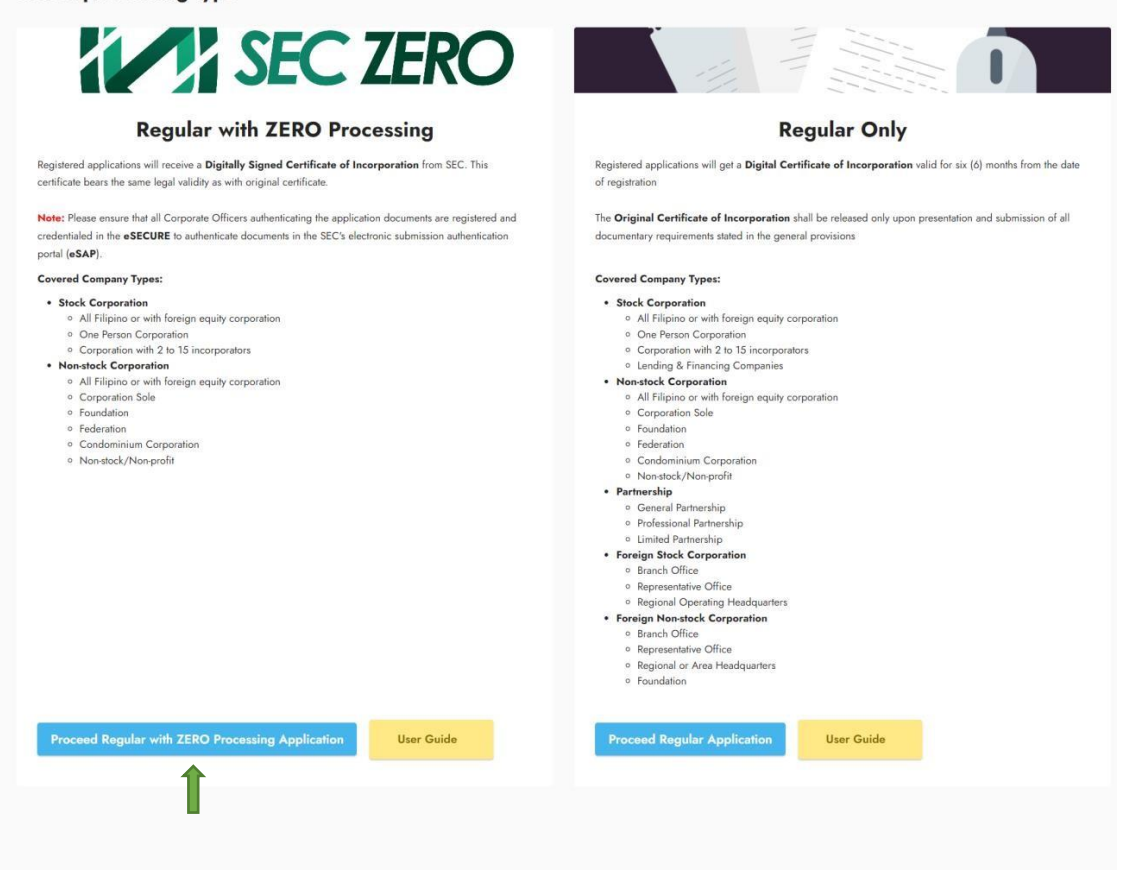

An overview of the process is shown once you select Regular application, click the 3. "Continue to Regular with Zero Processing Application Form" button.

| By using this facility and proceeding to the application form, you agree on the following:                                                                                                    |                                                                                                    |
|----------------------------------------------------------------------------------------------------|----------------------------------------------------------------------------------------------------|
| <ul> <li>That you have read and understood the privacy policy;</li> <li>That you shall provide all the necessary information in pursuance of your company's application for registration or defrauding the Philippine Government;</li> <li>That you shall pay the applicable fees, and submit proof of payment together with the originally signed AND auth specified period once the application form is approved;</li> </ul>                                                                                           | r license, and said information are true and correct and were entered without any intention of<br>enticated* or notarized hard copies of the registration requirements to SEC within the above-                                                                                                    |
| PRIVACY POLICY                                                                                                    |                                                                                                    |
| 1. What personal information do we collect?                                                                                                    |                                                                                                    |
| We collect the following personal information:                                                                                                    |                                                                                                    |
| Full name     Gender     Date of Birth     Tark Identification Number (TIN)     Mobile Phone Number     Email Address     Address     Address     Nationality                                                                                                    |                                                                                                    |
| 2. How do we collect the personal information?                                                                                                    |                                                                                                    |
| We collect, use and process the personal information provided through electronic or automated means to proceed                                                                                                    | in this registration system.                                                                                                    |
| 3. Why do we need to collect the personal information?                                                                                                    |                                                                                                    |
| The collected personal information will be utilized in the processing of the above mentioned applications for registr                                                                                                    | ation.                                                                                                    |
| 4. How do we keep your personal information secure?                                                                                                    |                                                                                                    |
| Only authorized SEC personnel are granted access to the personal information collected through the registration<br>a secured database. We use reasonable security safeguards to protect the information gathered from any loss, un                                                                                                    | system. The collected personal information via the internet or other electronic methods are stored in<br>authorized access, use or disclosure.                                                                                                    |
| 5. What are the rights of the data subjects?                                                                                                    |                                                                                                    |
| Under the Data Privacy Act of 2012, data subject refers to an individual whose personal information is collected an<br>information, right to access, right to correct, right to remove, right to damages and right to data portability.                                                                                                    | d processed. We are duly bound to observe and respect your privacy rights, including your right to                                                                                                    |
| CONSENT FORM OF SYSTEM USER                                                                                                    |                                                                                                    |
| By using this facility and by providing your personal data, you hereby authorize the Securities and Exchange Commin<br>nationalities, TIN/passport nos., email addresses and mobile numbers with the use of electronic or automated mea<br>purpose of processing your application for registration either as One Person Corporation (OPC) and Domestic con<br>partnership, association or corporations, singly or jointly with others but not more than fifteen (15) in number. You al<br>requirements for registration. | ssion (SEC) to collect, store, and process the said data, Data such as but not limited to full names,<br>ns, shall be stored within the period allowed under applicable laws, rules and regulations, for the<br>porations (stock and non-stock) with 2 or more incorporators who may either be natural person,<br>so acknowledge and consent to the collection and processing of your personal data as part of the |
| Moreover, the required data and conditions set forth shall apply also to partnerships for the purpose of recording its Ar<br>in the Philippines.                                                                                                    | ticles of Partnerships and foreign corporations for the purpose of securing its license to do business                                                                                                    |

**4.** The Applicant will be redirected to "Name Verification Tab" and must fill out all the required details, once completed click the "Next" button.

|    | SEC ZERO                                                                                                    | REGULAR with ZERO Proces<br>STATUS: NEW                                        | sing                                     |                           |                        | 🗙 Cancel Ap                       |
|----|----------------------------------------------------------------------------------------------------|--------------------------------------------------------------------------------|------------------------------------------|---------------------------|------------------------|-----------------------------------|
|    | Note: Please ensure that all Corporate<br>Officers authenticating the application<br>documents are registered and credentialed in | Step 1<br>Name Verification                                                    |                                          |                           |                        |                                   |
|    | the SEC's electronic submission<br>authentication portal (eSAP).                                                                  | PROCESSING OFFICE                                                              |                                          |                           |                        |                                   |
|    |                                                                                                    | SEC Office *                                                                   |                                          |                           |                        |                                   |
| 9  | Fill-up Form Note: eSECURE ID of all signatories are required in encoding the application                                         | - Choose Processing Office - SEC Office where application shall be submitted a | and processed.                           |                           |                        |                                   |
|    | required in chevaning the approximent.                                                                                            | APPLICANT/AUTHORIZED REPRESE                                                   | ENTATIVE CONTACT DETAILS                 |                           |                        |                                   |
| 1  | SEC Review<br>Wait for the pre-approval of your application                                                                       | Last Name *                                                                    | First Name *                             |                           | Middle Name *          |                                   |
|    | your on the pre-opproval of your oppression                                                                                       | Last nume                                                                      | Ex. DAVID JR., JOHN III                  |                           |                        |                                   |
| 2  | Authenticate Documentary Requirements                                                                                             |                                                                                | Include suffix name on first n           | ame                       | (Check if no Middle na | ime)                              |
|    | via eSAP                                                                                                    | Position *                                                                     | TIN *                                    |                           | Gender *               |                                   |
|    | signatories for the authentication of                                                                                             |                                                                                |                                          |                           | Select Gender          |                                   |
|    | documents.                                                                                                    | Mobile *                                                                       | Phone                                    |                           | Email Address *        |                                   |
| C  | Pay Registration Fees                                                                                                    | • 0905 123 4567                                                                |                                          |                           |                        |                                   |
|    | Payment can be conveniently made online via<br>SEC eSPAYSEC or in person at any<br>Landbank Branch nationwide.                    |                                                                                |                                          |                           | OTP and application s  | tatus will be sent to this email. |
| )  | Download Digitally Signed Certificate of<br>Incorporation                                                                         | COMPANY TYPE Reset                                                             |                                          |                           |                        |                                   |
|    | Digitally signed Certificate of Incorporation                                                                                     | Company Type *                                                                 |                                          | Company Subtype *         |                        |                                   |
|    | bears the same legal weigh as the original.<br>The submission of hard copies of                                                   | Select Company Type.                                                           | *                                        | Select Subtype            |                        |                                   |
|    | documentary requirements is no longer<br>required.                                                                                | Company Classification *                                                       |                                          |                           |                        |                                   |
|    |                                                                                                    | Select Classification                                                          | ٣                                        |                           |                        |                                   |
| 2) | Continue to Philippine Business Hub<br>For registration with the BIR, Social Agencies,<br>LGUs, and FDA.                          |                                                                                |                                          |                           |                        |                                   |
|    |                                                                                                    | Major Industry Classification *                                                |                                          | Industry Classification G | iroup *                |                                   |
|    |                                                                                                    | Select.                                                                        | ~                                        | Select                    |                        |                                   |
|    |                                                                                                    | COMPANY NAME                                                                   |                                          |                           | Click                  | here for Corporation Name Gu      |
|    |                                                                                                    | Company Name *                                                                 |                                          |                           | Suffix                 |                                   |
|    |                                                                                                    |                                                                                |                                          |                           | Sel                    | ect Suffix                        |
|    |                                                                                                    | Pfease be informed that the font case used will                                | be the one reflected in the certificate. |                           |                        |                                   |
|    |                                                                                                    | Acronym Meaning                                                                |                                          |                           |                        |                                   |
|    |                                                                                                    | Spell out Company Name acronyms/abbreviation                                   | ons.                                     |                           |                        |                                   |
|    |                                                                                                    | With Trade Name?                                                               |                                          |                           |                        |                                   |
|    |                                                                                                    |                                                                                |                                          |                           |                        |                                   |

Please download the <u>user guide</u> to know the step-by-step procedures of the system. For further inquiries and assistance, please email cprd\_registration@sec.gov.ph

# For Company name guidelines, you may click the blue rectangular line for more information. Below are the guidelines for creating a company name

| Rule 1. Words tha                       | t are deemed offensive and foul cannot be used.                                                                               |    |
|-----------------------------------------|----------------------------------------------------------------------------------------------------|----|
| Rule 2. Words tha<br>definitions cannot | t have vague definitions and those which are subject to differing<br>be used.                                                 |    |
| Rule 3. Company                         | names that are already registered in the SEC cannot be used.                                                                  |    |
| Rule 4. Internation                     | ally and globally known company names cannot be used.                                                                         |    |
| Rule 5. Brand nan                       | nes that are known globally or internationally cannot be used.                                                                |    |
| Rule 6. Names tha<br>used.              | at are temporarily reserved during its application in the SEC cannot be                                                       |    |
| <b>Rule 7.</b> Trade nam<br>be used.    | ies that are temporarily reserved during its application in the SEC canno                                                     | ot |
| Rule 8. Trade nam                       | ies that are already registered in the SEC cannot be used.                                                                    |    |
| Rule 9. Company<br>application in the S | Name Acronym definitions that are temporarily reserved during its<br>SEC cannot be used.                                      |    |
| Rule 10. Company<br>be used.            | Name Acronym definitions that are already registered in the SEC can                                                           | ot |
| Rule 11. Words the                      | at are under the ownership of other companies cannot be used.                                                                 |    |
| Rule 12. Names th                       | at are restricted by registered companies cannot be used.                                                                     |    |
| Rule 13. Names th<br>used.              | hat are restricted by the industry type of the applying company canot be                                                      |    |
| Rule 14. Words th<br>cannot be used.    | at are required to be used by the industry type of the applying company                                                       |    |
| Rule 15. Words th<br>company cannot b   | at are not required but are used by the industry type of the applying e used.                                                 |    |
| <b>Rule 16.</b> Names o<br>used.        | f geographical places such as barangays, towns and cities cannot be                                                           |    |
| Rule 17. Names th<br>cannot be used.    | at are identical with company names in the other index collections                                                            |    |
| Rule 18. Words re                       | stricted by the company type of the applying company cannot be used.                                                          |    |
| <b>Rule 19.</b> Words re<br>be used.    | quired to be used by the company type of the applying company canno                                                           | t  |
| Rule 20. Words wi                       | nich can only be used exclusively to certain industries cannot be used.                                                       |    |
| Rule 21. Amendeo<br>Names - http://www  | Guidelines and Procedures on the Use of Corporate and Partnership<br>w.sec.gov.ph/wp-content/uploads/2020/01/2019MCNo13n.pdf. |    |

**5.** A summary of your application will be shown before proceeding to the next step, click the "Save and Proceed" button.

|   | Vertex Please ensure that all Corporate<br>Officers authenticating the application<br>documents are registered and credentailed in<br>the eSECURE to authenciated documents in                                                                     | REGULAR with ZERO Pro<br>STATUS: NEW<br>Step 1<br>Name Verification | * Cancel Applicat                                                                                                    |
|---|----------------------------------------------------------------------------------------------------|---------------------------------------------------------------------|----------------------------------------------------------------------------------------------------|
|   | the SEC's electronic submission<br>authentication portal (eSAP)                                                                                                    | Summary:                                                            |                                                                                                    |
| 9 | Fill-up Form<br>Note: eSECURE ID of all signatories are<br>required in encoding the application.                                                                                                    | Company Name:                                                       | Childrens Choice Toy store OPC<br>WOTE Prease be informed that the ford case used will be the one inflected in the certificate                                                             |
| 0 | SEC Review<br>Wait for the pre-approval of your application                                                                                                    | Applicant/Authorized Representative<br>Email<br>Processing Office   | Kal<br>kec<br>SEC Main Office                                                                                                    |
| 0 | Authenticate Documentary Requirements<br>via eSAP<br>An email/SMS notification will be sent to all<br>signatories for the authentication of<br>documents.                                                                                          | Company Type<br>Classification<br>Industry<br>Sub-Industry          | Stock Corporation - One Person Corporation<br>ALL FILIPINO - Hatural Person<br>WHOLESALL AND RETAIL TRADER, REPAIR OF MOTOR VEHICLES AND MOTORCYCLES<br>Retail sale via stalls and markets |
| 0 | Pay Registration Fees<br>Payment can be conveniently made online via<br>SEC eSPAYSEC or in person at any<br>Landbank Branch nationwide.                                                                                                    |                                                                     | Back Save and Proceed                                                                                                    |
| 0 | Download Digitally Signed Certificate of<br>Incorporation<br>Digitally signed Certificate of Incorporation<br>beam the same legal weigh as the original.<br>The submission of hard copies of<br>documentary requirements is no longer<br>required. |                                                                     |                                                                                                    |
| 0 | Continue to Philippine Business Hub<br>For registration with the BIR, Social Agencies,<br>LGUs are EPA                                                                                                    |                                                                     |                                                                                                    |

**6.** The Confirmation dialogue box will show before proceeding, click the "Ok" button.

| Confirmation                                     |        |
|--------------------------------------------------|--------|
| Please make sure everything is correct. Proceed? |        |
|                                                  | Cancel |

**7.** The Applicant will be redirected to Company Details Tab, fill out the necessary details and once completed, click the "Save and Proceed" button.

| SEC ZERO                                                                                | STATUS: Draft                                                                                                    | e i roossonig                                                                                                    |                                                                                                    |                                                                                                    |                                                                                                  | I Applic  |
|-----------------------------------------------------------------------------------------|----------------------------------------------------------------------------------------------------|----------------------------------------------------------------------------------------------------|----------------------------------------------------------------------------------------------------|----------------------------------------------------------------------------------------------------|--------------------------------------------------------------------------------------------------|-----------|
| Note: Please ensure that all Corporate                                                  | Name Verification Status (                                                                                                    | Initial System Verification)                                                                                                    |                                                                                                    |                                                                                                    |                                                                                                  |           |
| Officers authenticating the application<br>documents are registered and credentialed in | You may proceed with the applicat                                                                                                    | tion. Name verification will be subject                                                                                                    | t to validation by the name v                                                                                                    | verification officer. The proposed                                                                                                    | I company name and/or trade name/s will be presen                                                | ted in th |
| the SEC's electronic submission                                                         | downloadable forms and certificate                                                                                                    | elicense exactly the same as how the                                                                                                    | hey were entered.                                                                                                    |                                                                                                    |                                                                                                  |           |
| autrenication portal (essur-)                                                           | Note: The fact that the proposed of<br>change of name. No expense for t                                                                                                    | ompany name and/or trade name/s<br>he printing or posting in the internet                                                                                                    | is available at the date verifi-<br>using a verified name should                                                                                                    | ed, it is not to be regarded as an<br>d be incurred until registration ta                                                                                                    | n approval of the registration of the company or any<br>skes effect.                             | applicati |
| Fill-up Form                                                                            | Click here to retry                                                                                                    | R Click here to Reserve                                                                                                    | e Company Name/s                                                                                                    |                                                                                                    |                                                                                                  |           |
| Note: eSECURE ID of all signatories are                                                 |                                                                                                    |                                                                                                    |                                                                                                    |                                                                                                    |                                                                                                  |           |
| redmed in encound me approach.                                                          | **Please make sure to update app                                                                                                    | lication details first to record all chai                                                                                                    | nges made to this form                                                                                                    |                                                                                                    |                                                                                                  |           |
| SEC Review                                                                              | Company Name Chi                                                                                                    | idrens Choice Toy store OPC                                                                                                    | ✓ Completed                                                                                                    | Initial Name Verification Res                                                                                                    | ult:                                                                                             |           |
| Wait for the pre-approval of your application                                           |                                                                                                    |                                                                                                    |                                                                                                    | Company Name: Childrens                                                                                                    | Choice Toy store OPC                                                                             |           |
| Authenticate Documentary Requirements                                                   |                                                                                                    |                                                                                                    |                                                                                                    | Subject to further review of a                                                                                                    | seo name venication once.                                                                        |           |
| VIA ESAP<br>An email/SMS notification will be sent to all                               |                                                                                                    |                                                                                                    |                                                                                                    |                                                                                                    |                                                                                                  |           |
| signatories for the authentication of<br>documents                                      |                                                                                                    |                                                                                                    |                                                                                                    |                                                                                                    |                                                                                                  |           |
|                                                                                         |                                                                                                    |                                                                                                    |                                                                                                    |                                                                                                    |                                                                                                  |           |
| Pay Registration Fees<br>Payment can be conveniently made online via                    |                                                                                                    |                                                                                                    |                                                                                                    |                                                                                                    |                                                                                                  |           |
| SEC eSPAYSEC or in person at any                                                        | ✓ Step 1 Step 2                                                                                                    | Datala                                                                                                    |                                                                                                    |                                                                                                    |                                                                                                  |           |
|                                                                                         | Ivane venication Company                                                                                                    | Details                                                                                                    |                                                                                                    |                                                                                                    |                                                                                                  |           |
| Download Digitally Signed Certificate of<br>Incorporation                               | PURPOSE                                                                                                    |                                                                                                    |                                                                                                    |                                                                                                    |                                                                                                  |           |
| Digitally signed Certificate of Incorporation                                           | Primary Purpose *                                                                                                    |                                                                                                    |                                                                                                    |                                                                                                    |                                                                                                  |           |
| bears the same legal weigh as the original.<br>The submission of hard copies of         | i≡ ← New Line                                                                                                    |                                                                                                    |                                                                                                    |                                                                                                    |                                                                                                  |           |
| documentary requirements is no longer<br>required.                                      |                                                                                                    |                                                                                                    |                                                                                                    |                                                                                                    |                                                                                                  |           |
|                                                                                         |                                                                                                    |                                                                                                    |                                                                                                    |                                                                                                    |                                                                                                  |           |
| For registration with the BIR. Social Agencies                                          |                                                                                                    |                                                                                                    |                                                                                                    |                                                                                                    |                                                                                                  |           |
| LGUs, and FDA.                                                                          |                                                                                                    |                                                                                                    |                                                                                                    |                                                                                                    |                                                                                                  |           |
|                                                                                         |                                                                                                    |                                                                                                    |                                                                                                    |                                                                                                    |                                                                                                  |           |
|                                                                                         |                                                                                                    |                                                                                                    |                                                                                                    | the contract of the contract of the contract o |                                                                                                  |           |
|                                                                                         | Secondary Purpose (optional                                                                                                    | )                                                                                                    |                                                                                                    |                                                                                                    |                                                                                                  |           |
|                                                                                         | i≣ ↔ New Line                                                                                                    |                                                                                                    |                                                                                                    |                                                                                                    |                                                                                                  |           |
|                                                                                         |                                                                                                    |                                                                                                    |                                                                                                    |                                                                                                    |                                                                                                  |           |
|                                                                                         |                                                                                                    |                                                                                                    |                                                                                                    |                                                                                                    |                                                                                                  |           |
|                                                                                         |                                                                                                    |                                                                                                    |                                                                                                    |                                                                                                    |                                                                                                  |           |
|                                                                                         |                                                                                                    |                                                                                                    |                                                                                                    |                                                                                                    |                                                                                                  |           |
|                                                                                         |                                                                                                    |                                                                                                    |                                                                                                    |                                                                                                    |                                                                                                  |           |
|                                                                                         |                                                                                                    |                                                                                                    |                                                                                                    |                                                                                                    |                                                                                                  |           |
|                                                                                         |                                                                                                    |                                                                                                    |                                                                                                    |                                                                                                    |                                                                                                  |           |
|                                                                                         |                                                                                                    |                                                                                                    |                                                                                                    |                                                                                                    |                                                                                                  |           |
|                                                                                         | PRINCIPAL OFFICE ADD                                                                                                    | DRESS                                                                                                    |                                                                                                    |                                                                                                    |                                                                                                  |           |
|                                                                                         | PRINCIPAL OFFICE ADD                                                                                                    | DRESS                                                                                                    |                                                                                                    |                                                                                                    |                                                                                                  |           |
|                                                                                         | PRINCIPAL OFFICE ADD                                                                                                    | DRESS                                                                                                    |                                                                                                    | Zip Code -                                                                                                    |                                                                                                  |           |
|                                                                                         | PRINCIPAL OFFICE ADD<br>Tick the checkbox<br>Economic Zone (optional)<br>- Choose Economic Zone (i                                                                                                    | DRESS<br>If not applicable,                                                                                                    |                                                                                                    | Zip Code -                                                                                                    |                                                                                                  |           |
|                                                                                         | PRINCIPAL OFFICE ADU  Tick the checkbox Economic Zone (optional)  Choose Economic Zone (optional)  I you select an Economic Zone (optional)                                                                                                    | DRESS<br>If not applicable,<br>optional) -                                                                                                    | v<br>ipat bosiness office address is                                                                                                    | Zip Code *<br>Street Name *                                                                                                    |                                                                                                  |           |
|                                                                                         | PRINCIPAL OFFICE ADI<br>Tick the checkbox<br>Economic Zone (optional)<br>- Choose Economic Zone, pi<br>mails the vehicle Economic Zone, pi<br>mails the vehicle Economic Zone, pi<br>mails the vehicle Economic Zone<br>Region -                                                                                                    | DRESS<br>If not applicable,<br>optional) -<br>assa make sare that your company's princ                                                                                                    | işəf basinesa offica addresa is                                                                                                    | Zip Code -<br>Street Name -                                                                                                    |                                                                                                  |           |
|                                                                                         | PRINCIPAL OFFICE ADI<br>Tick the checkbox<br>Economic Zone (optional)<br>- Choose Economic Zone<br>If you set an Economic Zone<br>Region -<br>Select Region                                                                                                    | DRESS<br>If not applicable,<br>aptional)<br>assam make save that your company's priod                                                                                                    | y<br>get tusiness office address to                                                                                                    | Zip Code -                                                                                                    |                                                                                                  |           |
|                                                                                         | PRINCIPAL OFFICE ADD<br>Tick the checkbox<br>Economic Zone (optional)<br>- Choose Economic Zone (if<br>Honose Economic Zone (if<br>Honose at an Economic Zone (if<br>Region *<br>Select Region<br>Province *                                                                                                    | DRESS<br>if not applicable,<br>optional) -<br>asse make tare that your company's prind                                                                                                    | y<br>pel husiness office address is                                                                                                    | Zip Code -<br>Street Name -<br>Diulding Name -                                                                                                    |                                                                                                  |           |
|                                                                                         | PRINCIPAL OFFICE ADD<br>Tick the checkbox<br>Economic Zone (optional)<br>- Choose Economic Zone (in<br>made the subcide Economic Zone (in<br>made the subcide Economic Zone (in<br>Region *<br>Select Region<br>Provines *<br>Select Province                                                                                                    | DRESS<br>if not applicable,<br>optional) -<br>ease make sure that your company's pried                                                                                                    | ipat business office address is                                                                                                    | Zip Code -<br>Street Name -<br>Building Name -<br>Building Name -<br>Suddivision/Village/Zone -                                                                                                    |                                                                                                  |           |
|                                                                                         | PRINCIPAL OFFICE ADD<br>Tick the checkbox<br>Economic Zone (optional)<br>- Choose Economic Zone (b<br>midd the subsched Economic Zone (b<br>midd the subsched Economic Zone (b<br>midd the subsched Economic Zone (b<br>midd the subsched Economic Zone (b<br>Region *<br>Select Region .<br>Provines *<br>Select Province<br>City/Wanicipality *                                                                                                    | DRESS<br>If not applicable,<br>optional) -<br>ease make size that your company's princi                                                                                                    | ipat business office address is                                                                                                    | Zip Code =<br>Street Name =<br>Building Name =<br>Suddivision/Village/Zone =                                                                                                    |                                                                                                  |           |
|                                                                                         | PRINCIPAL OFFICE ADD<br>Tick the checkbox<br>Economic Zone (optional)<br>- Choose Economic Zone (in<br>India the watched Economic Zone<br>Region *<br>Select Region<br>Provines *<br>Select Province<br>City/Municipality *<br>Select Crayhur                                                                                                    | DRESS<br>If not applicable,<br>optional) -<br>ease make sure that your company's princ                                                                                                    | gat bealwas office address (s                                                                                                    | Zip Code -<br>Street Name -<br>Building Name -<br>Subdivision/Village/Zone -<br>Unir/Room/Floor/Buildings                                                                                                    |                                                                                                  |           |
|                                                                                         | PRINCIPAL OFFICE ADI<br>Tick the checkbox<br>Economic Zone (optional)<br>- Choose Economic Zone<br>If you set an Economic Zone<br>Region -<br>Select Region<br>Province -<br>Select Region<br>City/Municipality +<br>Select City/Municipality +<br>Select City/Municipality +<br>Select City/Municipality +                                                                                                    | DRESS<br>If not applicable,<br>optional) -<br>assa make sere that your company's princ                                                                                                    | ipal business office address is                                                                                                    | Zip Code * Street Name * Building Name * Subdivision/Village/Zone * Untificom/Floor/Buildings                                                                                                    | 1                                                                                                |           |
|                                                                                         | PRINCIPAL OFFICE ADD<br>Tick the checkbox<br>Economic Zone (optional)<br>- Choose Economic Zone<br>Hunde the selected Economic Zone<br>Region *<br>Select Region.<br>Province *<br>Select Province<br>City/Municipality *<br>Select City/Municipality *<br>Select City/Municipality *                                                                                                    | DRESS<br>if not applicable,<br>optional) -<br>asa make tare that your company's prived                                                                                                    | apel huminess office address is                                                                                                    | Zip Code -<br>Street Name -<br>Building Name -<br>Building Name -<br>UnitRoom/Floor/Buildings<br>LotBiock/Phase/House No                                                                                                    | н<br>1<br>1<br>1<br>1<br>1<br>1<br>1<br>1<br>1<br>1<br>1<br>1<br>1<br>1<br>1<br>1<br>1<br>1<br>1 |           |
|                                                                                         | PRINCIPAL OFFICE ADD                                                                                                    | DRESS<br>if not applicable,<br>optional) -<br>asse make save that your company's pried                                                                                                    | ipel business office address is                                                                                                    | Zip Code -<br>Street Name -<br>Building Name -<br>Suddivision/Villsge/Zone -<br>UntilRoom/Pioor/Buildings<br>UntilRoom/Pioor/Buildings                                                                                                    | 21<br>14                                                                                         |           |
|                                                                                         | PRINCIPAL OFFICE ADD  PRINCIPAL OFFICE ADD  Tick the checkbox Economic Zone (optional)  Choose Economic Zone (in model in succest Economic Zone (in model in succest Economic Zone Region * Select Region  Provines * Select Province City/Municipality * Select City/Munic  Tewn/District *  Barangay * Select Barannav                                                                                                    | DRESS<br>If not applicable,<br>optional) -<br>ease make size that your company's princi                                                                                                    | ipat business office address in                                                                                                    | Zip Code =<br>Street Name =<br>Building Name =<br>Building Name =<br>Unit/Room/Pioor/Building&<br>Unit/Room/Pioor/Building&<br>Lot/Bioclu/Phase/House No                                                                                                    | 1*<br>1*                                                                                         |           |
|                                                                                         | PRINCIPAL OFFICE ADD<br>PRINCIPAL OFFICE ADD<br>Choose Economic Zone (optional)<br>- Choose Economic Zone<br>Hy backet a Economic Zone<br>Region *<br>Select Region .<br>Province *<br>Select Region .<br>City/Municipality *<br>Select City/Municipality *<br>Select City/Municipality *<br>Select City/Municipality *<br>Select City/Municipality *<br>Select City/Municipality *<br>Select Barangay *<br>Select Barangay .                                                                                                    | DRESS<br>If not applicable,<br>optional) -<br>assa make sure list your company's princi                                                                                                    | apat bealwas office address (s                                                                                                    | Zip Code =<br>Street Name =<br>Building Name =<br>Subdivision/Village/Zone =<br>Unit/Room/Filoor/Buildings<br>LotBlock/Phase/House No                                                                                                    | 1<br>1<br>1<br>1<br>1<br>1<br>1<br>1<br>1<br>1<br>1<br>1<br>1<br>1<br>1<br>1<br>1<br>1<br>1      |           |
|                                                                                         | PRINCIPAL OFFICE ADD<br>Tick the checkbox<br>Economic Zone (optional)<br>- Choose Economic Zone<br>Hudde the whicked Economic Zone<br>Region *<br>Select Region<br>Province *<br>Select Region<br>Province *<br>Select Region<br>Tom/David *<br>Select Chyldunicipality *<br>Select Chyldunicipality *<br>Select Chyldunicipality *<br>Select Chyldunicipality *<br>Select Chyldunicipality *<br>Select Chyldunicipality *<br>Select Chyldunicipality *<br>Select Chyldunicipality *<br>Select Chyldunicipality *<br>Select Chyldunicipality *<br>Select Chyldunicipality *<br>Select Chyldunicipality *                                                                                                    | NRESS<br>If not applicable,<br>optional) -<br>asa make see that your company's priod                                                                                                    | gaf business office address (s                                                                                                    | Zip Code -<br>Street Name -<br>Building Name -<br>Building Name -<br>UnitRoor/Buildings<br>UnitRoor/Buildings<br>Lot/Block/Phase/House No                                                                                                    | 1<br>1<br>1<br>1<br>1<br>1<br>1<br>1<br>1<br>1<br>1<br>1<br>1<br>1<br>1<br>1<br>1<br>1<br>1      |           |
|                                                                                         | PRINCIPAL OFFICE ADD<br>PRINCIPAL OFFICE ADD<br>Concess Economic Zone (optional)<br>- Choose Economic Zone<br>House the schedel Economic Zone<br>Region *<br>Select Region.<br>Province *<br>Select Region.<br>Province *<br>Select Province<br>City/Municipality *<br>Select Chyhdun<br>TownDistrict *<br>Barangay *<br>Select Barangay.                                                                                                    | PRESS<br>if not applicable,<br>optional)<br>as make two that your company's prind<br>to be tails                                                                                                    | apel business office address to                                                                                                    | Zip Code -<br>Street Name -<br>Building Name -<br>Subdivision/Village/Zone -<br>UnitRoom/Floor/Buildings<br>UnitRoom/Floor/Buildings                                                                                                    | р.<br>                                                                                           |           |
|                                                                                         | PRINCIPAL OFFICE ADD<br>PRINCIPAL OFFICE ADD<br>Consent Economic Zone (<br>Provide Tan Economic Zone (<br>Provide the vehicle Economic Zone (<br>Provide the vehicle Economic Zone (<br>Provide the vehicle Economic Zone (<br>Provide the second technic Zone (<br>Provide the second technic Zone (<br>Provide the second technic Zone (<br>Provide the second technic Zone (<br>Provide the second technic Zone (<br>Provide technic Zone (<br>Provide technic Zone (<br>Provid                                                 | DRESS<br>if not applicable,<br>optional) -<br>asaa make sare that your company's priod<br>the same that your company's priod<br>the same same that your company's priod<br>the same same that your company's priod<br>the same same same same same same same sam                                                                                                    | pet trustness office address is                                                                                                    | Zip Code -<br>Street Name -<br>Building Name -<br>UntiRecom/Picor/Buildings<br>UntiRecom/Picor/Buildings                                                                                                    | 1<br>1<br>1<br>1<br>1<br>1<br>1<br>1<br>1<br>1<br>1<br>1<br>1<br>1<br>1<br>1<br>1<br>1<br>1      |           |
|                                                                                         | PRINCIPAL OFFICE ADD  PRINCIPAL OFFICE ADD  Tick the checkbox Economic Zone (optional)  Choose Economic Zone (in  The satisfat Economic Zone (in  Provines * Select Region Provines * Select Provines City/Municipality * Select Provines City/Municipality * Select Provines City/Municipality * Select Region * Select Barangay * Select Barangay * Select Barangay  Official Compary Contact Citick here for more informatio Citick here for more informatio Citick here f                                                                                                    | DRESS<br>if not applicable,<br>optional) -<br>asse make sare that your company's priod<br>same make sare that your company's priod<br>the same same that your company's priod<br>the same same same same same same same sam                                                                                                    | pat business office address is                                                                                                    | Zip Code =<br>Street Name =<br>Building Name =<br>Building Name =<br>Studdvision/Vilage/Zone =<br>UntiFloom/Picor/Building4<br>Lot/Biock/Phase/House No                                                                                                    | 4+<br>                                                                                           |           |
|                                                                                         | PRINCIPAL OFFICE ADD<br>PRINCIPAL OFFICE ADD<br>Choose Economic Zone (optional)<br>- Choose Economic Zone (optional)<br>- Choose Economic Zone<br>Region -<br>Select Region.<br>Province *<br>Select Region.<br>Province *<br>Select Chy/Muncipality *<br>Select Chy/Munci<br>Barangay *<br>Select Barangay.<br>Cificial Company Contace<br>Cick here for more information<br>Cick here for more information                                                                                                    | DRESS<br>if not applicable,<br>optional) -<br>esse make sure that your company's princi<br>see that your company's princi<br>that your company's princi<br>that your company's princi | pat boshess office address is<br>v<br>v<br>v<br>v<br>v<br>v<br>v<br>v<br>v<br>v<br>v<br>v<br>v                                                                                                    | Zip Code =<br>Street Name =<br>Studing Name =<br>Studivision/Village/Zone =<br>UnitRoom/Floor/Building8<br>LotBiock/Phase/House No                                                                                                    | Middle Name =                                                                                    |           |
|                                                                                         | PRINCIPAL OFFICE ADD<br>PRINCIPAL OFFICE ADD<br>Concession and the subscription of the subscription of the sub                                                                                                    | PRESS<br>If not applicable,<br>optional) -<br>asa make sare that your company's priod<br>t Details<br>n: SEC Memorandum Circular No.20                                                                                                    | pel husiness office address is                                                                                                    | Zip Code -<br>Street Name -<br>Building Name -<br>Building Name -<br>UnitRoom/Floor/Buildings                                                                                                    | Middle Name *                                                                                    |           |
|                                                                                         | PRINCIPAL OFFICE ADD  PRINCIPAL OFFICE ADD  Concess Economic Zone (optional)  Concess Economic Zone (optional)  Concess Economic Zone (optional)  Select Region -  Select Region -  Province -  City/Municipality +  Select City/Munic.  TownDistrict +  Barangay +  Select Barangay -  Citck here for more information  Prevaled Addressed Economic Zone  Last Name +  Nationality +                                                                                                    | PRESS<br>if not applicable,<br>aptional) -<br>use make ter that your company's piled<br>t Details<br>I: SEC Memorandum Circular No.21<br>I: SEC Memorandum Circular No.21                                                                                                    | pat business office address to                                                                                                    | Zip Code -<br>Street Name -<br>Building Name -<br>Subdivision/Vilage/Zone -<br>UntRitoom/Floor/Buildings<br>LotBlock/Phase/House No                                                                                                    | Middle Name =<br>(Check /f no Middle name)<br>Gender =                                           |           |
|                                                                                         | PRINCIPAL OFFICE ADD  PRINCIPAL OFFICE ADD  Tech the checkbox Economic Zone (optional)  Choose Economic Zone (optional)  Choose Economic Zone (optional)  Choose Economic Zone (optional)  Select Region  Province  Select Region  Town/District  Select Province  City/Municipality * Select City/Municipality * Select City/Municipality * Select Barangay  Official Company Contact  Citek here for more information  Citek here for more information  Citek here for more information  List Name *  Nationality *  Philippine, Flippino                                                                                                    | DRESS<br>if not applicable.<br>optional) -<br>assa make sare that your company's priod<br>if Details<br>a: SEC Memorandum Cacular No 20<br>if Details                                                                                                    | pat business office address is<br>pat business office address is                                                                                                    | Zip Code -<br>Street Name -<br>Building Name -<br>Building Name -<br>UntilRoom/Pioor/Buildings<br>Lot/Biock/Phase/House No                                                                                                    | Middle Name =<br>(Check Iron Middle name)<br>Gender *<br>Select Gender.                          |           |
|                                                                                         | PRINCIPAL OFFICE ADD<br>PRINCIPAL OFFICE ADD<br>Choose Economic Zone (eptional)<br>- Choose Economic Zone (in<br>Hybride the selected Economic Zone<br>Region *<br>Select Region .<br>Province *<br>Select Region .<br>Province *<br>Select ClayMuncipality *<br>Select ClayMuncipality *<br>Select ClayMuncipality *<br>Select ClayMuncipality *<br>Select ClayMuncipality *<br>Select ClayMuncipality *<br>Select ClayMuncipality *<br>Select Barangay *<br>Select Barangay *<br>Select Barangay :<br>Click here for more information<br>Click here for more information<br>Last Name *<br>Philippine, Filipino                                                                                                    | DRESS  if not applicable, optional) - asse make see that your company's prior  t Details  n. SEC Memorandum Circular No.21                                                                                                    | pat hushess office address is<br>v<br>a<br>s<br>s<br>s<br>s<br>s<br>s<br>s<br>s<br>s<br>s<br>s<br>s<br>s                                                                                                    | Zip Code =<br>Street Name =<br>Building Name =<br>Building Name =<br>Studdvision/Vilage/Zone =<br>Lot/Bioch/Phase/House No                                                                                                    | Middle Name =<br>(Check if no Middle name)<br>Gender =<br>Select Gender.                         |           |
|                                                                                         | PRINCIPAL OFFICE ADD  PRINCIPAL OFFICE ADD  Tick the checkbox Economic Zone (optional)  Choose Economic Zone ( Province - Select Region - Province - Select Region - Province - Select ClayMuncipative + Select ClayMuncipative + Select ClayMuncipative + Select ClayMuncipative + Select ClayMuncipative + Select ClayMuncipative + Select ClayMuncipative + Select ClayMuncipative + Select ClayMuncipative + Select ClayMuncipative + Select ClayMuncipative + Select ClayMuncipative + Select ClayMuncipative + Select Select Region - Difficial Compary Contact Click have for more information Takepative Additional Select Region Last Name + Philippine , Filipino Calcimitative + Philippine , Filipino Calcimitative + Philippine , Filipino Calcimitative + Philippine , Filipino Calcimitative + Philippine , Filipino Calcimitative + Calcimitative + Philippine , Filipino Calcimitative + Calcimitative + Calc                                                                                                    | DRESS  If not applicable,  optional) -  asa make sare that your company's pilot  t Details  t Electronerandum Circular No 20  t The second second sec                                                                                                    | pel funitess office address is                                                                                                    | Zip Code -                                                                                                    | Middle Name *                                                                                    |           |
|                                                                                         | PRINCIPAL OFFICE ADD  PRINCIPAL OFFICE ADD  Tack the checkbox Economic Zone (optional)  Choose Economic Zone ( The state and Econoris Zone ( The state and Econoris Zone ( The state and E                                                                                                    | PRESS if not applicable. optional) - ase make ter that your company's piled t Details t. SEC Memorandum Circular No.2                                                                                                    | pat tousiness office address is                                                                                                    | Zip Code - Street Name - UnitRoom/Floor/Buildings UnitRoom/Floor/Buildings LotBlock/Phase/House No                                                                                                    | Middle Name *                                                                                    |           |
|                                                                                         | PRINCIPAL OFFICE ADD  PRINCIPAL OFFICE ADD  Tech the checkbox Economic Zone (optional)  Choose Economic Zone (Province and Economic Zone Region * Select Region.  Province * Select Region.  Province * Select Region.  Barangay * Select Barangay  Official Company Contac Click here for more information Created Addressed Region  Created Addressed Region  Contact Addressed Region  Contact Addressed Region  Official Addressed Region  Official Mobile Number *  * 005 123 4697                                                                                                    | DRESS<br>if not applicable,<br>optional) -<br>asaa make sare that your company's priod<br>t Dotails<br>t: EEC: Memorandum: Ciscular No.22                                                                                                    | pel business office address is                                                                                                    | Zip Code -<br>Street Name -<br>Building Name -<br>Building Name -<br>Untifficom/Floor/Buildings<br>Untifficom/Floor/Buildings                                                                                                    | Middle Name *  (Check if no Middle name)  Gender *  Select Gender.                               |           |
|                                                                                         | PRINCIPAL OFFICE ADD  PRINCIPAL OFFICE ADD  Creations and an additional additional addit                                                                                                    | DRESS                                                                                                    | Part bushess office address is  part bushess office address is                                                                                                    | Zip Code -<br>Street Name -<br>Building Name -<br>Building Name -<br>Suddivision/Vilsge/Zone -<br>Untilfkoom/Pioor/Buildings<br>Lot/Biock/Phase/House No                                                                                                    | t*  Middle Name *  (Check if no Middle name)  Gonder *  Select Gender.                           |           |
|                                                                                         | PRINCIPAL OFFICE ADD  PRINCIPAL OFFICE ADD  Tick the checkbox Economic Zone (optional)  - Choose Economic Zone Bedian  Select Region  Province  Select Region  Province  Select Region  Province  Select ClayMuncipative* Select ClayMuncipative* Select ClayMuncipative* Select ClayMuncipative* Select ClayMuncipative* Select ClayMuncipative* Select ClayMuncipative* Select Region  Click here for more information  Click here for more information  Click here for more information  Click here for more information  Mationality * Philippine, Filipino  Official Mobile Number*  - 0005 123 4887  Official Enail Address *  A synthesiton field will here ==================================                                                                                                    | PRESS  If not applicable.  Sptional) -  asa make see that your company's priod  t Dotails  t Details  t Else Memorandum Circular No 21  t t t t t t t t t t t t t t t t t t                                                                                                    | pat hushess office address is  pat hushess office address is                                                                                                    | Zip Code - Street Name - Street Name - Stobdivision/Vilage/Zone - Unit/Coor/Ploor/Building# Lot/Block/Phase/House Nc                                                                                                    | *  Middle Name *  (Check if no Middle name)  Gender *  Select Gender.                            |           |
|                                                                                         | PRINCIPAL OFFICE ADD<br>PRINCIPAL OFFICE ADD<br>Concesses for a second second secon                                                                                                    | PRESS if not applicable. optional) asse make sare that your company's pried to Details as SEC Memorandum Circular No 21                                                                                                    | pel tusiness office address is  pel tusiness office address is  pel tusiness office address is  per tusiness  per tubic authors  per tubic authors  per tubic autho  | Zip Code - Street Name - Street Name - UnitRoom/Floor/Buildings UnitRoom/Floor/Buildings LotBlock/Phase/House No                                                                                                    | Middle Name *                                                                                    |           |
|                                                                                         | PRINCIPAL OFFICE ADD<br>PRINCIPAL OFFICE ADD<br>Choose Economic Zone (optional)<br>- Choose Economic Zone (<br>Hy toold the school Economic Zone<br>Region *<br>Select Region.<br>Province *<br>Select Region.<br>Province *<br>Select Province.<br>City/Municipality *<br>Select City/Municipality *<br>Select City/Municipality *<br>Select City/Municipality *<br>Select Barangay *<br>Select Barangay *<br>Select Ba | PRESS if not applicable. aptional) - asa make set that your company's piled to Details to Details to this email address                                                                                                    |                                                                                                    | Zip Code - Street Name - Subdivision/Vilage/Zone - UntRitoom/Floor/Buildings UduktRoom/Floor/Buildings UduktRoom/Floor/Buildings UduktRoom/Floor/Buildings output to this email address                                                                                                    | Middle Name *                                                                                    |           |
|                                                                                         | PRINCIPAL OFFICE ADD  PRINCIPAL OFFICE ADD  Tick the checkbox Economic Zone (optional)  - Choose Economic Zone (Province and Economic Zone Fegion * Select Region.  Province * Select Region.  Province * Select Cayhtur Town/District *  Barangay * Select Barangay.  Official Compary Contact Click here for more informatio Created Address and Region  Province *  Select Region.  Official Compary Contact Click here for more informatio Created Address and Region  Province *  Select Barangay *  Select Barangay *  Select Barangay *  Select Barangay *  Official Compary Contact Click here for more informatio Created Address and Region  Official Address and Region  Official Address and Address *  A ventication link will be sent t  Landline Number                                                                                                    | DRESS if not applicable. optional) - asaa make sare that your company's priod to this email address                                                                                                    | Uterrate Mobile Number *  Cuterrate Mobile Number *  Cuterrate Mobile Numb | Zip Code -<br>Street Name -<br>Building Name -<br>Building Name -<br>Subdivision/Vilage/Zone -<br>Unt/Room/Floor/Buildings<br>Unt/Room/Floor/Buildings<br>Loc/Block/Phase/House No<br>bo lifes email address                                                                                                    | Middle Name =<br>(Check If no Middle name)<br>Gender =<br>Select Gender.                         |           |
|                                                                                         | PRINCIPAL OFFICE ADD  PRINCIPAL OFFICE ADD  Tech the checkbox Economic Zone (optional)  Choose Economic Zone (optional)  Choose Economic Zone (optional)  Consect a Economic Zone (optional)  Province * Select Region - Select Region - Select Constant, 200  Region - Select Constant, 200  Region - Select Constant, 200  Region - Select Constant, 200  Region - Select Constant, 200  Region - Select Constant, 200  Region - Select Constant, 200  Region - Select Region, 200  Region - Select Region, 200  Region, 200  Region, 200  Region, 200  Region, 200  Region, 200  Region, 200  Region, 200  Region, 200  Region, 200  Region, 200  Region, 200  Region, 200  Region, 200  Region, 200  Region, 200  Region, 200  Region, 200  Region, 200  Region, 200  Region, 200  Region, 200                                                                                                    | DRESS  if not applicable potonal)  assemate size that your company's pilot  t Details  t Details  t                                                                                                    |                                                                                                    | Zip Code *  Zip Code *  Street Name *  Suiding Name *  Untilficon/Pioor/Buildings  Lot/Biock/PhaseHouse No  to this email address                                                                                                    | Middle Name =<br>Check if no Middle name)<br>Gender =<br>Select Gender.                          |           |

On the upper part of the "Name Verification Tab" a detailed status is shown, informing the applicant of the status of their proposed corporate name.

| REGULAR Processing<br>STATUS: Draft                                                                                                    | Continue Later                 | Cancel Application       |
|----------------------------------------------------------------------------------------------------|--------------------------------|--------------------------|
| Name Verification Status (Initial System Verification)                                                                                                    |                                |                          |
| You may proceed with the application. Name verification will be subject to validation by the name verification officer. The proposed company name and/or trade certificate/license exactly the same as how they were entered.<br>Note: The fact that the proposed company name and/or trade name/s is available at the date verified, it is not to be regarded as an approval of the registration of expense for the printing or posting in the internet using a verified name should be incurred until registration takes effect.<br>Click here to rebry OR Click here to Reserve Company Name/s | name/s will be presented in th | e downloadable forms and |
| **Please make sure to update application details first to record all changes made to this form                                                                                                    |                                |                          |
|                                                                                                    |                                |                          |

**8.** Applicant will now be directed to the "Capital Structure Tab", complete the necessary details and click "Save and Proceed"

|   | A vertication link has present of the second second sec | is been sent to the official email addresses. Please check the message a<br>ease note that the verification process must be completed before you ca                                                                                                    | nbox for the link. If you don't see<br>in proceed with the submission o                                                      | it in your inbox, rememb<br>(the company's registrat       | er to check your spam folder a<br>ion application             | a well                                 |              |
|---|----------------------------------------------------------------------------------------------------|----------------------------------------------------------------------------------------------------|----------------------------------------------------------------------------------------------------|------------------------------------------------------------|---------------------------------------------------------------|----------------------------------------|--------------|
| 0 | SEC ZERO                                                                                                    | REGULAR with ZERO Processing                                                                                                    |                                                                                                    |                                                            | Contin                                                        | we Later 🗙 Cano                        | el Applic    |
|   | Note: Please ensure that all Corporate<br>Officers authenticating the application<br>documents are registered and credentiated in<br>the aSECUse to authenticate documents in<br>the SECUs electronic submission<br>instructional control (nSP0)                                                                                                    | Name Verification Status (Initial System Verification<br>You may proceed with the application. Name verification will be sa<br>downloadable forms and certificate/license exactly the same as h                                                              | <ol> <li>ubject to validation by the name v<br/>ow they were entered.</li> </ol>                                             | ventication officer. The pr                                | oposed company name and/or                                    | r trade name/s will be prese           | roled in the |
| 0 | Fill-up Form<br>Note: eSECURE ID of all signatories are<br>required in encoding the application.                                                                                                    | Note: The fact that the proposed company name and/or trade nan<br>change of name. No expense for the printing or posting in the inte<br>Click here to rotry<br>OR Click here to Res<br>"Please make sure to update exercisation datability for to record all | ners is available at the date venti-<br>imet using a verified name shoul<br>enve Company Name/s<br>changes made to this form | ed, if is not to be regarde<br>d be incurred until registr | d as an approval of the registr<br>ation takes effect.        | ation of the company or an             | y applicati  |
| 0 | SEC Review<br>Wall for the pre-approval of your application                                                                                                    | Company Name: Childrens Choice Toy store OPC                                                                                                    | ✓ Completed                                                                                                    | Initial Name Verificati                                    | on Result                                                     |                                        |              |
| 0 | Authenticate Documentary Requirements<br>via eSAP<br>An email/SMS notification will be sent to all<br>signatories for the authentication of<br>documents                                                                                                    |                                                                                                    |                                                                                                    | Company Name: Ch<br>Subject to further rev                 | ittriens Choice Tay store OPG<br>ew of the SEC Name Verificat | ion Officer.                           |              |
| 0 | Pay Registration Fees<br>Payment can be conveniently made online via<br>SEC eSPAVSEC or in person at any<br>Landbank Branch nationwide.                                                                                                    | ✓ Step 1 ✓ Step 2. Step 3<br>Name Verification Company Details<br>Capital Structure                                                                                                    |                                                                                                    |                                                            |                                                               |                                        |              |
| 0 | Download Digitally Signed Certificate of                                                                                                    | CAPITAL STRUCTURE & OTHER DETAILS                                                                                                    |                                                                                                    |                                                            |                                                               |                                        |              |
|   | Digitally signed Certificate of Incorporation<br>bears the same legal weigh as the original.<br>The submission of hard copies of<br>documentary requiraments is no longer<br>required.                                                                                                    | IIII Capital Structure Details *                                                                                                    |                                                                                                    |                                                            |                                                               | +Add Capital                           | Structur     |
| 0 | Continue to Philippine Business Hub<br>For registration with the BIR, Social Agencies,<br>LOUs, and FDA                                                                                                    | <sup>19</sup> Total Authorized<br>Capital Stock (PH Pesos)<br>No results found                                                                                                    | Capital                                                                                                    | Total Subscribed<br>Stock (PH Pesos)                       | Cap                                                           | Total Paid-Up<br>ital Stock (PH Pesos) | update       |
|   |                                                                                                    | Authorized Capital Stock Details *                                                                                                    |                                                                                                    |                                                            |                                                               |                                        |              |
|   |                                                                                                    |                                                                                                    |                                                                                                    |                                                            |                                                               | + Ac                                   | ld Detail    |
|   |                                                                                                    | # Type Of Share No. of S<br>No results found.                                                                                                    | Shares                                                                                                    |                                                            | Par Value                                                     | Amount <sup>®</sup> Up                 | date Rer     |
|   |                                                                                                    | NOTE<br>Total Amount <sup>19</sup> must be equal to Total Authorized Capital Stor                                                                                                    | tk Amount <sup>*8</sup> .                                                                                                    |                                                            |                                                               | 0.00                                   |              |
|   |                                                                                                    | Additional/Special Provision's (OPTIONAL)                                                                                                    |                                                                                                    |                                                            |                                                               |                                        |              |
|   |                                                                                                    | Articles of incorporation By-Laws                                                                                                    |                                                                                                    |                                                            |                                                               |                                        |              |
|   |                                                                                                    | Piscal Year Details                                                                                                    | Fiscal Year Start Date (mor                                                                                                  | nth, day) "                                                | Fiscal Year End Da                                            | ate (month, day) *                     |              |
|   |                                                                                                    |                                                                                                    | E X Fincal Year St                                                                                                    | tert                                                       | Fiscal Year End Dat<br>Year Start Date                        | e must be the previous day             | ( of Fiscal  |
|   |                                                                                                    | Term of Existence (Perpetual or Years)*           Sciect.           Type the year is the field then click enter if not existing in the drop-down selection                                                                                                   | Business Activity * - Choose Business Activit                                                                                | y.                                                         |                                                               |                                        |              |
|   |                                                                                                    |                                                                                                    | Back to Step 2                                                                                                    | Save and Proceed                                           | i <b>&gt;</b>                                                 |                                        |              |

Note: Please see the notification link highlighted in blue, which informs the applicant to verify the link sent on your registered email address

A verification link has been sent to the official email addresses. Please check the message inbox for the link. If you don't see it in your inbox, remember to check your spam folder as well.
 Please note that the verification process must be completed before you can proceed with the submission of the company's registration application.

**9.** Applicant will be directed to step 4 "Company Officers Tab", complete the necessary details, click the "Click here to confirm", then click "Save and Proceed.

|   | SEC ZERO                                                                                                    | REGULAR with ZERO Processing                                                                                                    | Continue Later X Cancel Appli                                                                                  |
|---|----------------------------------------------------------------------------------------------------|----------------------------------------------------------------------------------------------------|----------------------------------------------------------------------------------------------------|
|   | Note: Please ensure that all Comorate                                                                          | STATUS: Draft                                                                                                    |                                                                                                    |
|   | Officers authenticating the application                                                                        | Name Verification Status (Initial System Verification)                                                                                                    |                                                                                                    |
|   | the eSECURE to authenticate documents in<br>the SEC's electronic submission                                    | You may proceed with the application. Name verification will be subject to validation by the name verification officer. The proposed con<br>downloadable forms and certificate/license exactly the same as how they were entered.                                                   | apany name and/or trade name/s will be presented in the                                                        |
|   | authentication portal (eSAP).                                                                                  | Note: The fact that the proposed company name and/or trade name/s is available at the date verified, it is not to be regarded as an app<br>change of name. No expense for the printing or posting in the internet using a verified name should be incurred until registration takes | proval of the registration of the company or any applicati<br>effect                                           |
| 2 | Fill-up Form                                                                                                   | Click here to retry OR A Click here to Reserve Company Name/s                                                                                                    |                                                                                                    |
|   | Note: eSECURE ID of all signatories are<br>required in encoding the application.                               | **Please make sure to update application details first to record all changes made to this form                                                                                                    |                                                                                                    |
| ć | SEC Daview                                                                                                    |                                                                                                    |                                                                                                    |
|   | Wait for the pre-approval of your application                                                                  | Company Name: Childrens Choice Toy store OPC Completed Initial Name Verification Result:<br>Company Name: Childrens Chr                                                                                                    | pice Toy store OPC                                                                                             |
| 9 | Authenticate Documentary Requirements                                                                          | Subject to further review of the S                                                                                                    | EC Name Venification Officer.                                                                                  |
|   | via eSAP                                                                                                    |                                                                                                    |                                                                                                    |
|   | An email/SMS notification will be sent to all<br>signatories for the authentication of<br>documents.           |                                                                                                    |                                                                                                    |
| ) | Pay Registration Fees                                                                                          |                                                                                                    |                                                                                                    |
|   | Payment can be conveniently made online via<br>SEC eSPAYSEC or in person at any<br>Landbank Branch nationwide. | Step 1     Step 2     Step 3     Step 4     Company Details     Capital Structure     Company Officers                                                                                                    |                                                                                                    |
| 6 | Download Digitally Signed Cartificate of                                                                       | Treasurer                                                                                                    |                                                                                                    |
|   | Incorporation                                                                                                  |                                                                                                    |                                                                                                    |
|   | Digitally signed Certificate of Incorporation<br>bears the same legal weigh as the original                    | Click here if Treasurer is self-appointed                                                                                                    |                                                                                                    |
|   | The submission of hard copies of                                                                               | □ Or click here if Company is to appoint Treasurer within 15 days from approval of the registration                                                                                                    |                                                                                                    |
|   | documentary requirements is no longer<br>required                                                              |                                                                                                    |                                                                                                    |
|   |                                                                                                    | I Stockholder/Nominee Details (REGUIRED)                                                                                                    |                                                                                                    |
| 2 | Continue to Philippine Business Hub                                                                            |                                                                                                    |                                                                                                    |
|   | For registration with the BIR, Social Agencies,<br>LGUs, and FDA.                                              |                                                                                                    | Showing 1-3 of 3 ite                                                                                           |
|   |                                                                                                    | ** Please assign one (1) Stockholder, one (1) Nominee and one (1) Alternate Nominee.                                                                                                    | the second second second second second second second second second second second second second second second s |
|   |                                                                                                    | ** Stockholder, Nominee and Alternate Nominee must not be the same person                                                                                                    | T Add Omce                                                                                                    |
|   |                                                                                                    | # No. of Shar                                                                                                    | es Amount<br>Subastitud <sup>28</sup> Amount Baid <sup>38</sup> Update Rei                                     |
|   |                                                                                                    | MARI/ RUZ Philippine, Filippine Stockholder Common - Voting - with Par - 100,000 100                                                                                                    | 000 100.000.00 100.000.00                                                                                      |
|   |                                                                                                    | ,<br>III.5 )S Philinging Filining Mominge                                                                                                    |                                                                                                    |
|   |                                                                                                    | 2 HAL VO Philippine, Filipino Alternate Nominee                                                                                                    |                                                                                                    |
|   |                                                                                                    | 0<br>TOTAL 100                                                                                                    | 000 100.000.00 100.000.00                                                                                      |
|   |                                                                                                    | Capital Structure Details                                                                                                    |                                                                                                    |
|   |                                                                                                    | Subscribed Capital Stock: P100,000.00<br>Paid-Up Capital Stock: P100,000.00                                                                                                    |                                                                                                    |
|   |                                                                                                    | Subscription Details                                                                                                    |                                                                                                    |
|   |                                                                                                    | Share Type Par Value Total No. of Shares Subscribed Remaining                                                                                                    | No. of Shares for Subscription                                                                                 |
|   |                                                                                                    | Common - Voting - with Par 1.00 100,000 0                                                                                                    |                                                                                                    |
|   |                                                                                                    | 10(3) 100,000                                                                                                    |                                                                                                    |
|   |                                                                                                    | Note 1. Total Amount Subscribed <sup>128</sup> must be equal to P100.000.00                                                                                                    |                                                                                                    |
|   |                                                                                                    | 2. Total Amount Paid <sup>13a</sup> must be equal to P100,000.00                                                                                                    |                                                                                                    |
|   |                                                                                                    |                                                                                                    |                                                                                                    |
|   |                                                                                                    |                                                                                                    |                                                                                                    |
|   |                                                                                                    |                                                                                                    |                                                                                                    |
|   |                                                                                                    |                                                                                                    |                                                                                                    |
|   |                                                                                                    | I, the Authorized Representative, hereby attest that the names of the Incorporator/s, Director/s, Officer/s, Non<br>Partners have been encoded in good failth and with consent that the stated individuals and/or respective repr                                                   | tinee and Alternate Nominee (for OPC) or<br>esentative/s of the juridical entity/les are part of               |
|   |                                                                                                    | corporation/partnership.                                                                                                    | semantes of the Junation emitynes are part of                                                                  |
|   |                                                                                                    | I further attent that I have been authorized to the oferenald individuals/representatives of indiana antilias to f                                                                                                    | to the registration/liggsping of                                                                               |
|   |                                                                                                    | corporation/partnership and assume full responsibility under penalty of perjury that all matters set forth in the                                                                                                    | registration/licensing documents have been                                                                     |
|   |                                                                                                    | verified by me and to the best of my knowledge and belief are true and correct.                                                                                                    |                                                                                                    |
|   |                                                                                                    | MC No. 6 s. 2016 - Omnibus Guidelines on Principal Office Address; Address of Each Incorporator, Director,                                                                                                    | Trustee or Partner                                                                                             |
|   |                                                                                                    | I have read and understood the MC No. 6 series of 2016                                                                                                    |                                                                                                    |
|   |                                                                                                    | Click here to confirm                                                                                                    |                                                                                                    |
|   |                                                                                                    |                                                                                                    |                                                                                                    |

**10.** The applicant will now be redirected to the "File Uploading Tab". A detailed instruction is shown to upload the necessary supporting documents. To complete the application, click the "Save and Proceed" button.

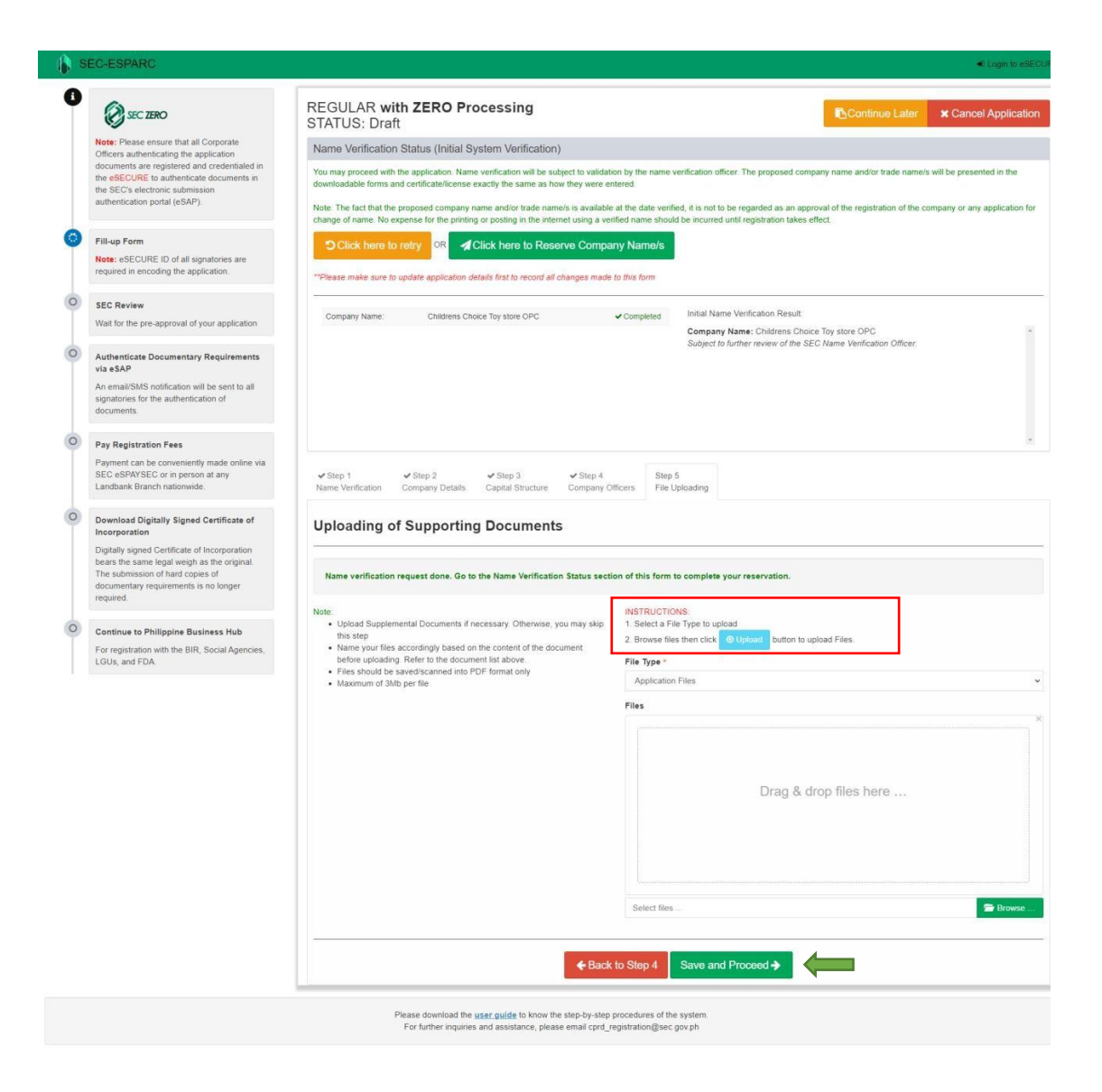

**11.** The Applicant will be redirected to "Application Summary page"

#### 0 SEC ZERO

Note: Please ensure that all Corporate Officers authenticating the application documents are registered and createntialed in the **BECLIRE** to authenticate documents in the **BECLS** electronic automasion authentication portal (dSMP)

Fill-up Form Note: eSECURE ID of all signatories are required in encoding the application. SEC Review Wait for the one-approval of your application Authenticate Documentary Requirements via eSAP An email/EMS notification will be sent to all signatories for the authentication of discusseds.

Pay Registration Fees Payment can be conversently made on SEC eSPAYSEC or a person at any Landbark Bracch nationwide

Download Digitally Signed Certificate of Incorporation

Incorporation Digitally signed Cartificate of Incorporation brank the same legal weigh as the original The submission of tard copies of documentary requirements is no longer required.

Continue to Philippine Business Hub For registration with the BR, Social Agencies LGU6, and FDA.

Click tiere to retry OR Click here to Reserve Company Name/s Company Name Chaire Choice Toy store CPC Companies Initial Name Verification Result. Company Name: Childrons Chuce Toy store OPC Subject to further reveals of the SEC Name Verification Officer Aggingation Reference BEC26076-AUBGVXAOGSVTATE Remeiner Agencementatione Agencementatione Emissioner Emissioner Emissione Childrens Choice Toy store OPC anat and Ju An Long and Record of an Anno Cartholicae CAPTINA STRUCTURE That Anthrone Carpital Stock P100.000.00 That Shakarabad Carpital Stock P100.000.00 Terms of Exclarace IS Distances Activity Bestil Fracal Yoor January 1 - De sur ph SEC Main Office State Carporation - One Person Corporation ALL FILIPINO - Natural Person Stock Corporation - One Person Surport Industry CLICK HERE TO EDIT STEP 3 - COMMANY DETAILS CLICK HERE TO EDIT STEP 3 - CANTAL STRUCTURE IF CLICK HERE TO EDIT STEP 4 - COMMANY OFFICERS CLICK HERE TO GO TO STEP 4 - FRE IPLOADING AURORA, QUEZON CITY, SECOND DISTRICT, NATIONAL CAPITAL REGION (NCR), 1113 Principal Office

Continue Later × Cancel Applica

U Step 1 U Step 2 U Step 3 U Step 8 Step 8 Step 8 Application Company Details Capital Structure Company Officer's File Upbrates

Name Verification Status (Initial System Verification)

## Review system generated forms and uploaded files. Check if all information are correct and complete before submission. REVIEW SYSTEM GENERATED FORMS (Click 🕹 to preview) System Generated Forms System Generated Form: ▲ Downroad: 2. Cover Sheet ▲ Downroad: 2. Cover Sheet ▲ Downroad: 3. Anticles of Incorporation - Natural Person ▲ Downroad: 4. Centrificate of Americation (C. Centrificate of Americation) ▲ Downroad: 5. Letter of Acceptance of the Nominee and Alternate Nominee NOTE: Final doc ms (with QR code) to be submitted to SEC will be generated automatically once application is approved for payment by SEC. TENTATIVE PAYMENT ASSESSMENT REVIEW: Nature of Collection Amount 2,000.00 Nature of Collection 2.000.00 Name Ventication 2.000.00 Name Ventication 100.00 Legal Research Fee (A0823) 20.00 Documentary Stamp Tax 30.00 Documentary Stamp Tax 70.00 NOTE: Total Payment Assessment may change upon application review TERMS OF SERVICE TORMS OF A service to a hearing to an experimentation for impaintance of them. Previous Clineconstant CIPICI and Districts. (2017) and Districts. (2017) and Di TERMS OF SERVICE

Central of Recoverials. Nevers, if the explosition application is disapproved, representation of the applicant proposition has to estit and/or correct the data in the applicance forms as set forth in the compliance index of the applicant have centralized on the statistic flap processing of the applicant flag and to cancel the applicant the proposition and to address and provide advected and application by the statistic flap processing of the applicant flag and the applicant the applicant and the applicant and the application flag and the determined provide advected and application by the statistic flap processing of the application of the application flag and the application and the application flag and the provide advected and application and the application of the application of the applicatio sing this facility and proceeding to the application form, you agree on the following

PRIVACY NOTICE

VACY POLICY 1. What personal information do we collect? We collect the following personal information.

REGULAR with ZERO Processing STATUS: Draft

You may proceed with the application. Name ventication will be subject to validation by the downloadable forms and contribute/license exactly the same as how they were entered

Pull name
 Gender
 Dote of Berth
 Tax Identification Number (TIN)
 Mobile Phone Number
 Email Address
 Address
 Address
 Nationality

2. How do we collect the personal information?

We collect, use and process the personal information provid 3. Why do we need to collect the personal information?

3. Why doe we need to collect the personal information?
The collected personal information will be utilized in the processing of the above mentioned applications for registration.
4. Final doe we have your personal information securit?
Only authorized SEC personal are guined access to be prevent information collected through the inguistration system. The collected personal information via the interest or other extensions.

nethods are stand in a second diabative. You der nethods en source sampler nie princes. A What wert en drag diabative of the data subject lener is an inductive drag diabative princes. Worker is the diabative part of 2012, data subject lener is an inductive drag diabative part of the analysis and the diabative and re-solved in the diabative drag diabative drag diabative diabative CONSENT FORM OF SYSTEM USER

CONSENT FORM OF VETEX UNEXT It wannys fina factory and providing your periodical data, you henety authorize the Securities and Exchange Commission (SEC) to collect, state, and process the last data, Data such as to it is built and the security of the security of the security authorizes the Securities and Exchange Commission (SEC) to collect, state, and process the last data, Data such as to it is built and regulators. In the anyses of increasing and a security and process the security of the security of the security built of the security of the security of the security and the security and the security of the security of the security the collection of increasing of your personal data as period for increasing interpreting associations to response the security of periods the collection of increasing of your personal data as periods to its processing and the processing of the requestion of the important the collection of increasing of your personal data as periods to its processing of the importance of the importance of the importance of the importance of the importance of the importance of the importance of the importance of the importance of the importance of the importance of the importance of the importance of the importance of the importance of the importance of increasing and importance of the importance of the i

CERTIFICATION

a NOELISTA, the duly appointed representative of Childrens Choice Tay atore OPC and its incorporators/partners/resident agent/s which is carry International procession in the procession of the procession of the pro

#### RESERVATION NOTICE

RESERVATION NOTCE: The proposed company name addition table names, if any, will be validated by the BEC table Variet Costant Office. The proposed company name addition table names as how fary wave, and the proposed company name addition table names as how fary wave, and the proposed company name addition table names as how fary wave, and the proposed company name addition table names as how fary wave, and the proposed company name addition table names as how fary wave, and the proposed company name addition table names as how fary wave, and the proposed company name addition table names as how fary wave, and the proposed company name addition table names and the proposed company name addition table names and the proposed company name addition table names and the proposed company name addition table names and the proposed company name addition table names and the proposed company name addition table names and the proposed company name addition table names and the proposed company name addition table names and proposed company name addition table names and proposed company name addition table names and the proposed company name addition table names and addition the company of a name regulatorian of the company of any name addition table names and addition to expect and the south table. The proposed company name addition table names and the company of a name regulatorian of the company of any name addition table. The proposed company name addition table names and table names and table names and the company of any name addition table names and table names and table name and table names and

The designated email addresses must be verified to continue.
Official email address. Is comp in the continue of the second second seco Click here to: @Recheck Verification Of Efficient Verification Link

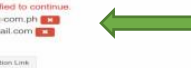

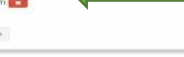

Please download the <u>user</u> guide to know the step by-step procedures of the system. For further inquires and assistance, prease email cprd\_registration@sec.gov.ph

Below the "Applicant Summary Page", applicant must validate the link sent to the official and alternate email address to proceed and finish the application.

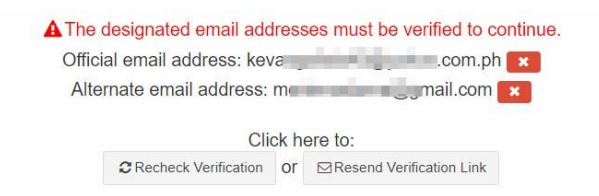

Once confirmed, a notification will show that the email has been verified.

| SEC-ESPARC |                                            |
|------------|--------------------------------------------|
|            | Email Verification Successful              |
|            | Your email has been successfully verified. |

**12.** Upon verification of both email addresses, the applicant may now proceed with the application. Click the "Click Here to Reserve Company Name/s" button.

| You may proceed with the downloadable forms and Note: The fact that the p | e application. Name verification will be subject to<br>certificate/license exactly the same as how the<br>roposed company name and/or trade name/s is | to validation by the name v<br>were entered. | rerification officer. The proposed company name and/or trade name/s will be present | ted in the |
|---------------------------------------------------------------------------|----------------------------------------------------------------------------------------------------|----------------------------------------------|-------------------------------------------------------------------------------------|------------|
| change of name. No exp                                                    | ense for the printing or posting in the internet use                                                                                                  | sing a verified name shoul<br>Company Name/s | d be incurred until registration takes effect.                                      |            |
| **Please make sure to u                                                   | odate application details first to record all chang                                                                                                   | ges made to this form                        |                                                                                     |            |
|                                                                           |                                                                                                    |                                              |                                                                                     |            |
| Company Name:                                                             | Childrens Choice Toy store OPC                                                                                                    | ✓ Completed                                  | Initial Name Verification Result:                                                   |            |

A confirmation dialog box will appear to assure that all entries made are correct. Click the "Ok" button to proceed.

| Confirmation                                                                                                    |                                                                               |
|----------------------------------------------------------------------------------------------------|-------------------------------------------------------------------------------|
| Please make sure to save the entries made in this<br>and/or tradename/s. To save, click Save and Proce<br>of the application form. | step before reserving company name<br>ed button located at the bottom section |
| By clicking OK, Company name and/or tradename/                                                                                     | s will be reserved. Continue?                                                 |
|                                                                                                    | () Control                                                                    |

**13.** The Applicant will be redirected to the "Application Summary page". This informs the applicant that:

- □ The proposed corporate name has been reserved, and a date is provided to complete and submit the application.
- □ The applicant may download and review the system-generated forms and the tentative Payment Assessment.

Then click the "Submit Application" button.

**14.** A confirmation dialog box will show. To complete application, click the "Ok" button.

| Confirmation                                                              |                               |
|---------------------------------------------------------------------------|-------------------------------|
| ARE YOU SURE YOU WANT TO SUBMIT APPL                                      | ICATION FORM?                 |
| Please check if all fields are correct and complete. You can<br>Continue? | nnot come back to this later. |
|                                                                           | Ok Cancel                     |

**15.** This page informs the applicant that their application has been successfully submitted. Click the "Exit" button.

| SI | C-ESPARC                                                                                                    |                                                                               | © Acc                                                                                                    |
|----|----------------------------------------------------------------------------------------------------|-------------------------------------------------------------------------------|----------------------------------------------------------------------------------------------------|
|    | SEC ZERO                                                                                                    |                                                                               | K Cancel Application                                                                                                    |
|    | Note: Please ensure that all Corporate                                                                                                    | Company Name                                                                  | Childrens Choice Toy store OPC                                                                                                    |
|    | documents are registered and credentialed in the eSECURE to authenticate documents in                                                                                                    | Status                                                                        | Pending SEC Review                                                                                                    |
|    | the SEC's electronic submission                                                                                                    | Date Submitted                                                                | July 05, 2024                                                                                                    |
|    | autientication portai (esper ).                                                                                                    | Application Reference No.                                                     | SEC240705-AUBQVXAOQSTTXH6                                                                                                    |
|    | Fill-up Form                                                                                                    | Note Please take note of your application reference number                    | r for easy tracking of your application.                                                                                                   |
|    | Note: eSECURE ID of all signatories are required in encoding the application.                                                                                                    | Your application form has been successfully submitted. Pleasent through email | ase allow seven (7) working days for the review of your application. Please check your email regularly as the status of the review will be |
|    | SEC Review                                                                                                    |                                                                               |                                                                                                    |
|    | Wait for the pre-approval of your application                                                                                                    |                                                                               | Q Exit                                                                                                    |
|    | Authenticate Documentary Requirements via eSAP                                                                                                    |                                                                               | 1                                                                                                    |
|    | An email/SMS notification will be sent to all                                                                                                    |                                                                               |                                                                                                    |
|    | signatories for the authentication of<br>documents.                                                                                                    |                                                                               |                                                                                                    |
|    | signatories for the authentication of documents. Pay Registration Fees                                                                                                    |                                                                               |                                                                                                    |
|    | signatories for the authentication of<br>documents. Pay Registration Fees Payment can be conveniently made online via<br>SEC eSPAYSEC or in person at any<br>Landbank Branch nationwide. |                                                                               | •                                                                                                    |

- **16.** Once the application has been submitted, it will be reviewed by the SEC processor. Please check your email regularly for the updates on the status of the review.
- **17.** Once the application has been pre-approved, an email notification will be sent to the email address of the authorized representative. The system-generated documents will be ready for authentication of the corporate officers.
- Note: Incorporators should have a credentialed eSECURE account to digitally authenticate the system-generated forms.

| ESAP Reference No. TRN-062024-S00004       Document/Signatory     Socumplete       1. Aricles of Incorporation -Stock Corporation pdf     0%       1. Splains pdf     0%       2. Bylains pdf     0%       3. Certificate of Authencication pdf     0%       antiment/Signatione     0%       Scherificate of Authencication pdf     0%       antiment/Signatione     0%       Scherificate of Authencication pdf     0%       antiment/Signatione     0%       Scherificate of Authencication pdf     0%       antiment/Signatione     0%       Scherificate of Authencication pdf     0%       antiment/Signatione     0%       Scherificate of Authencication pdf     0%       antiment/Signatione     0%       Scherificate of Authencication pdf     0%       antiment/Signatione     0%       Scherificate of Authencication pdf     0%       antiment/Signatione     0%       Scherificate of Authencication pdf     0%       antiment/Signatione     0%       Scherificate of Authencication pdf     0%       antiment/Signatione     0%       Scherificate of Authencication pdf     0%       antiment/Signatione     0%       antiment/Signatione     0%       antiment/Signatione     0%       antim                                                                                                    | ESAP Authentication Status: Pending |                                                                                                    |                                                      |
|----------------------------------------------------------------------------------------------------|-------------------------------------|----------------------------------------------------------------------------------------------------|------------------------------------------------------|
| Document/Signatory       %Complete         1. Articles of Incorporation - Stock Corporation pdf       0%         1. Articles of Incorporation - Stock Corporation pdf       0%         1. articles of Incorporation - Stock Corporation pdf       0%         2. By-lans pdf       0%         1. Cettificate of Authorization pdf       0%         1. Cettificate of Authorization pdf       0%         1. Cettificate of Authorization pdf       0%         1. Cettificate of Authorization pdf       0%         1. Statisticate of Authorization pdf       0%         1. Statisticate of Authorization pdf       0%         1. Statisticate of Authorization pdf       0%         1. Statisticate of Authorization pdf       0%         1. Statisticate of Authorization pdf       0%         1. Statisticate of Authorization pdf       0%         1. Statisticate of Authorization pdf       0%         1. Statisticate of Authorization pdf       0%         1. Statisticate of Authorization pdf       0%         1. Statisticate of Authorization pdf       0%         1. Statisticate of Authorization pdf       0%         1. Statisticate of Authorization pdf       0%         1. Statisticate of Authorization pdf       0%         1. Statisticate of Authorization pdf                                                                                                    | ESAP Reference No. TRN-062024-S000  | 004                                                                                                    |                                                      |
| 1. Articles of incorporation - Stock Corporation pdf       0%         1. Articles of incorporation - Stock Corporation pdf       0%         1. Articles of incorporation - Stock Corporation pdf       0%         1. Articles of incorporation - Stock Corporation pdf       0%         1. Articles pdf       0%         2. By-kins pdf       0%         1. Certificate of Authentication pdf       0%         2. Certificate of Authentication pdf       0%         3. Certificate of Authentication pdf       0%         animum(02) tiggent inter       0%         animum(02) tiggent inter       0%         The digital document suggeng in the signifiery. Prease above the signifiery to logen to Electrons Statements above restricted above                                                                                                    |                                     | Document/Signatory                                                                                              | %Complete                                            |
| Setting part       0%         2. By-lates pd       0%         are interveny021@great.set       0%         are interveny021@great.set       0%         are interveny021@great.set       0%         are interveny021@great.set       0%         are interveny021@great.set       0%         are interveny021@great.set       0%         are interveny021@great.set       0%         are interveny021@great.set       0%         are intervented intervented |                                     | 1. Articles of Incorporation - Stock Corporation pdf<br>ratio-argument/tiggreat.com                             | 0%                                                   |
| 2. By-kins pd 5% settemp(32.1)great set 9% 3. Cetificate of Authendication pd settemp(32.1)great set 9% 5% 5% 5% 5% 5% 5% 5% 5% 5% 5% 5% 5% 5%                                                                                                    |                                     | Land, more filler from teams                                                                                    |                                                      |
| Certificate of Authendication pdf     addmp3011ggme1.am     Fire dgta document symmet in     Fire dgta document symmet in     Fire dgta social with symmet in                                                                                                    |                                     | 2 Bylans pđ<br>unternyt21 (gene) ter                                                                            | 5%                                                   |
| For digital advanted signing of the signatury. Please abries the signatury to logies to Electronic Submission Authentication Portic (eSUP) and instance of the sources.                                                                                                    |                                     | 3 Certificate of Authentication pdf association/2021@president                                                  | 0%                                                   |
|                                                                                                    |                                     | Fix diplat document suppring of the signatury. Prease advise the signatury to log-<br>and protect with seguring | n la Dechons Submission Authentication Portat (#SAP) |

- **18.** The system-generated documents must be digitally authenticated by the corporate officers. All corporate officers must authenticate the documents through the Electronic Submission Portal (eSAP). An email notification of "Ready to sign" will be sent to the corporate officer's email address along with the eSAP link. Click the link to be redirected to eSAP portal.
- **19.** Enter the eSECURE account credentials and click the "Login" button.

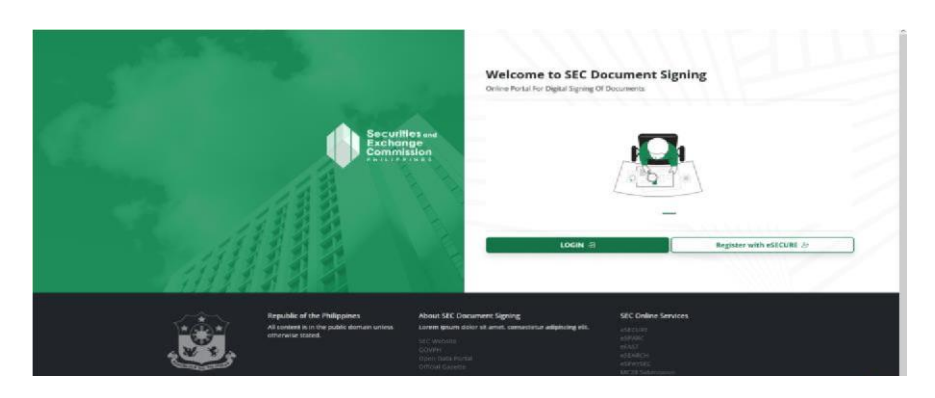

**20.** Upon log in to eSAP document signing portal, incorporators may start to digitally authenticate the system-generated documents to complete the application, select the "View Documents" button.

| Securities and<br>Exchanges<br>Commission<br>Welcome, Commission                                                                                                    |  |
|----------------------------------------------------------------------------------------------------|--|
| Cashboard     Signing Requests                                                                                                    |  |
| Pending (1) View All Requests                                                                                                    |  |
| Image: Wight with the second second |  |

**21.** Select the "Signing Requests" menu to view all the documents. Select the document with pending status and click the "Pending" button.

| 🕼 Document Signing |                                             |                                                   |                           | ٤                          |
|--------------------|---------------------------------------------|---------------------------------------------------|---------------------------|----------------------------|
| Securities and     | DASHBOARD > VIEW DOCUMENTS                  |                                                   |                           |                            |
| Commission         | View Documents<br>List of Documents to Sign |                                                   | ← Back to Dashboard       | Details                    |
| 🙆 Dashboard        | Reference No.                               | Date Created                                      |                           |                            |
| Signing Requests   | TRN-062024-S00004                           | 26-Jun-2024                                       | PENDING                   |                            |
|                    | Filter Documents                            |                                                   |                           | Λ                          |
|                    | Q. Search Reference No.                     |                                                   | Document Type<br>View All | Select a document to view. |
|                    | Note: Click the document below              | you want to view.                                 |                           |                            |
|                    | # Document Reference No.                    | Document Type                                     | Date Uploaded             |                            |
|                    | 1 DOC-17193856670156                        | Articles of Incorporation - Stock Corporation.pdf | 26-Jun-2024 PENDING       |                            |
|                    | Showing 1-1 of 1 item.                      |                                                   |                           |                            |
|                    |                                             |                                                   |                           |                            |

**22.** A detailed view of the document to be authenticated will be shown on the left side of the dashboard, click the "Sign" button to authenticate the document.

|                  | List of Documents to Sign            |                                                   | Back to Dasht             | board                                                                                                    |        |
|------------------|--------------------------------------|---------------------------------------------------|---------------------------|----------------------------------------------------------------------------------------------------|--------|
| Securities and   | Reference No.                        | Date Created                                      |                           | 0% Completion (%)                                                                                                    | _      |
| Commission       | TRN-062024-500004                    | 26-jun-2024                                       | PENDING                   | Who has access                                                                                                    |        |
| Dashboard        | Filter Documents                     |                                                   |                           | By clicking "Sign", you are hereby consenting to the use of your identity for t                                                                                                    | the    |
| Signing Requests | Q. Search Reference No.              |                                                   | Document Type<br>View All | purpose or signing and authenticating this occurrent electronically.                                                                                                    |        |
|                  | Note: Click the document below you v | vant to view.                                     |                           |                                                                                                    |        |
|                  | # Document Reference No.             | Document Type                                     | Date Uploaded             | Document Reference No.<br>DOC-17193856670156                                                                                                    |        |
|                  | 1 DOC-17193856670156                 | Articles of Incorporation - Stock Corporation.pdf | 26-jun-2024 PENDING       | Document Type<br>Articles of Incorporation - Stock Corporation off                                                                                                    |        |
|                  | Showing 1-1 of 1 item.               |                                                   |                           | File Type                                                                                                    |        |
|                  |                                      |                                                   |                           | DF PDF                                                                                                    |        |
|                  |                                      |                                                   |                           | Preview (32 VIEW FU                                                                                                    | LLSCRE |
|                  |                                      |                                                   |                           | 1 / 5   - +   4) ± 🖶                                                                                                    |        |
|                  |                                      |                                                   |                           |                                                                                                    |        |
|                  |                                      |                                                   |                           | artistis di Surgerature<br>Casa anno casa ci proje same<br>Maria maccina di Porte same                                                                                                    |        |
|                  |                                      |                                                   |                           | KNOW ALL MEXANE TITESU (MEMONY)                                                                                                    |        |
|                  |                                      |                                                   |                           | The andorogonal moreparation, all of logal age and majority of whem are<br>resoluted as the Relapposes, some time days standarding approach is them a stock<br>response under the inner of the Prophysical for the Prophysical for the                                                                                                    |        |
|                  |                                      |                                                   |                           | AND WE HERRET CREETERS                                                                                                    |        |
|                  |                                      |                                                   |                           | First. 20st the same of soil repender double for<br>CHELDRENS CREAK THESE SHOP MERCHANDENING INC.                                                                                                    |        |
|                  |                                      |                                                   |                           | Second. That the purpose or purposes for which each corporation is-<br>morported and                                                                                                    |        |
|                  |                                      |                                                   |                           | To suggest reproduced and dones with the borners of the dones of the done of the section of the done of the done o |        |
|                  |                                      |                                                   |                           | Presided that the corporation shall not solidit, accept or take<br>inverses stupices on the public asther shall it has a section of<br>contracts.                                                                                                    |        |
|                  |                                      |                                                   |                           | Their That the percept office of the conjunction is heated in RS.32.5282<br>Subtrast NAME TORONCE, OLEVAN CITE, MICHAEL DATES AND<br>CANTER RELEASE OVER, 1113                                                                                                    |        |
|                  |                                      |                                                   |                           | Transfer Ward the converting that has considered extension                                                                                                    |        |

**23.** A One Time Password (OTP), will be sent to the registered mobile number and email address of the corporate officer, once verified a notice will be shown to confirm verification

| Document Signing                                        |                                             |                                                   |               |                           |
|---------------------------------------------------------|---------------------------------------------|---------------------------------------------------|---------------|---------------------------|
| Securities and                                          | DASHBOARD > VIEW DOCUMENTS                  |                                                   |               |                           |
| Commission                                              | View Documents<br>List of Documents to Sign |                                                   |               | ← Back to Dashboard       |
| •                                                       | Reference No.                               | Date Created                                      |               |                           |
| <ul> <li>Dashboard</li> <li>Signing Requests</li> </ul> | TRN-062024-500004                           | PENDING                                           |               |                           |
|                                                         | Filter Documents                            |                                                   |               |                           |
|                                                         | Q Search Reference No.                      |                                                   |               | Document Type<br>View All |
|                                                         | Note: Click the document below you w        | vant to view.                                     |               |                           |
|                                                         | # Document Reference No.                    | Document Type                                     | Date Uploaded |                           |
|                                                         | 1 DOC-17193856670156                        | Articles of Incorporation - Stock Corporation.pdf | 26-Jun-2024   | SIGNED                    |
|                                                         | Showing 1-1 of 1 item.                      |                                                   |               | 1                         |
|                                                         |                                             |                                                   |               |                           |

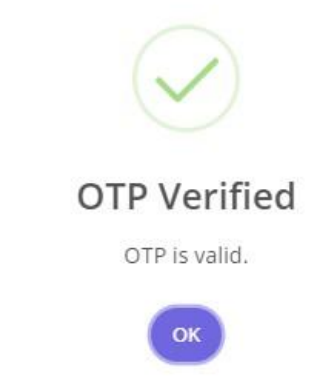

- **24.** Once the OTP is successfully verified, the dashboard will indicate that document has been successfully authenticated. Document status is already "Signed".
- **25.** Ensure that all the corporate officers authenticate the system-generated forms. Click the "Check/Update Status" button in the eSPARC portal and click the "Exit and Cancel" button.

| , | ZERO Processing Prerequisite<br>All signatories of documents must be enrolled and                                | COMPANY NAME: 101              | 0 AAA SANTOS ADVERTISING CORPORATION                                        |                               |                   |
|---|----------------------------------------------------------------------------------------------------|--------------------------------|-----------------------------------------------------------------------------|-------------------------------|-------------------|
|   | credentialed in the eSECURE system.                                                                              | STATUS: Draft                  |                                                                             |                               |                   |
|   | Fill-up Form                                                                                                    |                                |                                                                             |                               |                   |
|   | Note: eSECURE ID of all signatories are required in<br>encoding the application.                                 | ESAP Authentication Status: Co | omplete                                                                     |                               |                   |
|   | Authenticate Documentary Regularements via eSAP                                                                  | ESAP Reference No.: TRN-072    | 024-500001                                                                  |                               |                   |
|   | An email/SMS notification will be sent to all signatories for                                                    |                                | Document/Signatory                                                          | %Complete                     |                   |
|   | Div addimination of Octometry.                                                                                   |                                | 1. Articles of incorporation - Stock Corporation.pdf<br>saturmv02218pm8.com | 100%                          |                   |
| 9 | Pay Registration Fees                                                                                            |                                | gnzhivessed@pmai.com                                                        |                               |                   |
|   | eSPAYSEC.                                                                                                    |                                | 2. By-laws.pdf                                                              | 100%                          |                   |
| 0 | Download Digitally Signed Certificate of                                                                         |                                | uatiummy0221@pmail.com                                                      |                               |                   |
|   | Incorporation<br>Distally signed Cartificate of Incorporation bears the same                                     |                                | Busieloeeeec(Ebuer cos.)                                                    |                               |                   |
|   | legal weigh as the original. The submission of hard copies<br>of documentary requirements is no longer required. |                                | 3. Certificate of Authentication.pdf                                        | 100%                          |                   |
|   |                                                                                                    |                                | gestelsversed@gene.com                                                      |                               |                   |
| 2 | For registration with the BR, Social Agencies, LGUs, and                                                         |                                | For digital decoursed simples of the standard Reason where the simples is   | no in la Flankania Schulanian |                   |
|   | FDA.                                                                                                    |                                | Authentication Portal (eSAP) and proceed with signing                       |                               |                   |
|   |                                                                                                    |                                | Check/Update Statu                                                          |                               |                   |
|   |                                                                                                    | 2                              |                                                                             |                               |                   |
|   |                                                                                                    |                                |                                                                             |                               | G Evit and Car    |
|   |                                                                                                    |                                |                                                                             |                               | C Cart one of the |
|   |                                                                                                    |                                |                                                                             |                               |                   |
|   |                                                                                                    |                                |                                                                             |                               |                   |
|   |                                                                                                    |                                |                                                                             |                               |                   |
|   |                                                                                                    |                                |                                                                             |                               |                   |
|   |                                                                                                    |                                |                                                                             |                               |                   |
|   |                                                                                                    |                                |                                                                             |                               |                   |
|   |                                                                                                    |                                |                                                                             |                               |                   |
|   |                                                                                                    |                                |                                                                             |                               |                   |

**26.** Click the "Proceed to the Online Payment" button to automatically redirected to eSPAYSEC portal to proceed with the online payment.

| Company Name                                                                                                    | CARCAR INN CORPORATION                |
|----------------------------------------------------------------------------------------------------|---------------------------------------|
| Status                                                                                                    | Pending Payment of SEC Fees           |
| Date Submitted                                                                                                    | July 05, 2024                         |
| Application Reference No.                                                                                                    | SEC240705-FS25ARWNGAAHSKN             |
| ote:Please take note of your application reference number f                                                                                                    | or easy tracking of your application. |
| aument Option 1: Online Payment via eSPAYSEC                                                                                                    |                                       |
| ayment Option 1: Online Payment via eSPAYSEC                                                                                                    | inch nationwide                       |
| argunonaucany be cancened.  ayment Option 1: Online Payment via eSPAYSEC  Proceed to Online Payment  syment Option 2: Over-the-Counter at any Landbank Br.  Download and Print Payment Assessment Form  Download                                                                                                    | inch nationwide                       |
| Automatically be cancelled.  Approximation of the payment via eSPAYSEC  Approximation of the payment  Approximation of the payment of the payment of the pa | nch nationwide                        |
| aryment Option 1: Online Payment via eSPAYSEC  Proceed to Online Payment  syment Option 2: Over-the-Counter at any Landbank Bri Download and Print Payment Assessment Form  Download and Print Payment Assessment Form  Download  Collow the steps indicated in the PAF (Letter D)  Upload the copy of the validated deposit slips here (me  Cick here to upload                                                                                                    | rge slips into one PDF file)          |

**27.** A Notice of confirmation will appear, click the "Ok" button to automatically redirected to eSPAYSEC portal to proceed with the online payment.

|             | Confirmation                                            |              |          |          | × Cancel Applicatio |
|-------------|---------------------------------------------------------|--------------|----------|----------|---------------------|
| Company N   | You will be redirected to SEC Payment Portal, continue? |              |          | ATION    |                     |
| Status      |                                                         | Ø Cancel     | 🖌 Ok     | Fees     |                     |
| Date Submit | ted                                                     | July 05, 202 | 4        |          |                     |
| Application | Reference No.                                           | SEC240705    | -FS25ARW | NGAAHSKN |                     |

**28.** A detailed summary of payment will be shown once redirected to eSPAYSEC. Select your preferred payment gateway and enter the verification code. Click the "Proceed to Payment" button and follow the necessary steps/process of our chosen payment gateway. Payment confirmation and Electronic Official receipt will be sent to the email address of the authorized representative.

| esporsec           | - |                                                                                                    |                                                                                                    |          |
|--------------------|---|----------------------------------------------------------------------------------------------------|----------------------------------------------------------------------------------------------------|----------|
| 🙀 Home Page        |   |                                                                                                    |                                                                                                    |          |
| Call Programmer    |   | and the second second se |                                                                                                    |          |
| Print Dischards Of |   | Payaneed Adsensament Form Defaults<br>Payane<br>OHLDRENS CHOICE TONS SHOP MERCHANDFONG INC.<br>GUIDDN DTV, SECORD DISTRICT ANTIONAL CARTAL REGION (VCR), 1                                                                                                    |                                                                                                    | -        |
|                    |   | # Nature of Collection                                                                                                    | Account Code                                                                                                    | Amount   |
|                    |   | 1 By Laws                                                                                                    | 4020102000(806)                                                                                                    | 1,000.00 |
|                    |   | 2 Registration of Corporation                                                                                                    | 402010.2000;504)                                                                                                    | 2,000.00 |
|                    |   | 3 Registration of Stock and Transfer Book                                                                                                    | 4020102000(909)                                                                                                    | 150.00   |
|                    |   | 4 Name Verification                                                                                                    | 4020199099(678)                                                                                                    | 100.00   |
|                    |   | 5 Legal Research Fee (A0823)                                                                                                    | 2020105000(13/1)                                                                                                    | 30.00    |
|                    |   | 8 Documentary Stamp Tax                                                                                                    | 4010401000240104013                                                                                                    | 30.00    |
|                    |   | 7 Misoellaneous Income - Handling Fee                                                                                                    | 4020199009(678)                                                                                                    | 25.00    |
|                    |   | TOTAL AMOUNT TO BE PAID                                                                                                    |                                                                                                    | 3,330.00 |
|                    |   |                                                                                                    |                                                                                                    |          |
|                    |   | Payment Options:                                                                                                    |                                                                                                    |          |
|                    |   | C credit J back Card                                                                                                    | Salact Payment Method  Provide Strategy Cools  Provide Strategy Strategy St |          |
|                    |   |                                                                                                    | Enclose for the second for the second for the secon |          |
|                    |   |                                                                                                    | Leavenedy:<br>Cost maps to a product collection product<br>19 Proceeded for programmed                                                                                                    |          |

**29.** Once payment is successfully paid, click the "Go back to eSPARC" button.

**30.** The applicant will be redirected to eSPARC portal. Click the "download" button to view the authenticated system-generated documents and digital certificate of incorporation. An email notification with the subject "Registration Complete" has also been sent to the authorized representative's email address.

| All signatories<br>credentialed in               | s of documents must be emplied and<br>in the eSECURE system.                                                                                | COMPANY NAME: 1010 AAA SANTOS ADVERTISING CORPORATION                                     |                                                                                                    |  |  |  |  |
|--------------------------------------------------|----------------------------------------------------------------------------------------------------|-------------------------------------------------------------------------------------------|----------------------------------------------------------------------------------------------------|--|--|--|--|
|                                                  |                                                                                                    | STATUS: Approved by SEC                                                                   |                                                                                                    |  |  |  |  |
| Fill-up Form                                     | IEE ID of all simulations are sequired in                                                                                                   | SEC Registration Nu                                                                       | mber: 2024070015868-65                                                                                                    |  |  |  |  |
| encoding the                                     | application                                                                                                    | E-Signed Documents                                                                        |                                                                                                    |  |  |  |  |
| 2.2.1.2.1                                        | 2000                                                                                                    | A Download                                                                                | 1. Appication Summary Form                                                                                                    |  |  |  |  |
| Authenticate                                     | e Documentary Requirements via eSAP                                                                                                    | A Download                                                                                | 2 Gover Sheet                                                                                                    |  |  |  |  |
| the authentics                                   | alien of documents.                                                                                                    | A Domioad                                                                                 | 3. Articles of incorporation - Stock Corporation.pdf                                                                                                    |  |  |  |  |
|                                                  |                                                                                                    | A Download                                                                                | 4. By-laws pdf                                                                                                    |  |  |  |  |
| Pay Registra                                     | ation Fees                                                                                                    | A Download                                                                                | 5. Certificate of Authentication pot                                                                                                    |  |  |  |  |
| eSPAYSEC                                         | I be conveniently made online via SEC                                                                                                    |                                                                                           |                                                                                                    |  |  |  |  |
| Download D<br>Incorporatio                       | ligitally Signed Certificate of                                                                                                    | Click the button below to download your BEC Digitally signed Certificate of Incorporation |                                                                                                    |  |  |  |  |
| Digitally sign<br>legal weigh an<br>of documenta | ed Certificate of incorporation bears the same<br>is the original. The submission of hard copies<br>any requirements is no longer required. |                                                                                           | ▲ Download                                                                                                    |  |  |  |  |
| Continue to                                      | Philippine Dusiness Rub                                                                                                    | Philippine<br>Business                                                                    |                                                                                                    |  |  |  |  |
| For registratio                                  | on with the BIR, Social Agencies, LGUs, and                                                                                                 | 15 Hub                                                                                    |                                                                                                    |  |  |  |  |
| FDA                                              |                                                                                                    | Please continue your application to                                                       | the Philippine Business Hub for registration with the BIR, Social Agencies, LGUs and FDA.                                                                                 |  |  |  |  |
|                                                  |                                                                                                    | By clicking continue, you agree to s                                                      | hare your personal information with Philippine Business Hub                                                                                                    |  |  |  |  |
|                                                  |                                                                                                    | Continue to Philippine                                                                    | Rusiness Hub                                                                                                    |  |  |  |  |
|                                                  |                                                                                                    |                                                                                           |                                                                                                    |  |  |  |  |
|                                                  |                                                                                                    | To further improve our frontline serv                                                     | ices, we would like to seek your opinion/commendation by giving your feedback on our services delivered to you. Kedly answer our online survey by clicking the link below |  |  |  |  |
|                                                  |                                                                                                    |                                                                                           | Citizen / Client Satisfaction Survey                                                                                                    |  |  |  |  |
|                                                  |                                                                                                    |                                                                                           |                                                                                                    |  |  |  |  |

**31.** To continue your application to the Philippine Business Hub (PBH) for registration with the BIR, Social Agencies, LGUs and FDA, click the "Continue to Philippine Business Hub" button.

| ← Back | 🔦 🖘 🏟 🖬 Archive 🔯 Move 🗃 Delete 🔮 Spam                                                                                                    |                          | A ¥   | ×  |
|--------|----------------------------------------------------------------------------------------------------|--------------------------|-------|----|
| 0      | Securities and Exchange Commission Philippines www.sec.gox.ph                                                                                                    | Visit site $\rightarrow$ | 0     | D  |
| • SEC  | -ESPARC - Registration Approved                                                                                                    | Yahoo/In                 | box 🏠 | 4  |
| S      | no-reply@sec.go.ph<br>From: no-reply@sec.go.ph<br>To: toph                                                                                                    | Fri, Jul 5 at 1:52       | PM 🟠  | Υ. |
| Pleas  | se be informed that the submitted registration documents (signed and notarized hard copies) for Childrens Choice Toy store OPC with reference number SEC240705-AUBQ/XAOQSTTXH6 have been reviewed and approved.            |                          |       |    |
| Furth  | er, the Certificate of Incorporation has been prepared and signed.                                                                                                    |                          |       |    |
| The (  | Certificate of Incorporation will be sent through courier if you've attached a return envelope/pouch during submission or it can be picked-up on the schedule to be sent by the SEC Releasing Officer in a separate email. |                          |       |    |
| Pleas  | Business<br>Hub<br>e continue your application to the Philippine Business Hub for registration with the BIR. Social Agencies, LGUs and FDA.                                                                                |                          |       |    |
| By cli | icking continue, you agree to share your personal information with Philippine Business Hub                                                                                                    |                          |       |    |
|        | Click here to continue to Philippine Business Hub                                                                                                    |                          |       |    |
| To fu  | ther immuse our frontline cervines we would like to sapi your opinion/memorialion by olying your factories on un services delivered to you                                                                                 |                          |       |    |
|        |                                                                                                    |                          |       |    |
| Than   | k you.                                                                                                    |                          |       |    |
| (This  | is a system-generated message. Please do not reply directly to this email.)                                                                                                    |                          |       |    |
|        |                                                                                                    |                          |       |    |
|        |                                                                                                    |                          |       |    |
|        |                                                                                                    |                          |       |    |

#### Annex B

## User Guide for Registration of a New Corporation through OneSEC with ZERO Processing

| 🚯 esparc                                                                                                    | Home | Login 🛞 |
|----------------------------------------------------------------------------------------------------|------|---------|
| Welcome to SEC eSPARC<br>Electronic Simplified Processing of Application for Registration of Company<br>Click have to get started                                                    |      |         |
| Notice: ZERO Processing is now available!<br>Zuper Easy Registration Online (ZERO)<br>OneSEC and Regular Applications seamlessly incorporated into SEC's eSECURE and eSAP platforms. | A    |         |
| Click here to learn more                                                                                                    |      |         |
| 00                                                                                                    |      |         |
| CURITIES AND                                                                                                    |      |         |

#### URL: https://esparc.sec.gov.ph

SEC Zuper Easy Registration Online (ZERO) is an Electronic Simplified Processing of Application for Registration of Company (eSPARC) application that seamlessly integrates with the Electronic SEC User Registration Environment (eSECURE) and Electronic Submission Authentication Portal (eSAP) platforms. This allows applicants to digitally authenticate the system-generated forms through eSAP, thereby eliminating the need for physical signing and notarization of the registration documents. Submission of hardcopies of registration documents will also be removed thus facilitating a complete, end-to-end, paperless registration process. The digitally authenticated certificate of incorporation will be automatically generated by the system and has the same validity as the original certificate. SEC Zero enables applicants to register their companies anytime and from anywhere in the world.

#### Accessing SEC ZERO

**1.** To access SEC ZERO, proceed to log-in page. Click the "Login" button.

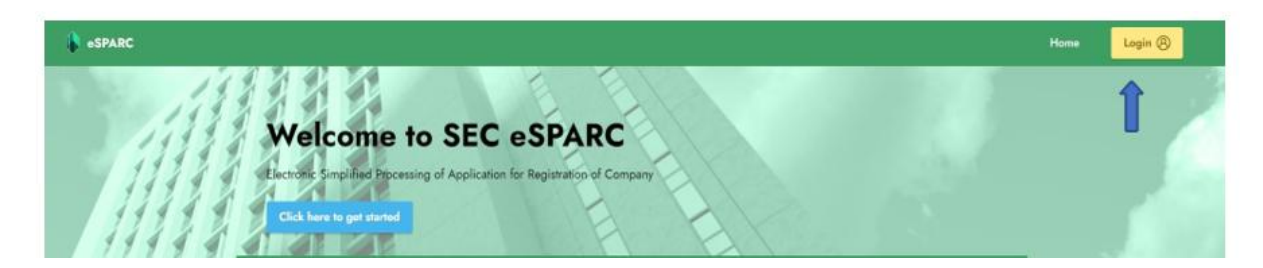

**2.** The Applicant must have a credentialed eSECURE account to register with SEC ZERO. Log in the eSECURE account and click the "Sign-In" button.

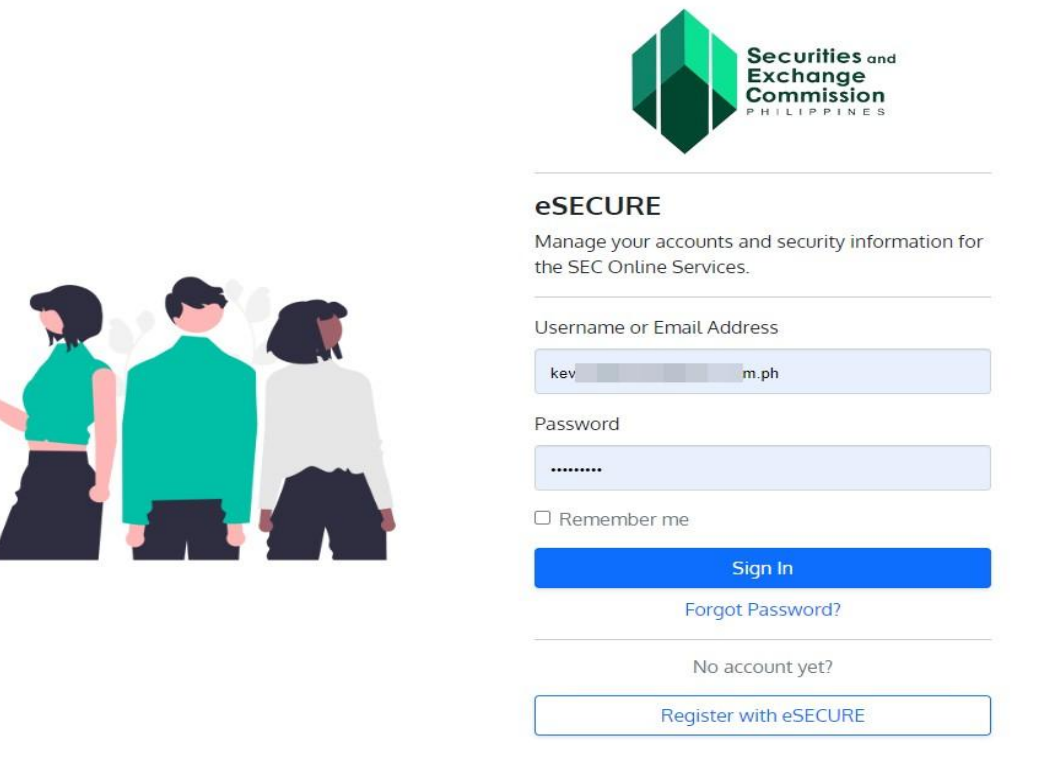

- If applicant has no account with eSECURE you may proceed on creating an account along with corporate officers. To register with eSECURE kindly proceed to this link: https://esecure.sec.gov.ph/
- **3.** The applicant will be redirected to the eSPARC portal, scroll down and click the "Proceed" button under One SEC processing

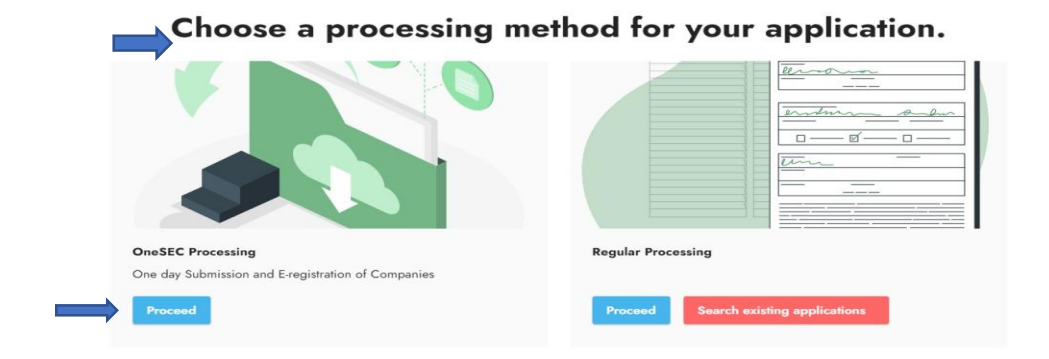

**4.** The Applicant will be redirected to the OneSEC processing page. Click the "Proceed One SEC with ZERO processing application" button.

| a anne                                                                                                    | Them As functions at 2000 Annual France 💽                                                                                                    |
|----------------------------------------------------------------------------------------------------|----------------------------------------------------------------------------------------------------|
| OneSEC Processing                                                                                                    |                                                                                                    |
| On die felomene wel Engemeine de Geogeneie (Deelling is zwei dreitlich, beelting septemen fer demets met einem<br>engemein wij wel te weie z Hie dass. Na jaaren 2004 werstend feer weteng te ontward wer versamig Kelliger De<br>werten werstele geween Ne men beelt, daerlaaf te oor gede fer despriver verschen.                                                                                                    | nen, induling emperation cognitions and have with I in 12 pargits reacted. Ny any, is now — mark of the interaction burdless<br>Object of the question: The MC similar annulage agreend, simple providence for data annulage object (discussion annuggeous). |
| Deered Divestry Rose                                                                                                    |                                                                                                    |
| Community Watch Comparations (ACI Flagming)     a : Spin frame: Exceptions     v Comparation with 2 to 12 integrations                                                                                                    |                                                                                                    |
| Select processing type                                                                                                    |                                                                                                    |
|                                                                                                    |                                                                                                    |
| OneSEC with ZERO Processing                                                                                                    | OneSEC Only                                                                                                    |
| Asymptotic automatics of some a legisly ligned furthers of temperature but to (10), which takes to some                                                                                                    | Asymptotic applications will get a <b>Depind Contributes of Superprintine</b> with the state (1) peak from the state of super-state                                                                                                    |
| <ul> <li>Sample as a Depute California.</li> <li>Name House York (California).</li> <li>Sample Sample California.</li> <li>Sample California.</li> <li>Sample California.&lt;</li></ul> | The Original Confluence of Incorporation (rule to interact into our providence or publication of a linearities,<br>sequences, sheel in the granul processes                                                                                                  |
|                                                                                                    |                                                                                                    |
| Present Deall's with TIRO Presenting Application                                                                                                    | Record CodEC Application                                                                                                    |
| T                                                                                                    |                                                                                                    |
|                                                                                                    |                                                                                                    |

**5.** The Applicant will be redirected to the General Provisions page of the SEC ZERO processing, read the following provisions and click the "Continue to OneSEC with ZERO processing application form" button.

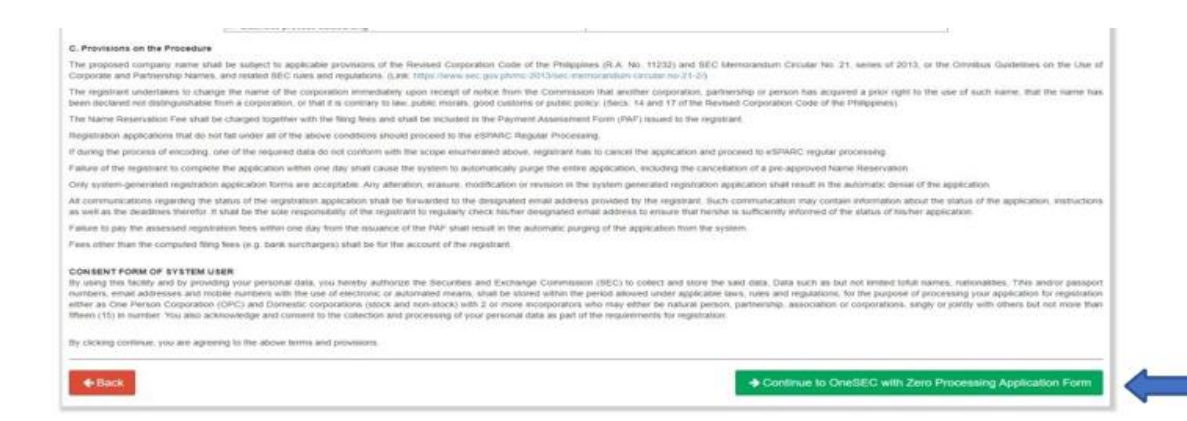

**6.** The Applicant will be redirected to eSPARC fillable form, once filled out click the "Next" button to proceed to the next page.

| ) s | EC-ESPARC                                                                                                    |                                                                                                    |                                                                                                    |                                                                                                    |                                                                                                    | 0 4                                                  |
|-----|----------------------------------------------------------------------------------------------------|----------------------------------------------------------------------------------------------------|----------------------------------------------------------------------------------------------------|----------------------------------------------------------------------------------------------------|----------------------------------------------------------------------------------------------------|------------------------------------------------------|
| 0   | ZERO Processing Prerequisite<br>All signatories of documents must be enrolled and<br>credentialed in the sSECURE system.                            | OneSEC with ZERO Processin<br>STATUS: NEW                                                                                                    | g                                                                                                    |                                                                                                    |                                                                                                    | X Cancel Applicatio                                  |
| 0   | Fill-up Form                                                                                                    | Step 1<br>Name Verification                                                                                                    |                                                                                                    |                                                                                                    |                                                                                                    |                                                      |
|     | Note: eSECURE ID of all signatories are required in<br>encoding the application.                                                                    | Please fix the following errors:                                                                                                    |                                                                                                    |                                                                                                    |                                                                                                    |                                                      |
| 0   | Authenticate Documentary Requirements via eSAP<br>An email/SMS notification will be sent to all signatories for<br>the authentication of documents. | Processing Office cannot be blank.  PROCESSING OFFICE                                                                                                    |                                                                                                    |                                                                                                    |                                                                                                    |                                                      |
|     | Day Devictorian From                                                                                                    | SEC Office *                                                                                                    |                                                                                                    |                                                                                                    |                                                                                                    |                                                      |
| Ĩ   | Payment can be conveniently made online via SEC                                                                                                    | Tacloban Extension Office                                                                                                    |                                                                                                    |                                                                                                    |                                                                                                    |                                                      |
|     | EDMAY SEC.                                                                                                    | SEC Office where application shall be submitted and                                                                                                    | d processed.                                                                                                    |                                                                                                    |                                                                                                    |                                                      |
| 0   | Download Digitally Signed Certificate of Incorporation                                                                                              |                                                                                                    |                                                                                                    |                                                                                                    |                                                                                                    |                                                      |
|     | legal weigh as the original. The submission of hard copies<br>of documentary servicements is no longer required.                                    | APPLICANI/AUTHORIZED REPRESEN                                                                                                    | NTATIVE CONTACT DETAILS                                                                                                    |                                                                                                    |                                                                                                    |                                                      |
|     | se soccarrientary requirements to the totiger requires.                                                                                             | Last Name *                                                                                                    | First Name *                                                                                                    |                                                                                                    | Middle Name *                                                                                                    |                                                      |
| 0   | Continue to Philippine Business Hub                                                                                                    | EVANGELISTA                                                                                                    | KARLA                                                                                                    |                                                                                                    | N.A.                                                                                                    |                                                      |
|     | For registration with the BIR, Social Agencies, LGUs, and                                                                                           |                                                                                                    | Include suffix name on first name                                                                                                    |                                                                                                    | (Check if no Middle name)                                                                                                    |                                                      |
|     | 105                                                                                                    | Position *                                                                                                    | TIN *                                                                                                    |                                                                                                    | Gender*                                                                                                    |                                                      |
|     |                                                                                                    | OWNER                                                                                                    | 524-646-465-000                                                                                                    |                                                                                                    | Female                                                                                                    | Ŷ                                                    |
|     |                                                                                                    | Mobile *                                                                                                    | Phone                                                                                                    |                                                                                                    | Email Address *                                                                                                    |                                                      |
|     |                                                                                                    | +639295620818                                                                                                    | 08569874                                                                                                    |                                                                                                    | kevangelista45@yahoo.com.ph                                                                                                    |                                                      |
|     |                                                                                                    |                                                                                                    |                                                                                                    |                                                                                                    | OTP and application status will be sent to                                                                                                    | this email.                                          |
|     |                                                                                                    | COMPANY TYPE Reset                                                                                                    |                                                                                                    |                                                                                                    |                                                                                                    |                                                      |
|     |                                                                                                    | Company Type *                                                                                                    |                                                                                                    | Company Subtype *                                                                                                    |                                                                                                    |                                                      |
|     |                                                                                                    | Stock Corporation                                                                                                    | ¥                                                                                                    | Corporation with less than                                                                                                    | 5 Incorporators                                                                                                    | ~                                                    |
|     |                                                                                                    | Company Classification *                                                                                                    |                                                                                                    | Company Subclass *                                                                                                    |                                                                                                    |                                                      |
|     |                                                                                                    | ALL FILIPINO                                                                                                    | ~                                                                                                    | Regular Corp.                                                                                                    |                                                                                                    | ~                                                    |
|     |                                                                                                    |                                                                                                    |                                                                                                    | No. Of incorporators *                                                                                                    |                                                                                                    |                                                      |
|     |                                                                                                    |                                                                                                    |                                                                                                    | • 2                                                                                                    |                                                                                                    |                                                      |
|     |                                                                                                    |                                                                                                    |                                                                                                    | 0 3<br>0 4                                                                                                    |                                                                                                    |                                                      |
|     |                                                                                                    | Industry 1                                                                                                    |                                                                                                    | Business Astivity 1                                                                                                    |                                                                                                    |                                                      |
|     |                                                                                                    | Wholesale and retail trading of monts                                                                                                    | Ŷ                                                                                                    | Retail                                                                                                    |                                                                                                    |                                                      |
|     |                                                                                                    | Primary Burnose                                                                                                    |                                                                                                    |                                                                                                    |                                                                                                    |                                                      |
|     |                                                                                                    | To engage in, conduct and carry on the busines<br>every kind and description, and effer into all we<br>representative capacity as man disblokin, mar<br>merchandise or products whether natural or art | as of buying, setting, distributing, marketing on wholesal<br>nos of contracts for export, import, parchase, acquisitio<br>nuclicurer's representative, merchande borker, indenti-<br>tificat, without engaging in investment solicitation nor in | e and retail basis insofar as may<br>sale on wholesale and retail bas<br>or, commission, merchant, factor<br>vestment taking activity from pub | be permitted by law, all kinds of goods, wares an<br>sis and other disposition for its own account as p<br>or agents, upon consignment of all kinds of goo<br>lic investors. | id merchandise of<br>incipal or in<br>ids, services, |
|     |                                                                                                    | +Add Another Industry (Secondary Po                                                                                                    | urpose)                                                                                                    |                                                                                                    |                                                                                                    |                                                      |
|     |                                                                                                    | COMPANY NAME                                                                                                    |                                                                                                    |                                                                                                    | Click here for Corp                                                                                                    | onation Name Guideline                               |
|     |                                                                                                    | Dominant Company Name *                                                                                                    | Company Nat                                                                                                    | me Descriptor *                                                                                                    | Suffix *                                                                                                    |                                                      |
|     |                                                                                                    | CHILDRENS CHOICE TOYS SHOP                                                                                                    | MERCHAN                                                                                                    | DISING                                                                                                    | v INC.                                                                                                    | ~                                                    |
|     |                                                                                                    |                                                                                                    | **Diease he informed that the first case us                                                                                                    | erf will be the one reflected in the                                                                                                    | a certificate                                                                                                    |                                                      |
|     |                                                                                                    | CHIL                                                                                                    | DRENS CHOICE TOYS                                                                                                    | SHOP MERCH                                                                                                    | ANDISING INC.                                                                                                    |                                                      |
|     |                                                                                                    | L                                                                                                    | Θ                                                                                                    | Next                                                                                                    |                                                                                                    |                                                      |
|     |                                                                                                    |                                                                                                    |                                                                                                    |                                                                                                    |                                                                                                    |                                                      |
|     |                                                                                                    | For further inquiries an                                                                                                    | nd assistance, please email cprd_registration@sec.gov                                                                                                    | ph                                                                                                    |                                                                                                    |                                                      |

**7.** A summary Notice will be displayed, click the "Save and Proceed" button.

|    | ZERO Processing Prerequisite<br>All signatories of documents must be enrolled and<br>credentialed in the eSECURE system.                            | OneSEC with ZERO P<br>STATUS: NEW   | Cancel Application                                                                            |
|----|----------------------------------------------------------------------------------------------------|-------------------------------------|-----------------------------------------------------------------------------------------------|
|    | Fill-up Form                                                                                                    | Step 1<br>Name Verification         |                                                                                               |
|    | Note: eSECURE ID of all signatories are required in<br>encoding the application.                                                                    | Summary:                            |                                                                                               |
| 0  | Authenticate Documentary Requirements via eSAP<br>An email/SMS notification will be sent to all signatories for<br>the authentication of documents. | Company Name                        | CHILDRENS CHOICE TOYS SHOP MERCHANDISING INC.                                                 |
| 5  | Pay Registration Fees                                                                                                    |                                     | NOTE: Please be informed that the font case used will be the one reflected in the certificate |
| r. | Payment can be conveniently made online via SEC                                                                                                    | Applicant/Authorized Representation | ve KA ľA                                                                                      |
|    | eSPAYSEC.                                                                                                    | Email                               | kev n.ph                                                                                      |
| 2  | Download Dipitally Signed Certificate of Incorporation                                                                                              | Processing Office                   | Tacloban Extension Office                                                                     |
| ľ. | Digitally signed Certificate of Incorporation bears the same                                                                                        | Company Type                        | Stock Corporation - Corporation with less than 5 incorporators                                |
|    | legal weigh as the original. The submission of hard copies                                                                                          | Classification                      | ALL FILIPINO - Regular                                                                        |
|    | er opcenter ter y reducenter to rol del redenado                                                                                                    | Industry                            | Wholesale and retail trading of goods                                                         |
| C  | Continue to Philippine Business Hub                                                                                                    | Business Activity                   | Retail                                                                                        |
|    | For registration with the BIR, Social Agencies, LGUs, and FDA.                                                                                      |                                     |                                                                                               |
|    |                                                                                                    |                                     | ♦Back Save and Proceed →                                                                      |

**8.** A confirmation notification will appear before saving and completing the application, click the "ok" button to continue

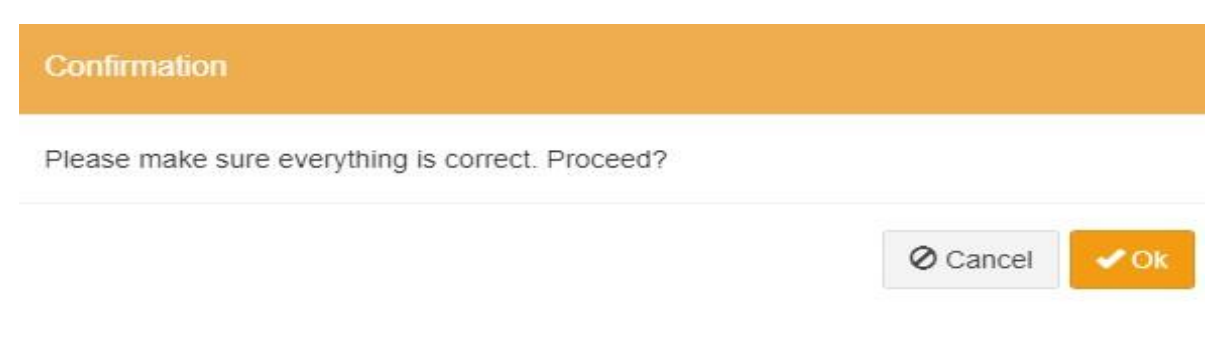

**9.** After confirmation, the applicant is redirected to Step 2, encoding of the company details, fill out the necessary details then click the "Save and Proceed" button.

|   |                                                                                                    | l .                                                                                                    |                                                                                                    |                                                                                                    |                             |                                                                         |                  |
|---|----------------------------------------------------------------------------------------------------|----------------------------------------------------------------------------------------------------|----------------------------------------------------------------------------------------------------|----------------------------------------------------------------------------------------------------|-----------------------------|-------------------------------------------------------------------------|------------------|
|   | ZERO Processing Prerequisite                                                                                                    |                                                                                                    |                                                                                                    |                                                                                                    |                             |                                                                         |                  |
|   | All signatories of documents must be enrolled and<br>credentialed in the eSECURE system.                                                            | STATUS: Draft                                                                                                    |                                                                                                    |                                                                                                    |                             |                                                                         | X Cancel Applica |
| ) | Fill-up Form                                                                                                    | Name Verification Status (Initial System Verifica                                                                                                    | ation)                                                                                                    |                                                                                                    |                             |                                                                         |                  |
|   | Note: eSECURE ID of all signatories are required in<br>encoding the explication                                                                     | Click here to Refresh Status                                                                                                    |                                                                                                    |                                                                                                    |                             |                                                                         |                  |
|   | encounty are approximit.                                                                                                    | NOTE: You can continue to fill-up the rest of the application                                                                                                    | while waiting for the name veri                                                                                                    | fication process to                                                                                                    | complete.                   |                                                                         |                  |
|   | Authenticate Documentary Requirements via eSAP<br>An email/SMS notification will be sent to all signatories for<br>the authentication of documents. | Company Name: CHILDRENS CHOICE TOYS SHOP ME                                                                                                    | RCHANDISING INC.                                                                                                    | O Queued                                                                                                    |                             |                                                                         |                  |
|   | Pay Registration Fees<br>Payment can be conveniently made online via SEC<br>eSPAYSEC.                                                               | ✓ Step 1 Step 2<br>Name Verification Company Details                                                                                                    |                                                                                                    |                                                                                                    |                             |                                                                         |                  |
|   | der mole.                                                                                                    | PRINCIPAL OFFICE ADDRESS                                                                                                    |                                                                                                    |                                                                                                    |                             |                                                                         |                  |
|   | Download Digitally Signed Certificate of Incorporation                                                                                              | 1 Tick the checkbox if not applicable.                                                                                                    |                                                                                                    |                                                                                                    |                             |                                                                         |                  |
|   | Digitally signed Certificate of Incorporation bears the same<br>legal weigh as the original. The submission of hard copies                          | Region *                                                                                                    |                                                                                                    |                                                                                                    | Zip Code *                  |                                                                         |                  |
|   | of documentary requirements is no longer required.                                                                                                  | Select Region                                                                                                    |                                                                                                    | ~                                                                                                    |                             |                                                                         |                  |
| 1 | Continue to Philippine Business Hub                                                                                                    | Province *                                                                                                    |                                                                                                    |                                                                                                    |                             |                                                                         | ZIP CODE FINDE   |
|   | For registration with the BIR, Social Agencies, LGUs, and                                                                                           | Select Province                                                                                                    | Select Province                                                                                                    |                                                                                                    | Street Name *               |                                                                         |                  |
|   | ror.                                                                                                    | City/Municipality *                                                                                                    | City/Municipality *                                                                                                    |                                                                                                    |                             |                                                                         |                  |
|   |                                                                                                    | Select City/Mun                                                                                                    |                                                                                                    | ~                                                                                                    | Building Name *             |                                                                         |                  |
|   |                                                                                                    | Town/District *                                                                                                    |                                                                                                    |                                                                                                    | 0                           |                                                                         |                  |
|   |                                                                                                    |                                                                                                    |                                                                                                    |                                                                                                    | Subdivision/Village/Zone *  |                                                                         |                  |
|   |                                                                                                    | Barangay                                                                                                    |                                                                                                    |                                                                                                    |                             |                                                                         |                  |
|   |                                                                                                    | Select Barangay                                                                                                    |                                                                                                    | ~                                                                                                    | Unit/Room/Floor/Building# * |                                                                         |                  |
|   |                                                                                                    |                                                                                                    |                                                                                                    |                                                                                                    | 0                           |                                                                         |                  |
|   |                                                                                                    |                                                                                                    |                                                                                                    |                                                                                                    | Lot/Block/Phase/House No.   |                                                                         |                  |
|   |                                                                                                    |                                                                                                    |                                                                                                    |                                                                                                    | 0                           |                                                                         |                  |
|   |                                                                                                    |                                                                                                    |                                                                                                    |                                                                                                    |                             |                                                                         |                  |
|   |                                                                                                    | Official Company Contact Details                                                                                                    |                                                                                                    |                                                                                                    |                             |                                                                         |                  |
|   |                                                                                                    | Click here for more information: SEC Memorandum Circ                                                                                                    | ular No.28 s 2020                                                                                                    |                                                                                                    |                             |                                                                         |                  |
|   |                                                                                                    |                                                                                                    |                                                                                                    |                                                                                                    |                             |                                                                         |                  |
|   |                                                                                                    | Designated Authorized Representative                                                                                                    |                                                                                                    |                                                                                                    |                             |                                                                         |                  |
|   |                                                                                                    | Designated Authorized Representative Last Name *                                                                                                    | First Name                                                                                                    |                                                                                                    |                             | Middle Name *                                                           |                  |
|   |                                                                                                    | Designated Authorized Representative                                                                                                    | First Name *                                                                                                    | R., JOHN III                                                                                                    |                             | Middle Name *                                                           |                  |
|   |                                                                                                    | Oraguelar Authorized Representative Lost Name * Nationality *                                                                                                    | Ex: DAVID J<br>Include suffix r                                                                                                    | R., JOHN III<br>ame on first name                                                                                      |                             | Middle Name * Check if no Middle name) Gentler *                        |                  |
|   |                                                                                                    | Daagnalar Authorized Representative Last Name * Nationality * Philippine, Filipino                                                                                                    | First Name *<br>Ex. DAVID J<br>Include suffix r<br>TIN/Passport                                                                              | R., JOHN III<br>ame on first name                                                                                      | £.                          | Middle Name * Check If no Middle name) Gender * Select Gender.          |                  |
|   |                                                                                                    | Daagnalus Authorised Representative Last Name * Nationality * Philippine, Filipino                                                                                                    | First Name *<br>Ex. DAVID J<br>Include suffix r<br>TIN/Passport                                                                              | R., JOHN III<br>ame on first name                                                                                      | s.                          | Middle Name * Check if no Middle name) Gender * Select Gender.          |                  |
|   |                                                                                                    | Oragendar Aufbodent Representative Last Name * Nationality * Philippine, Filipino Official Mobile Number *                                                                                                    | First Name * Ex. DAVID J Include suffix r TINIPassport * Alternate Mot                                                                       | R., JOHN III<br>anne on first name                                                                                     | 2                           | Middle Name * Check if no Midde name) Gender * Select Gender.           |                  |
|   |                                                                                                    | Consortation Authorized Representative Last Name * Nationality * Philippine, Filipino Official Mobile Number * Cofficial Mobile Number * Cofficial | First Name * Ex. DAVID Ex. DAVID Include suffic r TIN/Passport Alternate Moc                                                                 | R., JOHN III<br>arme on first name<br>*<br>ile Number *<br>123 4567                                                    | 2                           | Middle Name * C(Check if no Middle name) Gender * Select Gender.        |                  |
|   |                                                                                                    | Desgradual Authorized Representative Last Name * Nationality * Philippine, Filipino Official Mobile Number * Official Mobile Number * Official Email Address *                                                                                                    | First Name * Ex. DAVID Tinclude suffix / TIN/Passport  Alternate Mod Alternate Ema                                                           | R_ JOHN III<br>ame on first name<br>alle Number *<br>123 4567<br>all Address *                                         |                             | Middle Name * Check if no Middle name) Gender * Select Gender.          |                  |
|   |                                                                                                    | Consortation Authorized Informatiliation Last Name * Nationality * Philippine, Filipino Official Mobile Number *  Cofficial Mobile Number * Cofficial Email Address * A verification link will be sent to this email address                                                                                                    | First Name * Ex. DAVID Ex. DAVID TINIPassport TINIPassport Alternate Mob Alternate Email A verification ili A verification ili               | R., JOHN III<br>aarne on first name<br>sile Number *<br>123 4567<br>til Address *                                      | 2<br>his email address      | Middle Name * Check if no Midde name) Gender * Select Gender.           |                  |
|   |                                                                                                    | Consortation Authorized Representative Last Name * Nationality * Philippine, Filipino Official Mobile Number *  Gritcial Email Address * A vertification link will be sent to this email address: Landline Number                                                                                                    | First Name * Ex. DAVID J Include suffic r TIN/Passport Alternate Mod Alternate Ema Alternate Ema A verification II Local (if appli)          | R., JOHN III<br>ame on first name<br>s<br>lile Number *<br>123 4567<br>123 4567<br>123 4567<br>111 Address *           | 2.<br>Ins email address:    | Middle Name * C(Check if no Midde name) Gender * Select Gender.         |                  |
|   |                                                                                                    | Congredent Authorited Representative Last Name * Nationality * Philippine, Filipino Official Mobile Number *  Official Email Address * A ventification link will be sent to this email address Landline Number                                                                                                    | First Name  First Name  Ex. DAVID  Include suffic r  TIN/Passport  Alternate Mot  Alternate Em  Averification il  Local (frappi Ex. 212, 222 | R, JOHN III<br>ame on first name<br>*<br>ille Number *<br>123 4567<br>ill Address *<br>nk will be sent to th<br>cable) | 2.                          | Middle Name * C(Check if no Midde name) Gender * Select Gender. Website |                  |

**10.** The applicant will be redirected to Step 3, the Capital Structure page, complete the necessary details then click the "Save and Proceed" button

|                                                                                                    | link has been sent in the official email addresses. Please check                                           | the message inboy for the link. I | lf you don't see it in your               | inhox, remember to check v                | our snam folder as well                |                                 |            |
|----------------------------------------------------------------------------------------------------|----------------------------------------------------------------------------------------------------|-----------------------------------|-------------------------------------------|-------------------------------------------|----------------------------------------|---------------------------------|------------|
|                                                                                                    | Please note that the verification process must be completed                                                | before you can proceed with th    | e submission of the com                   | pany's registration applicatio            | n,                                     |                                 |            |
| ZERO Processing Prerequisite<br>All signatories of documents must be enrolled and<br>credentialed in the eSECURE system.                                                                                                    | OneSEC with ZERO Processing<br>STATUS: Draft                                                               |                                   |                                           |                                           |                                        | × Can                           | cel Appi   |
| Fill-up Form                                                                                                    | Name Verification Status (Initial System Verif                                                             | cation)                           |                                           |                                           |                                        |                                 |            |
| Note: eSECURE ID of all signatories are required in<br>encoding the application.                                                                                                    | You may proceed with the application. Please note that the<br>as well as the Certificate of Incorporation. | e format of the company name s    | hall be exactly the same                  | as how they were entered in               | n the system and the same sh           | all be reflected in the registr | ration app |
| Authenticate Documentary Requirements via eSAP                                                                                                    | Click here to retry                                                                                        |                                   |                                           |                                           |                                        |                                 |            |
| An email/SMS notification will be sent to all signatories for<br>the authentication of documents.                                                                                                    |                                                                                                    |                                   | 10-militad                                | tial Name Verification Result             | -                                      |                                 |            |
| Pay Registration Fees<br>Payment can be conveniently made online via SEC<br>aSPAYSEC.                                                                                                    | Company Name: UNLUKENS UNULE IOTS SHUP                                                                     | MERCHANDISING INC.                | Completed CC                              | ompany Name: CHILDRENS<br>allable for use | S CHOICE TOYS SHOP MER                 | CHANDISING INC.                 |            |
| Download Digitally Signed Certificate of Incorporation<br>Digitally signed Certificate of Incorporation bears the same<br>legal weigh as the original. The submission of hard copies<br>of documentary requirements is no longer required. |                                                                                                    |                                   |                                           |                                           |                                        |                                 |            |
| Continue to Philippine Business Hub<br>For registration with the BIR, Social Agencies, LGUs, and                                                                                                    | ✓ Step 1     ✓ Step 2     Step 3     Name Verification     Company Details     Capital Stri                | icture                            |                                           |                                           |                                        |                                 |            |
| FDA.                                                                                                    | CAPITAL STRUCTURE & OTHER DETAILS                                                                          |                                   |                                           |                                           |                                        |                                 |            |
|                                                                                                    |                                                                                                    | ,                                 |                                           |                                           |                                        |                                 |            |
|                                                                                                    | Ecapital Structure Details *                                                                               |                                   |                                           |                                           |                                        |                                 |            |
|                                                                                                    |                                                                                                    |                                   |                                           |                                           |                                        | +Add Capital                    |            |
|                                                                                                    | **Total Auti                                                                                               | norized                           | То                                        | tal Subscribed                            |                                        | Total Paid-Up                   | undate     |
|                                                                                                    | Capital Stock (PH                                                                                          | Pesos)                            | Capital Sto                               | ock (PH Pesos)                            | Capi                                   | ital Stock (PH Pesos)           | upuate     |
|                                                                                                    | No results Iouna.                                                                                          |                                   |                                           |                                           |                                        |                                 |            |
|                                                                                                    |                                                                                                    |                                   |                                           |                                           |                                        |                                 |            |
|                                                                                                    |                                                                                                    |                                   |                                           |                                           |                                        |                                 |            |
|                                                                                                    | Authorized Capital Stock Details *                                                                         |                                   |                                           |                                           |                                        |                                 |            |
|                                                                                                    |                                                                                                    |                                   |                                           |                                           |                                        | <b>+</b> A                      | dd Deta    |
|                                                                                                    | # Type Of Share                                                                                            | No. of Shares                     |                                           |                                           | Par Value                              | Amount <sup>™</sup> Uj          | pdate Re   |
|                                                                                                    | No results found.                                                                                          |                                   |                                           |                                           |                                        |                                 |            |
|                                                                                                    | то                                                                                                    | TAL 0                             |                                           |                                           |                                        | 0.00                            |            |
|                                                                                                    | NOTE:<br>Total Amount <sup>®</sup> must be equal to Total Authorized Cap                                   | tal Stock Amount <sup>*a</sup> .  |                                           |                                           |                                        |                                 |            |
|                                                                                                    | Fiscal Year Details                                                                                        |                                   |                                           |                                           |                                        |                                 |            |
|                                                                                                    | Click here to use Calendar Year                                                                            | Fiscal Year S                     | Start Date (month, day)                   |                                           | Fiscal Year End Date (m                | ionth, day) *                   |            |
|                                                                                                    |                                                                                                    | ≡ ×                               | Fiscal Year Start                         |                                           |                                        |                                 |            |
|                                                                                                    |                                                                                                    |                                   |                                           |                                           | Fiscal Year End Date mus<br>Start Date | st be the previous day of Fis   | scal Year  |
|                                                                                                    | Term of Existence (Perpetual or Years) *                                                                   | Annual/Regu                       | ular Meetings Date *                      |                                           |                                        |                                 |            |
|                                                                                                    | Perpetual                                                                                                  | -Select M                         | eeting Type                               | ۷                                         |                                        |                                 |            |
|                                                                                                    |                                                                                                    | ex January                        | v 01 or 3rd Friday of Jan                 | arv                                       |                                        |                                 |            |
|                                                                                                    |                                                                                                    | The annual/re                     | egular meetings of stock                  | holders shall be held at the              |                                        |                                 |            |
|                                                                                                    |                                                                                                    | principal offic<br>then on the fo | e on the selected date o<br>ollowing day. | f each year, if legal holiday,            |                                        |                                 |            |
|                                                                                                    |                                                                                                    | <b>←</b> Bac                      | k to Step 2 Sav                           | ve and Proceed >                          |                                        |                                 |            |

To advance with the application and verification procedure, validate the verification link sent to your registered email address.

11. To complete the capital structure page, all incorporators must have a credentialed eSECURE account. Enter the eSECURE ID, and the incorporator's information will be automatically populated. After entering the subscription details of each incorporator, click the "Save" button.

I Sample of applicant as incorporator, with credentialed eSECURE account

| with * are required.                                                                                                    |                                                                                                    |                                              |                                                   |                                                 |
|----------------------------------------------------------------------------------------------------|----------------------------------------------------------------------------------------------------|----------------------------------------------|---------------------------------------------------|-------------------------------------------------|
| onal Details: (Requir                                                                                                    | red for Incorporators                                                                                                    | and Directors)                               |                                                   |                                                 |
|                                                                                                    |                                                                                                    |                                              |                                                   |                                                 |
| ter eSECURE ID *                                                                                                    |                                                                                                    |                                              |                                                   |                                                 |
| S10-23-461446-92                                                                                                    | Q                                                                                                    | Click here to search                         |                                                   |                                                 |
| AME:                                                                                                    |                                                                                                    |                                              |                                                   |                                                 |
| N:                                                                                                    |                                                                                                    |                                              |                                                   |                                                 |
| ATIONALITY: PHILIP                                                                                                    | PPINE, FILIPINO                                                                                                    |                                              |                                                   |                                                 |
| 1 1 1 1 BUO MAGDA                                                                                                    | ALENA, LAGUNA RE                                                                                                    | EGION IV-A (CALABARZON) 1                    |                                                   |                                                 |
|                                                                                                    |                                                                                                    | 23. Ex                                       |                                                   |                                                 |
|                                                                                                    |                                                                                                    |                                              |                                                   |                                                 |
| Incorporator *                                                                                                    | Directo                                                                                                    | or* Subs                                     | riber*                                            |                                                 |
| Incorporator                                                                                                    | Directo                                                                                                    | 5055                                         |                                                   |                                                 |
| Yes                                                                                                    | Yes                                                                                                    | S Y                                          | 25                                                |                                                 |
|                                                                                                    |                                                                                                    |                                              |                                                   |                                                 |
|                                                                                                    |                                                                                                    |                                              |                                                   |                                                 |
| Subscription Details                                                                                                    |                                                                                                    |                                              |                                                   |                                                 |
| Subscription Details                                                                                                    |                                                                                                    |                                              |                                                   | Damana aukaninkan dataik                        |
| Subscription Details                                                                                                    | s (REQUIRED)                                                                                                    |                                              | 6                                                 | <ul> <li>Remove subscription details</li> </ul> |
| Subscription Details<br>Subscription Details                                                                                      | s (REQUIRED)                                                                                                    |                                              | 6                                                 | - Remove subscription details                   |
| Subscription Details<br>Subscription Details<br>Share Type *<br>Common - Voting                                                   | s (REQUIRED)<br>5: 1<br>g - with Par                                                                                                    |                                              | ~                                                 | - Remove subscription details                   |
| Subscription Details<br>Subscription Details<br>Share Type *<br>Common - Voting<br>No. of Shares Sub                              | s (REQUIRED)<br>: 1<br>g - with Par<br>scribed *                                                                                                    | Subscribed Amount *                          | ~                                                 | - Remove subscription details                   |
| Subscription Details<br>Subscription Details<br>Share Type *<br>Common - Voting<br>No. of Shares Sub                              | s (REQUIRED)<br>:: 1<br>g - with Par<br>scribed *<br>100,000                                                                                                    | Subscribed Amount *                          | ►<br>100,000                                      | Remove subscription details                     |
| Subscription Details<br>Subscription Details<br>Share Type *<br>Common - Voting<br>No. of Shares Sub<br>Paid Up Capital *         | s (REQUIRED)<br>s: 1<br>g - with Par<br>scribed *<br>100,000                                                                                                    | Subscribed Amount *                          | ►<br>100,000                                      | - Remove subscription details                   |
| Subscription Details<br>Subscription Details<br>Share Type *<br>Common - Voting<br>No. of Shares Sub<br>Paid Up Capital *         | s (REQUIRED)<br>:: 1<br>g - with Par<br>scribed *<br>100,000<br>100,000                                                                                                    | Subscribed Amount * P Mode of Payment * Cash | <ul> <li>►</li> <li>100,000</li> <li>►</li> </ul> | - Remove subscription details                   |
| Subscription Details Subscription Details Share Type * Common - Voting No. of Shares Sub Paid Up Capital * P                      | s (REQUIRED)<br>:: 1<br>:: 1<br>: 1 | Subscribed Amount * P Mode of Payment * Cash | <ul> <li>✓</li> <li>100,000</li> <li>✓</li> </ul> | - Remove subscription details                   |
| Subscription Details Subscription Details Share Type * Common - Voting No. of Shares Sub Paid Up Capital * P                      | s (REQUIRED)<br>s: 1<br>g - with Par<br>scribed *<br>100,000<br>100,000                                                                                                    | Subscribed Amount * P Mode of Payment * Cash | <ul> <li>►</li> <li>100,000</li> <li>►</li> </ul> | - Remove subscription details                   |
| Subscription Details Subscription Details Share Type * Common - Voting No. of Shares Sub Paid Up Capital * P                      | s (REQUIRED)<br>s: 1<br>g - with Par<br>scribed *<br>100,000<br>100,000                                                                                                    | Subscribed Amount * P Mode of Payment * Cash | <ul> <li>►</li> <li>100,000</li> <li>►</li> </ul> | Remove subscription details                     |
| Subscription Details Subscription Details Share Type * Common - Voting No. of Shares Sub Paid Up Capital * P Click here to add Su | s (REQUIRED)<br>:: 1<br>g - with Par<br>scribed *<br>100,000<br>100,000                                                                                                    | Subscribed Amount * P Mode of Payment * Cash | <ul> <li>✓</li> <li>100,000</li> <li>✓</li> </ul> | - Remove subscription details                   |
| Subscription Details Subscription Details Share Type * Common - Voting No. of Shares Sub Paid Up Capital * P Click here to add Su | s (REQUIRED)<br>s: 1<br>g - with Par<br>scribed *<br>100,000<br>100,000                                                                                                    | Subscribed Amount * P Mode of Payment * Cash | <ul> <li>►</li> <li>100,000</li> <li>►</li> </ul> | - Remove subscription details                   |
| Subscription Details Subscription Details Share Type * Common - Voting No. of Shares Sub Paid Up Capital * P Click here to add Su | s (REQUIRED)<br>s: 1<br>g - with Par<br>scribed *<br>100,000<br>100,000                                                                                                    | Subscribed Amount * P Mode of Payment * Cash | <ul> <li>✓</li> <li>100,000</li> <li>✓</li> </ul> | Remove subscription details                     |

12. The applicant will be redirected to Step 4. Complete the data under the Company Officers, tick the box of "Click here to confirm" and click the "Save and Proceed" button.

|   | ZERO Processing Prerequisite<br>All signatories of documents must be enrolled and<br>credentialed in the eSECURE system.                                                                                                    | OneSEC with<br>STATUS: Draft                                     | ZERO Pro                                                               | ocessing                                                                                  |                                                                          |                                                        |                                        |                       |                 |                     | X Cancel /       | Appli   |
|---|----------------------------------------------------------------------------------------------------|------------------------------------------------------------------|------------------------------------------------------------------------|-------------------------------------------------------------------------------------------|--------------------------------------------------------------------------|--------------------------------------------------------|----------------------------------------|-----------------------|-----------------|---------------------|------------------|---------|
|   | Eill un Form                                                                                                    | Name Verification                                                | Status (Initia                                                         | System Verification)                                                                      |                                                                          |                                                        |                                        |                       |                 |                     |                  |         |
|   | Note: eSECURE ID of all signatories are required in<br>encoding the application.                                                                                                    | You may proceed with t<br>as well as the Certification           | he application. P<br>of Incorporation                                  | lease note that the format of th<br>n.                                                    | e company name sha                                                       | II be exactly the same a                               | s how they were entit                  | ered in the system    | and the same sh | all be reflected in | the registration | n appli |
| ) | Authenticate Documentary Requirements via eSAP<br>An email/SMS notification will be sent to all signatories for<br>the authentication of documents.                                                                                     | Click here to                                                    |                                                                        |                                                                                           | INC .                                                                    | Completed Initia                                       | I Name Verification P                  | Result                |                 |                     |                  |         |
|   | Pay Registration Fees<br>Payment can be conveniently made online via SEC<br>eSPAYSEC.                                                                                                    | Company Name.                                                    | CHILDRENG CI                                                           |                                                                                           |                                                                          | Con<br>Avai                                            | npany Name: CHILD<br>lable for use     | RENS CHOICE TO        | DYS SHOP RET    | AILERS INC.         |                  |         |
|   | Download Digitally Signed Certificate of Incorporation<br>Digitally signed Certificate of Incorporation bears the same<br>legal weigh as teriginal. The submission of hard copies<br>of documentary requirements is no longer required. |                                                                  |                                                                        |                                                                                           |                                                                          |                                                        |                                        |                       |                 |                     |                  |         |
| , | Continue to Philippine Business Hub<br>For registration with the BIR, Social Agencies, LGUs, and<br>FDA                                                                                                    | ✓ Step 1<br>Name Verification                                    | ✓ Step 2<br>Company Detail                                             | ✓ Step 3 S     S     Capital Structure C                                                  | tep 4<br>company Officers                                                |                                                        |                                        |                       |                 |                     |                  |         |
|   |                                                                                                    | Enter eSECURE                                                    | ID                                                                     |                                                                                           |                                                                          |                                                        |                                        |                       |                 |                     |                  |         |
|   |                                                                                                    |                                                                  |                                                                        |                                                                                           | Q Click h                                                                | ere to search                                          |                                        |                       |                 |                     |                  |         |
|   |                                                                                                    | I Company Offic                                                  | cers                                                                   |                                                                                           |                                                                          |                                                        |                                        |                       |                 |                     |                  |         |
|   |                                                                                                    |                                                                  | 0.005                                                                  |                                                                                           |                                                                          |                                                        |                                        |                       |                 |                     | Showing 1-2      | of 2 it |
|   |                                                                                                    | ** Please make sure                                              | to have exactly                                                        | two(2) Incorporators                                                                      |                                                                          |                                                        |                                        |                       | + Add I         | ncorporator/Di      | rector/Sub       | scrib   |
|   |                                                                                                    | # Name                                                           | Nationality<br>Philippine,                                             | Subscription Details<br>Common - Voting - with Par -                                      | No. of Shares<br>Subscribed                                              | Amount<br>Subscribed <sup>*2a</sup> A<br>50,000.00     | mount Paid <sup>*38</sup><br>50,000.00 | Incorporator          | Director        | Subscriber          | Update           | Ren     |
|   |                                                                                                    | 1 ABUTIN<br>DIOSANTA                                             | Filipino                                                               | 50,000                                                                                    |                                                                          |                                                        |                                        |                       |                 |                     |                  | -       |
|   |                                                                                                    | 2 GONZALES                                                       | Filipino                                                               | Common - voting - with Par -<br>50.000                                                    | L 100.000                                                                | 100.000.00                                             | 100.000.00                             | •                     | î               | Ť                   | C#               | I       |
|   |                                                                                                    | Capital Structure D<br>Subscribed Capital<br>Paid-Up Capital Sto | etails<br>Stock : P100,000<br>ck : P100,000.00                         | .00                                                                                       |                                                                          |                                                        |                                        |                       |                 |                     |                  |         |
|   |                                                                                                    | Subscription Detai                                               | s                                                                      | Par Value                                                                                 | Total No. of Shi                                                         | ras Subscribed                                         |                                        | amaining No. of       | Shares for Subs | scription           |                  |         |
|   |                                                                                                    | Common - Voting -                                                | with Par                                                               | 1.00                                                                                      | 100,000                                                                  |                                                        |                                        | )                     | 510105 101 5055 | and a second        |                  |         |
|   |                                                                                                    | Tanata (                                                         |                                                                        | To                                                                                        | otal 100,000                                                             |                                                        |                                        |                       |                 |                     |                  |         |
|   |                                                                                                    | 1. Total Amount Sub<br>2. Total Amount Paic                      | scribed <sup>*28</sup> must<br>I <sup>*38</sup> must be equ            | be equal to P100,000.00<br>al to P100,000.00                                              |                                                                          |                                                        |                                        |                       |                 |                     |                  |         |
|   |                                                                                                    |                                                                  |                                                                        |                                                                                           |                                                                          |                                                        |                                        |                       |                 |                     |                  |         |
|   |                                                                                                    | I, the Authorized Rep<br>that the stated indivi                  | presentative, her<br>duals and/or res                                  | eby attest that the names of the<br>sective representative/s of the                       | e Incorporator/s, Dire<br>juridical entity/ies are                       | ctor/s, Officer/s, Nomine<br>part of the corporation/p | e and Alternate Nom<br>artnership.     | inee (for OPC) or F   | artners have be | en encoded in goo   | d faith and wit  | th cons |
|   |                                                                                                    | MC No. 6 s. 2016 –<br>I have read and un                         | ove been authors set forth in the<br>Omnibus Guidel<br>ferstood the Mo | registration/licensing docume<br>nes on Principal Office Addres<br>2 No. 6 series of 2016 | as representatives of<br>nts have been verifier<br>s; Address of Each In | Junulical entities to file the                         | of my knowledge and                    | l belief are true and | armership and a | aaume ruli respons  | aonny under p    | endity  |
|   |                                                                                                    |                                                                  |                                                                        |                                                                                           |                                                                          | Click here to c                                        | onfirm                                 |                       |                 |                     |                  |         |
|   |                                                                                                    |                                                                  |                                                                        |                                                                                           | ← Back                                                                   | to Step 3 🛛 😔 S                                        | ave and Proceed                        | 1                     |                 |                     |                  |         |

13. The Applicant will be redirected to Step 5, Beneficial Ownership Declaration page; once completed, tick the box of "Click here to confirm" and click the "Save and Proceed" button.

| ) SE       | C-ESPARC                                                                                                    | ο Αα                                                                                                    |
|------------|----------------------------------------------------------------------------------------------------|----------------------------------------------------------------------------------------------------|
| 0          | ZERO Processing Prerequisite                                                                                                    | OneSEC with 7EPO Processing                                                                                                    |
|            | All signatories of documents must be enrolled and<br>credentialed in the eSECURE system.                                                                                                    | STATUS: Draft Cancel Application                                                                                                    |
| 0          | Fill-up Form                                                                                                    | Name Verification Status (Initial System Verification)                                                                                                    |
|            | Note: eSECURE ID of all signatories are required in<br>encoding the application.                                                                                                    | You may proceed with the application. Please note that the format of the company name shall be exactly the same as how they were entered in the system and the same shall be reflected in the registration application as well as the Certificate of Incorporation.                                                                                               |
| 2          | Authenticate Documentary Requirements via eSAP                                                                                                    | Click here to retry                                                                                                    |
|            | the authentication of documents.                                                                                                    | Company Name: CHILDRENS CHOICE TOYS SHOP RETAILERS INC.  Completed Initial Name Verification Result:                                                                                                    |
|            | Pay Registration Fees<br>Payment can be conveniently made online via SEC<br>eSPAYSEC.                                                                                                    | Company Name: CHILDRENS CHOICE TOY'S SHOP RETAILERS INC. A<br>Available for use                                                                                                    |
|            | Download Digitally Signed Certificate of Incorporation<br>Digitally signed Certificate of Incorporation bears the same<br>legal weigh as the original. The submission of hard copies<br>of documentary requirements is no longer required. |                                                                                                    |
|            | Continue to Philippine Business Hub<br>For registration with the BIR, Social Agencies, LGUs, and<br>FDA.                                                                                                    |                                                                                                    |
|            |                                                                                                    | Is the registration of the Corporation being applied for and on behalf of a person(s) other than the incorporators?<br>(Bukod sa mga nakatalang pangalan ng mga incorporators sa inyong aplikasyon, mayroon pa bang ibang tao or korporasyon sa likod ng pagpaparehistro ng korporasyon na ito na maaaring<br>makinabang dito o nag-atas na ito ay i-rehistro?) * |
|            |                                                                                                    | ← Back to Step 5                                                                                                    |
|            |                                                                                                    | For further inquiries and assistance, please email cprd_registration@sec.gov.ph                                                                                                    |
| efic       | ial Ownership                                                                                                    | lied for and an babalit of a normanic) other than the incompositors?                                                                                                    |
| od s       | a mga nakatalang pangalan ng mga in<br>ang dito o nag-atas na ito ay i-rehistro?                                                                                                    | corporators sa inyong aplikasyon, mayroon pa bang ibang tao or korporasyon sa likod ng pagpaparehistro ng korporasyon na ito na maaaring                                                                                                    |
| C          | ) Yes                                                                                                    |                                                                                                    |
| he<br>gist | Authorized Representative of the a tration/licensing of the corporation                                                                                                    | above-named applicant corporation, hereby attest that I have been authorized by the aforesaid corporation and its owners to file the<br>and to cause the filling-up and submission of this form.                                                                                                    |
| urth<br>ow | ner attest that the information decla<br>ledge and belief, are true and corre                                                                                                    | red herein has been encoded in good faith and that the matters set forth herein have been verified by me and, to the best of my<br>act.                                                                                                    |
| ko,<br>av- | ang Awtorisadong Kinatawan ng a<br>ari nito, upang iproseso ang kanila                                                                                                    | aplikanteng korporasyon, ay nagpapatotoo na ako ay binigyang kapangyarihan at pahintulot ng nasabing korporasyon, pati ng mga<br>ng rehistrasyon sa Securities and Exchange Commission kabilang ang pagsadot at pagpapasa ng form na ito.)                                                                                                    |
|            |                                                                                                    | Click here to confirm                                                                                                    |
|            |                                                                                                    |                                                                                                    |
|            |                                                                                                    | ← Back to Step 5                                                                                                    |
|            |                                                                                                    |                                                                                                    |
|            | For further inquiries a                                                                                                    | and assistance, please email cord, registration@sec.gov.ph                                                                                                    |

14. The applicant will be redirected to Step 6, Application Review. Review the accuracy of the system-generated forms by clicking them to open on a separate tab. View, download, and check if all information is correct and complete.

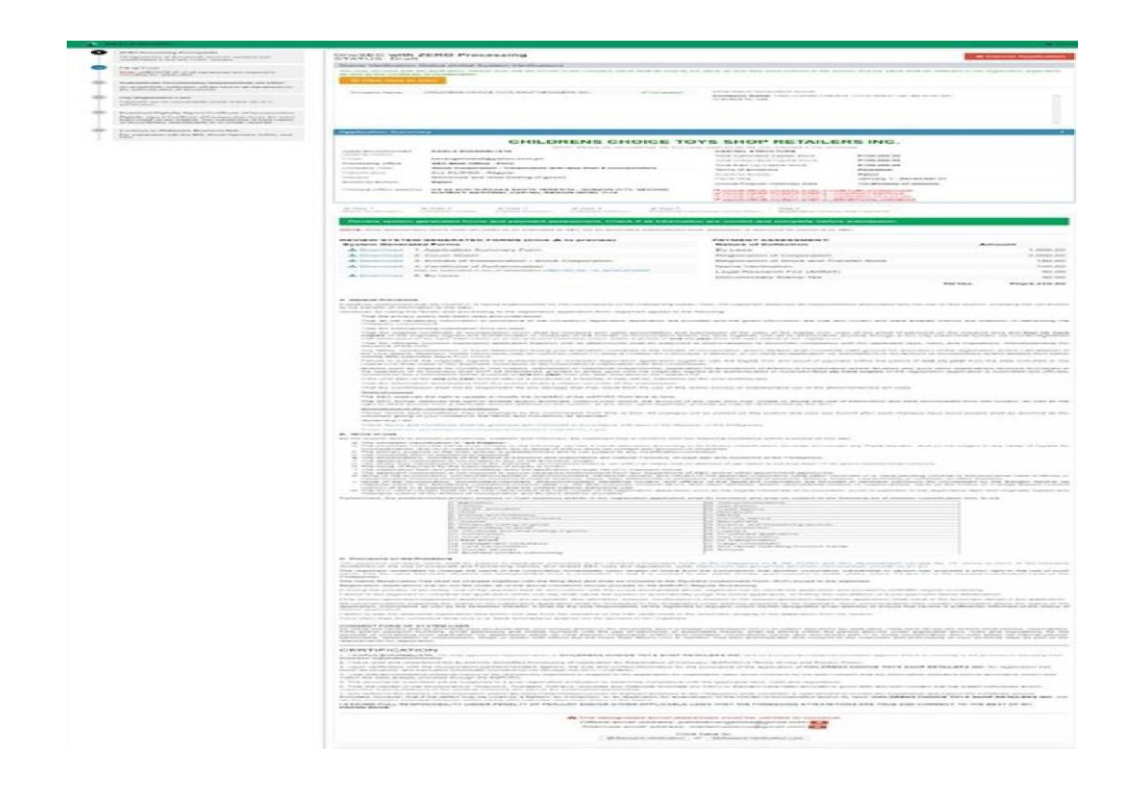

15. Applicant must validate the link sent to the official and alternate email address to proceed and finish the application.

| Alternate email address: me mail.com | Official email address: pa | ate    |       | nail.com     |
|--------------------------------------|----------------------------|--------|-------|--------------|
| Alternate email address: m           | A 14                       | 107    |       |              |
|                                      | Allemale email address.    | FT1/   |       | TO COM       |
|                                      | Alternate email address.   | mente  |       |              |
|                                      | Alternate email address.   |        |       | ाdii.com     |
| Click here to:                       | Cli                        | ok bor | o to: | ाdii.com     |
| Click here to:                       | Cli                        | ck her | e to: | indii.com    |
| Click here to:                       | Cli                        | ck her | e to: | in an a sub- |

• Below is a sample of the email confirmation the applicant

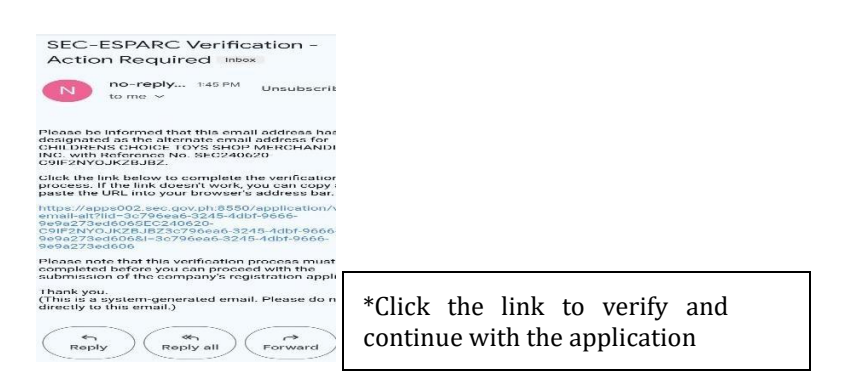

16. Upon successful verification, the applicant will get a confirmation message

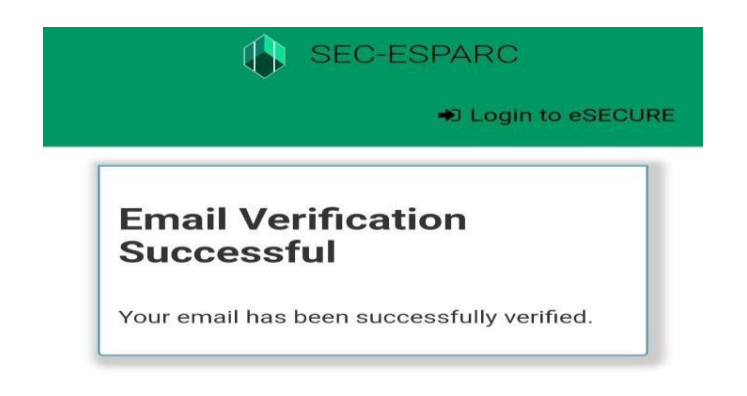

**17.** Enter the verification code and click the "Proceed to Document Authentication" Button.

|        | Verification Code * pufib()         |
|--------|-------------------------------------|
| pufiba |                                     |
|        | click on the image to referesh code |

**18.** A confirmation message will appear confirming the submission of application form, if no changes will be made click the "OK" button to proceed

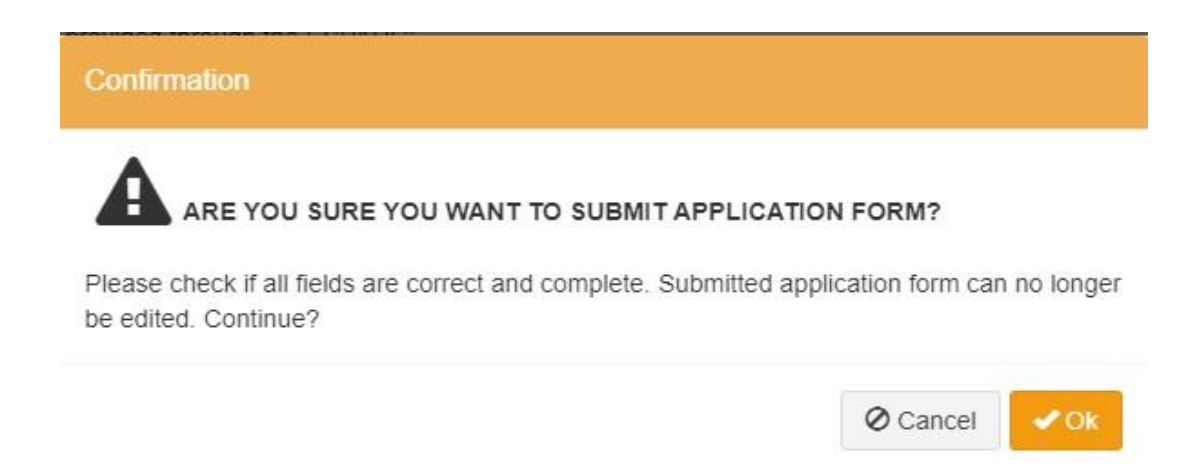

**19.** Once the application is submitted, the system-generated documents will be ready for authentication of the corporate officers.

| ESAP Authentication Status: Pending |                                                                                                    |                                                    |  |
|-------------------------------------|----------------------------------------------------------------------------------------------------|----------------------------------------------------|--|
| ESAP Reference No TRN-062024-S0000- | 4                                                                                                    |                                                    |  |
|                                     | Document/Signatory                                                                                                 | %Complete                                          |  |
|                                     | 1. Articles of incorporation - Stock Corporation pdf<br>tartex-express/100000000000000000000000000000000000        | 0%                                                 |  |
|                                     | versonsyliginganeter (                                                                                             |                                                    |  |
|                                     | 2 Bylans pdf                                                                                                    | 0%                                                 |  |
|                                     | unterseyilli (genetice)                                                                                            |                                                    |  |
|                                     | 3 Certificate of Authentication pdf                                                                                | 0%                                                 |  |
|                                     |                                                                                                    |                                                    |  |
|                                     | Fir digtal document support of the signatury. Please advise the signatory to log-in to<br>and proceed with signing | Dectrons Submission Authentication Porta: (a53.4P) |  |
|                                     |                                                                                                    |                                                    |  |

- **20.** The system-generated documents must be digitally authenticated by the corporate officers. All corporate officers must authenticate the documents through the Electronic Submission Portal (eSAP). An email notification of "Ready to sign" will be sent to the corporate officer's email address along with the eSAP link. Click the link to be redirected to eSAP portal.
- **21.** Enter the eSECURE account credentials and click the "Login" button.

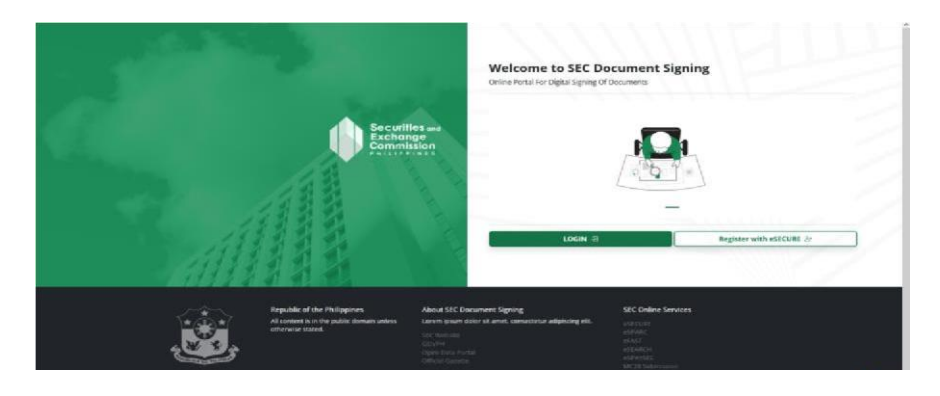

**22.** Upon log in to eSAP document signing portal, incorporators may start to digitally authenticate the system-generated documents to complete the application, select the "View Documents" button.

| Document Signing                                                                                                    |                                                                                                    |                                                         |
|----------------------------------------------------------------------------------------------------|----------------------------------------------------------------------------------------------------|---------------------------------------------------------|
| Securities and<br>Exchange<br>Commission<br>Commission<br>Commissio | Welcome, Signatory.                                                                                                    |                                                         |
|                                                                                                    | Pending (1)         View All Requests           Image: Strate Strate S | ()<br>3:33:07 <sup>PM</sup><br>Wednesday, June 26, 2024 |

**23.** Select the "Signing Requests" menu to view all the documents. Select the document with pending status and click the "Pending" button.

| Document Signing |                                             |                                                   |                           |                            |
|------------------|---------------------------------------------|---------------------------------------------------|---------------------------|----------------------------|
| Securities and   | DASHBOARD > VIEW DOCUMENTS                  |                                                   |                           |                            |
| Commission       | View Documents<br>List of Documents to Sign |                                                   | ← Back to Dashboard       | Details                    |
| 🙆 Dashboard      | Reference No.                               | Date Created                                      |                           | 0                          |
| Signing Requests | TRN-062024-500004                           | 26-Jun-2024                                       | PENDING                   |                            |
|                  | Filter Decuments                            |                                                   |                           | Δ                          |
|                  | Q. Search Reference No.                     |                                                   | Document Type<br>View All | Select a document to view. |
|                  | Note: Click the document below              | you want to view.                                 |                           |                            |
|                  | Document Reference No.                      | Document Type                                     | Date Uploaded             |                            |
|                  | 1 DOC-17193856670156                        | Articles of Incorporation - Stock Corporation.pdf | 26-Jun-2024 PENDING       |                            |
|                  | Showing 1-1 of 1 item.                      |                                                   |                           |                            |
|                  |                                             |                                                   |                           |                            |

**24.** A detailed view of the document to be authenticated will be shown on the left side of the dashboard, click the "Sign" button to authenticate the document.

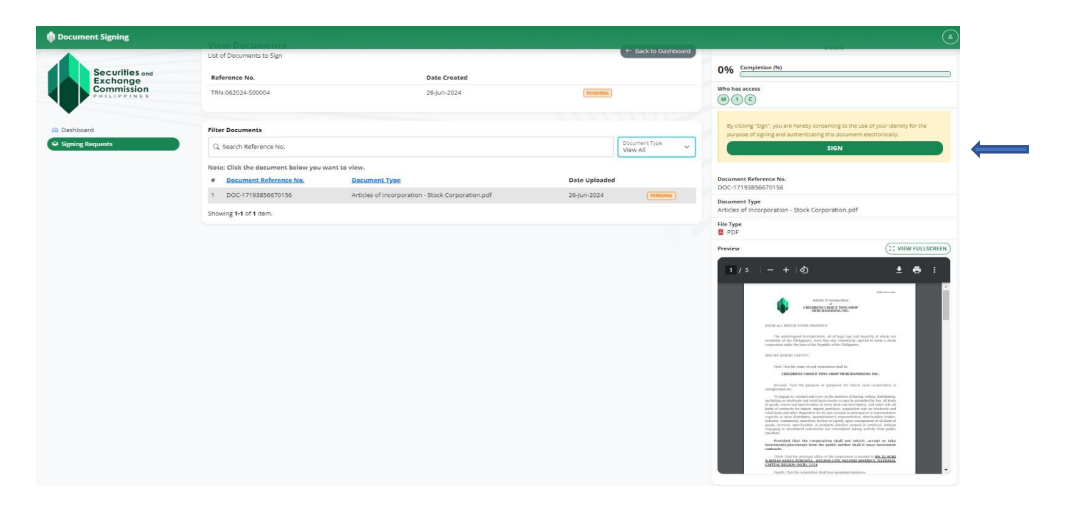

**25.** A One Time Password (OTP), will be sent to the registered mobile number and email address of the corporate officer, once verified a notice will be shown to confirm verification

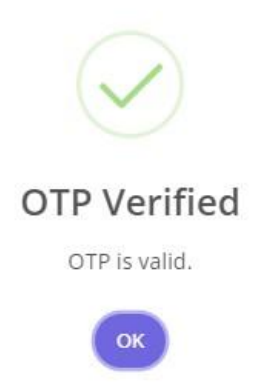

**26.** Once the OTP is successfully verified, the dashboard will indicate that document has been successfully authenticated. Document status is already "Signed".

| Document Signing                                        |                                                                           |                                                   |                           |
|---------------------------------------------------------|---------------------------------------------------------------------------|---------------------------------------------------|---------------------------|
| Securities and<br>Exchange<br>Commission                | DASHBOARD > VIEW DOCUMENTS<br>View Documents<br>List of Documents to Sign |                                                   | ← Back to Dashboard       |
|                                                         | Reference No.                                                             | Date Created                                      |                           |
| <ul> <li>Dashboard</li> <li>Signing Requests</li> </ul> | TRN-062024-500004                                                         | 26-jun-2024                                       | PENDING                   |
|                                                         | Filter Documents                                                          |                                                   |                           |
|                                                         | Q Search Reference No.                                                    |                                                   | Document Type<br>View All |
|                                                         | Note: Click the document below you wa                                     | ant to view.                                      |                           |
|                                                         | # Document Reference No.                                                  | Document Type                                     | Date Uploaded             |
|                                                         | 1 DOC-17193856670156                                                      | Articles of Incorporation - Stock Corporation.pdf | 26-Jun-2024 SIGNED        |
|                                                         | Showing 1-1 of 1 item.                                                    |                                                   | 1                         |

**27.** Ensure that all the corporate officers authenticate the system-generated forms. Click the "Check/Update Status" button in the eSPARC portal and click the "Exit and Cancel" button.

| , | ZERO Processing Prerequisite                                                                                                    |                                      |                                                                                                    |                                 |                 |
|---|----------------------------------------------------------------------------------------------------|--------------------------------------|----------------------------------------------------------------------------------------------------|---------------------------------|-----------------|
|   | All signatories of documents must be enrolled and<br>credentialed in the eSECURE system.                                                                                         | COMPANY NAME: 1010 AAA S             | SANTOS ADVERTISING CORPORATION                                                                                                    |                                 |                 |
| 2 | Fill-up Form                                                                                                    | STATUS: Draft                        |                                                                                                    |                                 |                 |
|   | Note: editCURE ID of all signatories are required in<br>encoding the application.                                                                                                | ESAP Authentication Status: Complete |                                                                                                    |                                 |                 |
|   | Authoritizate Decomposition Remotestances of a PAR                                                                                                    | ESAP Reference No.: TRN-072024-S0000 | 31                                                                                                    |                                 |                 |
|   | An email/SMS notification will be sent to all signatories for                                                                                                    |                                      | Document/Signatory                                                                                                    | %Complete                       |                 |
|   | the authentication of documents.                                                                                                    |                                      | 1. Articles of Incorporation - Stock Corporation.pdf                                                                                    | 100%                            |                 |
| 0 | Pay Registration Fees                                                                                                    |                                      | grizis/veasd@predicers space                                                                                                    |                                 |                 |
|   | Payment can be conveniently made online via SEC<br>eSPAYSEC.                                                                                                    |                                      |                                                                                                    |                                 |                 |
|   |                                                                                                    |                                      | 2. By-laws.pdf<br>ustdowny0021@prest.com : Nove1                                                                                        | 100%                            |                 |
| 2 | Download Digitally Signed Certificate of<br>Incorporation                                                                                                    |                                      | gnzki/veaad@pnait.com : Reveal                                                                                                    |                                 |                 |
|   | Digitally signed Certificate of Incorporation bears the same<br>legal weigh as the original. The submission of hard copies<br>of documentary requirements is no longer required. |                                      | 3. Certificate of Authentication.pdf<br>ustowny0021@preit.com                                                                           | 100%                            |                 |
| 5 | Continue to Philippine Business Hub                                                                                                    |                                      | geth/eesed@pret.cov .                                                                                                    |                                 |                 |
|   | For registration with the BIR, Social Agencies, LGUs, and FDA.                                                                                                    |                                      | For digital document signing of the signatory. Ptease advise the signatory to<br>Authentication Doubal (cDAP) and encoded with vicence. | log-in to Electronic Submission |                 |
|   |                                                                                                    |                                      | Check/Update Statu                                                                                                    | 5                               |                 |
|   |                                                                                                    | 2                                    |                                                                                                    |                                 |                 |
|   |                                                                                                    |                                      |                                                                                                    |                                 | G Exit and Cano |
|   |                                                                                                    |                                      |                                                                                                    |                                 |                 |
|   |                                                                                                    |                                      |                                                                                                    |                                 |                 |
|   |                                                                                                    |                                      |                                                                                                    |                                 |                 |
|   |                                                                                                    |                                      |                                                                                                    |                                 |                 |
|   |                                                                                                    |                                      |                                                                                                    |                                 |                 |
|   |                                                                                                    |                                      |                                                                                                    |                                 |                 |
|   |                                                                                                    |                                      |                                                                                                    |                                 |                 |
|   |                                                                                                    |                                      |                                                                                                    |                                 |                 |
|   |                                                                                                    |                                      |                                                                                                    |                                 |                 |

**28.** Click the "Click here to pay via SEC eSPAYSEC" button to automatically redirected to eSPAYSEC portal to proceed with the online payment.

| ١ | SEC-ESPARC                                                                                                    |                                                                                                    | Login to eSECURE |
|---|----------------------------------------------------------------------------------------------------|----------------------------------------------------------------------------------------------------|------------------|
|   |                                                                                                    | Your application is now for Payment.                                                                       | ×                |
| 0 | ZERO Processing Prerequisite<br>All signatories of documents must be enrolled and<br>credentialed in the eSECURE system.                               | COMPANY NAME: CHILDRENS CHOICE TOYS SHOP MERCHANDISING INC.                                                |                  |
| 0 | Fill-up Form<br>Note: eSECURE ID of all signatories are required in<br>encoding the application.                                                       | ✓ Click here to pay via SEC eSPAYSEC                                                                       |                  |
| 0 | Authenticate Documentary Requirements via<br>eSAP<br>An email/SMS notification will be sent to all<br>signatories for the authentication of documents. | Note: You only have until today (June 28, 2024) to complete payment otherwise application will be expired. | CExit and Cancel |

**29.** A detailed summary of payment will be shown once redirected to eSPAYSEC. Select your preferred payment gateway and enter the verification code. Click the "Proceed to Payment" button and follow the necessary steps/process of our chosen payment gateway.

| esparsec         | - |                                                                                                    |                                                                                                    |          |
|------------------|---|----------------------------------------------------------------------------------------------------|----------------------------------------------------------------------------------------------------|----------|
| - 10 Harris Page |   |                                                                                                    |                                                                                                    |          |
| Reg 194          |   | Payment Assessment Form Details                                                                           |                                                                                                    |          |
|                  |   | Payer:<br>OHLDRENS CHOICE TOYS SHOP MERCHANDISING INC.<br>GUIDDI DTV, SECOLD DISTRICT, MERCHANDISING INC. |                                                                                                    | -        |
|                  |   | # Nature of Collection                                                                                    | Account Code                                                                                                    | Amount   |
|                  |   | 1. By Level                                                                                               | 4020102000(606)                                                                                                    | 1,000.00 |
|                  |   | 2 Registration of Corporation                                                                             | 4020102000(s04)                                                                                                    | 2,000.00 |
|                  |   | 3 Registration of Stock and Transfer Rook                                                                 | 4020102000(808)                                                                                                    | 150.00   |
|                  |   | 4 Name Verification                                                                                       | 4020199099(678)                                                                                                    | 100.00   |
|                  |   | 5 Legal Research Fire (A0823)                                                                             | 2020105000(131)                                                                                                    | 30.00    |
|                  |   | 6 Documentary Stamp Tax                                                                                   | 4010401000(4010401)                                                                                                    | 30.00    |
|                  |   | 7 Missellaneous Income - Handling Fee                                                                     | 4020199099(678)                                                                                                    | 20.00    |
|                  |   | TOTAL AMOUNT TO BE PAID                                                                                   |                                                                                                    | 3,330.00 |
|                  |   | Payment Options:                                                                                          | Select Payment Method                                                                                                    |          |
|                  |   | mous<br>Credit / Debit Cred<br>etwater                                                                    | Oracia Moto Annuel Laboration     Oracia Lineada Annuel Laboration     Oracia Lineada Annuel Laboration     Oracia Lineada Annuel Laboration | onhey    |
|                  |   |                                                                                                    | Enabli Address *  Anteriorginitation and the out by each  and and the out by each and and and and and and and and and and                    |          |

Payment confirmation and Electronic Official receipt will be sent to the email address of the authorized representative.

**30.** Once payment is successfully paid, click the "Go back to eSPARC" button.

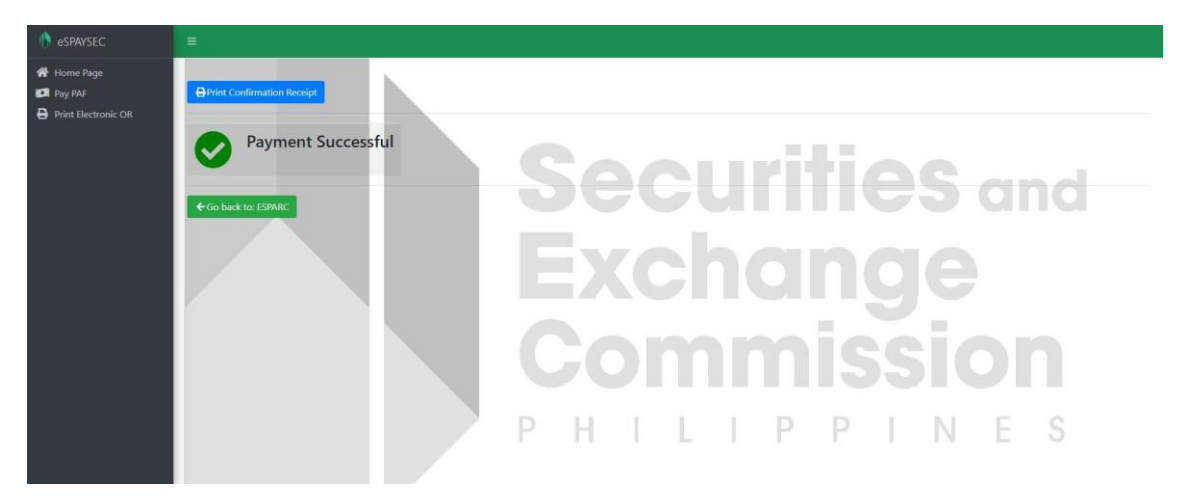

**31.** The applicant will be redirected to eSPARC portal. Click the "download" button to view the authenticated system-generated documents and digital certificate of incorporation. An email notification with the subject "Registration Complete" has also been sent to the authorized representative's email address.

| All signatories of documents must be enrolled and<br>crediestilated in the eSECURE system                                                                                                    | COMPANY NAME: 1010 AAA SANTOS ADVERTISING CORPORATION<br>STATUS: Approved by SEC                                                                                                    |
|----------------------------------------------------------------------------------------------------|----------------------------------------------------------------------------------------------------|
| Fillop Form     Hote: editCURE ID of all signatories are required in     encoding the application                                                                                                    | SEC Registration Number: 2024070015868-65                                                                                                    |
| Authenticate Documentary Requirements via 6.5AP     An immiDSM exclusions will be sent to all upsatements     the authentication of documents.     Pay Registration France     Payment can be conversionly made innine via SEC      e2/PVIDEC. | Lournaid 1 Application Summary Form     Lournaid 2 Core Intel     Lournaid 3 Antoin of Interportation - Stack Corporation pdf     Lournaid 4 Bylams pdf     Lournaid 5 Centricate of Authentication pdf                                                                     |
| Download Digitally Signed Certificate of<br>Incorporation<br>Digitally signed Certificate of Incorporation bears the same<br>legal weigh as the original. The submission of hord capies<br>of documentary requirements in to longer equival.   | Click the butten below to download your SEC Digitally lagsed Certificate of Incorporation                                                                                                    |
| Continue to Philippine Datisets Mub<br>Pre-regimetors with the BR, Social Agencies, LOUx, and<br>FDA.                                                                                                    | Plase contract you agree to shore your personal information with the BR, social Agencies, LGUs and FDA.     By clocing continue, you agree to shore your personal information with Philippine Business Hub                                                                  |
|                                                                                                    | To further improve our frontiline services, we would like to seek your oprioritionmentation by giving your headback on our services driftwend to your. Kindly answer our outrie survey by disking the task below<br>CRIVENT_CEVENT_Self-Self-Self-Self-Self-Self-Self-Self- |
|                                                                                                    |                                                                                                    |

.

**32.** To continue your application to the Philippine Business Hub (PBH) for registration with the BIR, Social Agencies, LGUs and FDA, click the "Continue to Philippine Business Hub" button.